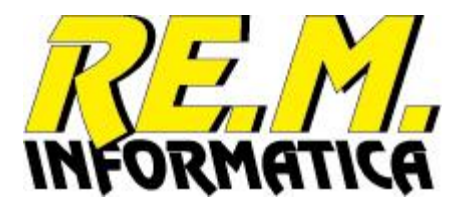

# EASYPALLET

Produzione etichette logistiche

Manuale operativo

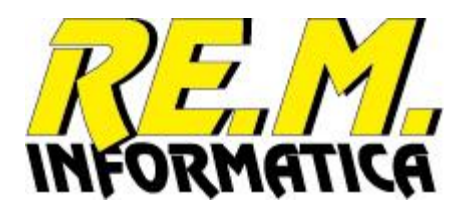

# Sommario

| Istruzioni Operative                                                                                                    | 3                                                        |
|----------------------------------------------------------------------------------------------------|----------------------------------------------------------|
| ETICHETTA LOGISTICA                                                                                                    | 4                                                        |
| Esecuzione del programma<br>Fase di stampa                                                                                                    | 5<br>7                                                   |
| Funzioni aggiuntive<br>Modifica Data Produzione<br>Ristampa Etichette                                                                                                    | 8<br>9<br>11                                             |
| Funzioni di manutenzione<br>Manutenzione Brand<br>Manutenzione Prodotti<br>Proprietà<br>Opzioni Generali<br>Stampante<br>Manutenzioni<br>Numeratori<br>Licenza                                                                                                    | 12<br>13<br>21<br>21<br>23<br>25<br>27<br>29             |
| Informazioni sul programma                                                                                                    | 31                                                       |
| Funzioni aggiuntive di personalizzazione applicazione<br>Formattazioni Data Produzione<br>Formattazioni Data TMC<br>Formattazioni Lotto<br>Creazione moduli di stampa (etichette)<br>Finestra per la creazione etichette<br>Descrizione utilizzo pulsanti<br>Selezione e spostamento oggetti<br>Menu contestuale<br>Personalizzazione Etichetta<br>Variabili per i codici a barre: | 32<br>34<br>36<br>38<br>38<br>39<br>40<br>40<br>41<br>42 |
| Appendice A<br>Anagrafica prodotti (Formato Access 2000)<br>Anagrafica brand (Formato Access 2000)<br>Numeratori SSCC (Formato Access 2000)<br>Registro pallet emessi (Formato Access 2000)                                                                                                    | 43<br>43<br>44<br>44<br>45                               |
| Appendice B<br>Installazione dell'applicazione<br>Rimozione dell'applicazione                                                                                                    | 46<br>46<br>50                                           |
| Appendice C<br>Richiesta abilitazione licenza                                                                                                    | 53<br>53                                                 |
| CONTRATTO DI LICENZA CON L'UTENTE FINALE PER IL PRODOTTO                                                                                                    | 55                                                       |
| CARATTERISTICHE TECNICHE PC                                                                                                    | 57                                                       |

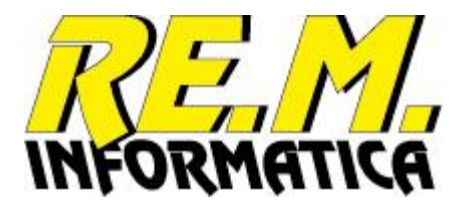

# EASYPALLET Produzione etichette logistiche

# **Istruzioni Operative**

L'applicazione permette di stampare le etichette logistiche nel formato standard (solitamente A5) mediante l'uso di normali stampanti, gestendo il numero SSCC (Serial Shipping Container Code), ovvero il numero seriale univoco assegnato all'unità logistica, che identifica ogni singolo pallet o cartone.

Lo standard permette di fornire informazioni utili per l'identificazione dell'unità logistica e l'individuazione del suo contenuto, di specificare diverse tipologie di date (produzione, imballaggio, scadenza, ecc.) e il lotto di produzione dei prodotti.

Tali dati si rivelano di estrema utilità per l'implementazione di efficaci procedure di ritiro delle merci dal circuito commerciale.

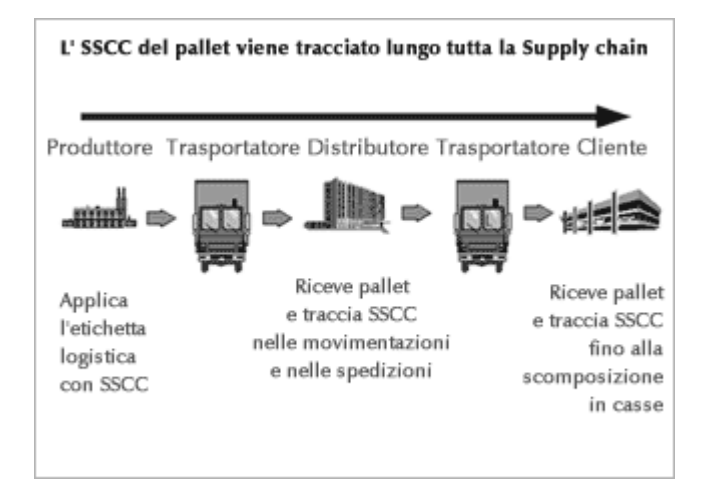

# Vantaggi dell'etichetta logistica

### •Corretta gestione delle movimentazioni

La lettura mediante scanner dell'SSCC sull'etichetta logistica consente di seguire e rintracciare le singole unità, fornendo un collegamento fra il movimento fisico delle merci e il relativo flusso di informazioni.

### •Rintracciabilità veloce dei prodotti difettosi

Utilizzando questo strumento diventa possibile all'azienda rintracciare e quindi se necessario escludere dal processo di commercializzazione, una partita di prodotto difettosa anche quando è uscita dai suoi stabilimenti.

### •Aumento dell'efficienza nel processo di movimentazione della merce

Ogni intermediario può accedere alle informazioni di interesse operativo contenute nell'etichetta logistica e sfruttarle per ottimizzare la sua attività.

Inoltre, può aggiungere nuovi dati alla carta d'identità del lotto che quindi diventa sempre più ricca man mano che si avvicina al punto di vendita in cui verrà commercializzato.

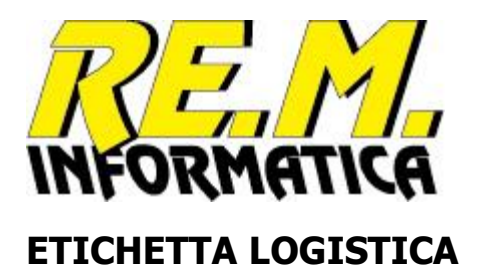

| Informazioni e contenuto<br>dell'unità logistica<br>in formato leggibile<br>dall'operatore;<br>soddisfa le esigenze dei<br>distributori non | REM.<br>INFORMATICA<br>3 80 50505 0                                               | RE.M. INFORMATICA Sas<br>Viale Papiniano, 24<br>20123 MILANO - Italy<br>Fel. +39 02 5810 3716<br>5 3 123525 2 |
|----------------------------------------------------------------------------------------------------|-----------------------------------------------------------------------------------|----------------------------------------------------------------------------------------------------|
| equipaggiati per eseguire in ricezione lo scanning dei codici a barre.                                                                      | TRO                                                                               | PICAL<br>1 L PET x 6                                                                                          |
|                                                                                                    | CODICE EAN<br>8049000107168<br>LOTTO<br>B285<br>DATA PRODUZIONE<br>11.10.04 10.41 | CODICE PRODUTTO<br>20008<br>DATA SCADENZA<br>11.10.2005<br>QUANTITA STRATI<br>126 6                           |
| Dati dell'unità logistica in<br>formato codici<br>a barre;<br>soddisfa le esigenze dei<br>distributori                                      | (02)08049000107168 (15)05                                                         | 51011 (37)126 (10)B285                                                                                        |
| equipaggiati per eseguire in<br>ricezione lo<br>scanning dei codici a barre.<br>L'SSCC si rappresenta per<br>ultimo.                        | (00) 3 80 505                                                                     | 05 05 3 123525 2                                                                                              |

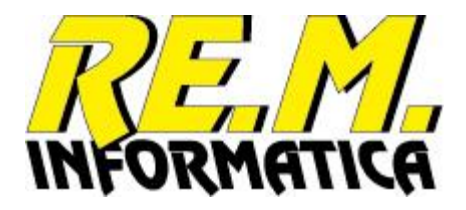

# Esecuzione del programma

All'avvio il programma presenta la videata principale per la scelta del prodotto da stampare sull'etichetta o per l'esecuzione di altre operazioni:

|                              | EASYPALLET v01.00  | 0                         |                                          |        |                |                     |                 | —             |                 |  |  |
|------------------------------|--------------------|---------------------------|------------------------------------------|--------|----------------|---------------------|-----------------|---------------|-----------------|--|--|
| File                         | Strumenti ?        |                           |                                          |        |                |                     |                 |               |                 |  |  |
| Archivio Anagrafica Prodotti |                    |                           |                                          |        |                |                     |                 |               |                 |  |  |
|                              |                    |                           | Archivio Allagrafica                     |        | Codice ITF/EAN | Codice ITF/EAN      | Codice Articolo | Tij 🔺         |                 |  |  |
|                              | Codice             | Descrizione 1             | Descrizione 2                            | Brand  | Articolo       | Confezione          | Cliente         | Lo            |                 |  |  |
|                              | 130502             | Bonarda O.P. doc GDO      | frizzante 0,75 L                         | MIO    | 08005059200120 | 08005059200120      |                 | 00            |                 |  |  |
|                              | 130513             | Bonarda O.P. doc SMA      | FRIZZANTE 0.75 L                         | MIO    | 08005059200663 | 08005059200663      |                 | 00            |                 |  |  |
|                              | 130517             | Bonarda O.P. doc GULLIVER | FRIZZANTE 0.75 L                         | MIO    | 08005059200120 | 08005059200120      |                 | 00            | Ricerca         |  |  |
|                              | 130518             | Bonarda O.P. doc GS       | FRIZZANTE 0.75 L                         | MIO    | 08005059200700 | 08005059200700      |                 | 00            | Cod. Interno    |  |  |
|                              | 1305181            | Bonarda O.P. doc GS 1º P  | FRIZZANTE 0.75 L                         | MIO    | 08005059200939 | 08005059200939      |                 | 00            |                 |  |  |
|                              | 1305194            | Bonarda O.P. doc Brumale  | FRIZZANTE 0,75 L 2004                    | MIO    | 08008530404048 | 08008530404048      |                 | 00            |                 |  |  |
|                              | 1305204            | Bonarda O.P. doc Tintor.  | FRIZZANTE 0,75 L 2004                    | MIO    | 08005059200120 | 08005059200120      |                 | 00            |                 |  |  |
|                              | 1305214            | Bonarda O.P.doc VOLOROSSO | FRIZZANTE 0.75 L - MODERNO               | MIO    | 08032625360339 | 08032625360339      |                 | 00            |                 |  |  |
|                              | 1305224            | Bonarda O.P.doc VOLOROSSO | FRIZZANTE 0.75 L - COLLEZIONE            | MIO    | 08032625360193 | 08032625360193      |                 | 00            |                 |  |  |
|                              | 130523             | Bonarda O.P. doc CRAI     | FRIZZANTE 0.75 L                         | MIO    | 08005059200595 | 08005059200595      |                 | 00            | ~               |  |  |
|                              | 1305274            | Bonarda O.P.doc VOLOROSSO | FRIZZANTE 0.75 L - ROMIO                 | MIO    | 08032625360193 | 08032625360193      |                 | 00            | <u>T</u> utti i |  |  |
|                              | 130528             | Bonarda O.P. doc CARREF.  | FRIZZANTE 0.75 L                         | MIO    | 08005059200892 | 08005059200892      |                 | 00            | prodotti        |  |  |
|                              | 131118             | Bonarda O.P. doc GS       | FRIZZANTE 1.5 L                          | MIO    | 08005059200632 | 08005059200632      |                 | 00            |                 |  |  |
|                              | 131128             | Bonarda O.P. doc CARREF.  | FRIZZANTE 1.5 L                          | MIO    | 08005059200915 | 08005059200915      |                 | 00            |                 |  |  |
|                              | 1330502            | Riesling it. O.P. DOC GDO | frizzante 0.75 L                         | MIO    | 08005059200106 | 08005059200106      |                 | 00            |                 |  |  |
|                              | 1330513            | Riesling it. O.P. doc SMA | FRIZZANTE 0.75 L                         | MIO    | 08005059200649 | 08005059200649      |                 | 00            |                 |  |  |
|                              | 1330517            | Riesling it.O.P.doc GULL. | FRIZZANTE 0.75 L                         | MIO    | 08005059200106 | 08005059200106      |                 | 00            |                 |  |  |
|                              | 1330518            | Riesling Ital O.P. doc GS | FRIZZANTE 0.75 L                         | MIO    | 08005059200724 | 08005059200724      |                 | 00            |                 |  |  |
|                              | 1330523            | Riesling it. O.P.doc CRAI | FRIZZANTE 0.75 L                         | MIO    | 08005059200595 | 08005059200595      |                 | 00            |                 |  |  |
|                              | 1330524            | Riesling O.P. doc IPER    | FRIZZANTE 0,75 L                         | MIO    | 08005059200762 | 08005059200762      |                 | 00            |                 |  |  |
|                              | 1331118            | Riesling Ital. O.P.doc GS | FRIZZANTE 1.5 L                          | MIO    | 08005059200618 | 08005059200618      |                 | 00            |                 |  |  |
|                              | 1371416            | Riesling O.P. doc UNES    | SPUM. METODO CHARMAT 0.75 L              | MIO    | 08005059200304 | 08005059200304      |                 | 00            |                 |  |  |
|                              | 149000418          | Spumante clas. 18 MESI GS | PINOT NERO 0.75 L                        | MIO    | 08005059200878 | 08005059200878      |                 | 00            |                 |  |  |
|                              | 15405124           | Pinot Gri.O.P. Billa AG   | 2004 0,75 L                              | MIO    | 08005059200410 | 08005059200410      |                 | 00            |                 |  |  |
|                              | 15405304           | Pinot Grigio O.P.doc 2004 | NORMA 0,75L                              | MIO    | 08005059200946 | 08005059200946      |                 | 00            |                 |  |  |
|                              | 1630513            | Chardonnay O.P. doc SMA   | FRIZZANTE 0,75 L 2004                    | MIO    | 08005059200656 | 08005059200656      |                 | 00            |                 |  |  |
|                              | 2031124            | Riesling igt prov PV IPER | FRIZZANTE 1,5 L                          | MIO    | 08005059200793 | 08005059200793      |                 | 00            |                 |  |  |
|                              | 230502             | Barbera O.P. doc GDO      | frizzante 0.75 L                         | MIO    | 08005059200137 | 08005059200137      |                 | 00            |                 |  |  |
|                              | 230513             | Barbera O.P. doc SMA      | FRIZZANTE 0.75 L                         | MIO    | 08005059200670 | 08005059200670      |                 | 00            | - Land          |  |  |
|                              | 230517             | Barbera O.P. doc GULLIVER | FRIZZANTE 0.75 L                         | MIO    | 08005059200137 | 08005059200137      |                 | 00            |                 |  |  |
|                              | 230518             | Barbera O.P.doc GS        | FRIZZANTE 0.75 L                         | MIO    | 08005059200717 | 08005059200717      |                 | 00            |                 |  |  |
|                              | 000504             |                           |                                          |        | 00005050000740 | 222252525222742     | 1               | 1 <b>-</b>    | Eine sessione   |  |  |
|                              |                    |                           |                                          |        |                |                     |                 |               | unavoro         |  |  |
| Γ                            |                    |                           |                                          |        | 18/1           | ata e Ora di produz | zione           | $\mathcal{P}$ | <u>5 M</u>      |  |  |
| L                            | suinga di ricerca: |                           |                                          |        | 20/2           |                     |                 |               |                 |  |  |
|                              |                    |                           |                                          |        |                |                     | Ī               | 160           | RMATICE         |  |  |
|                              |                    | EASYPAL                   | LET 01.00.00 / RE.M. Informatica sas - M | 1ilano |                | 1                   | /en 18/11/2016  | GG 323        | 17:37:04        |  |  |

Viene inizialmente presentato l'elenco dei prodotti esistenti in anagrafica, la ricerca può essere eseguita mediante il codice interno oppure mediante il codice ITF/EAN del prodotto.

Nella videata viene mostrato in basso a destra la data e l'ora del computer (si aggiorna ad ogni secondo). Appena sopra viene invece presentata la data di produzione con cui sta lavorando l'applicazione. Se la data di produzione è diversa dalla data del giorno, viene evidenziata in rosso.

### Comandi previsti:

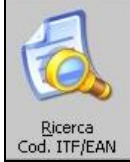

Seleziona i prodotti che corrispondono alla porzione di codice immesso nel campo digitabile

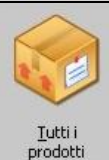

Visualizza tutti i prodotti presenti nell'anagrafica prodotti

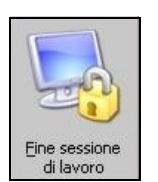

Esce dal programma

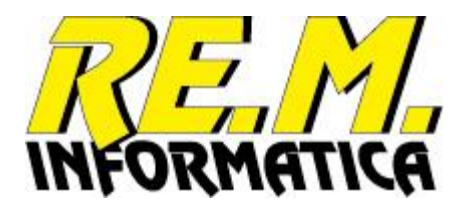

La ricerca del prodotto può essere eseguita mediante il codice interno oppure mediante il codice ITF/EAN dell'articolo o della confezione.

Per selezionare il tipo di ricerca per codice ITF/EAN è sufficiente selezionare una delle colonne ITF/EAN, per l'altro tipo di ricerca selezionare qualunque altra colonna.

| ψ                            | EASYPALLET v01.0                                                                                                    | 00                        |                                          |        |                |                                     |                  | _        | σ×              |  |  |
|------------------------------|----------------------------------------------------------------------------------------------------|---------------------------|------------------------------------------|--------|----------------|-------------------------------------|------------------|----------|-----------------|--|--|
| File                         | Strumenti ?                                                                                                    |                           |                                          |        |                |                                     |                  |          |                 |  |  |
| Archivio Anagrafica Prodotti |                                                                                                    |                           |                                          |        |                |                                     |                  |          |                 |  |  |
|                              | Codice                                                                                                    | Descrizione 1             | Descrizione 2                            | Brand  | Codice ITF/EAN | Codice ITF/EAN                      | Codice Articolo  | ) Tij ▲  |                 |  |  |
|                              | 130502                                                                                                    | Bonarda O.P. doc GDO      | frizzante 0,75 L                         | MIO    | 08005059200120 | 08005059200120                      | Cilcince         | 00       |                 |  |  |
| Ľ,                           | 130513                                                                                                    | Bonarda O.P. doc SMA      | FRIZZANTE 0.75 L                         | MIO    | 08005059200663 | 08005059200663                      |                  | 00       |                 |  |  |
|                              | 130517                                                                                                    | Bonarda O.P. doc GULLIVER | FRIZZANTE 0.75 L                         | MIO    | 08005059200120 | 08005059200120                      |                  | 00       |                 |  |  |
|                              | 130518                                                                                                    | Bonarda O.P. doc GS       | FRIZZANTE 0.75 L                         | MIO    | 08005059200700 | 08005059200700                      |                  | 00       | <u>R</u> icerca |  |  |
|                              | 1305181                                                                                                    | Bonarda O.P. doc GS 1° P  | FRIZZANTE 0.75 L                         | MIO    | 08005059200939 | 08005059200939                      |                  | 00       | Cod. Interno    |  |  |
|                              | 1305194                                                                                                    | Bonarda O.P. doc Brumale  | FRIZZANTE 0,75 L 2004                    | MIO    | 08008530404048 | 08008530404048                      |                  | 00       | -               |  |  |
|                              | 1305204                                                                                                    | Bonarda O.P. doc Tintor.  | FRIZZANTE 0,75 L 2004                    | MIO    | 08005059200120 | 08005059200120                      |                  | 00       |                 |  |  |
|                              | 1305214                                                                                                    | Bonarda O.P.doc VOLOROSSO | FRIZZANTE 0.75 L - MODERNO               | MIO    | 08032625360339 | 08032625360339                      |                  | 00       |                 |  |  |
|                              | 1305224                                                                                                    | Bonarda O.P.doc VOLOROSSO | FRIZZANTE 0.75 L - COLLEZIONE            | MIO    | 08032625360193 | 08032625360193                      |                  | 00       |                 |  |  |
|                              | 130523                                                                                                    | Bonarda O.P. doc CRAI     | FRIZZANTE 0.75 L                         | MIO    | 08005059200595 | 08005059200595                      |                  | 00       |                 |  |  |
|                              | 1305274                                                                                                    | Bonarda O.P.doc VOLOROSSO | FRIZZANTE 0.75 L - ROMIO                 | MIO    | 08032625360193 | 08032625360193                      |                  | 00       | Tutti i         |  |  |
|                              | 130528                                                                                                    | Bonarda O.P. doc CARREF.  | FRIZZANTE 0.75 L                         | MIO    | 08005059200892 | 08005059200892                      |                  | 00       | prodotti        |  |  |
|                              | 131118                                                                                                    | Bonarda O.P. doc GS       | FRIZZANTE 1.5 L                          | MIO    | 08005059200632 | 08005059200632                      |                  | 00       |                 |  |  |
|                              | 131128                                                                                                    | Bonarda O.P. doc CARREF.  | FRIZZANTE 1.5 L                          | MIO    | 08005059200915 | 08005059200915                      |                  | 00       |                 |  |  |
|                              | 1330502                                                                                                    | Riesling it. O.P. DOC GDO | frizzante 0.75 L                         | MIO    | 08005059200106 | 08005059200106                      |                  | 00       |                 |  |  |
|                              | 1330513                                                                                                    | Riesling it. O.P. doc SMA | FRIZZANTE 0.75 L                         | MIO    | 08005059200649 | 08005059200649                      |                  | 00       |                 |  |  |
|                              | 1330517                                                                                                    | Riesling it.O.P.doc GULL. | FRIZZANTE 0.75 L                         | MIO    | 08005059200106 | 08005059200106                      |                  | 00       |                 |  |  |
|                              | 1330518                                                                                                    | Riesling Ital O.P. doc GS | FRIZZANTE 0.75 L                         | MIO    | 08005059200724 | 08005059200724                      |                  | 00       |                 |  |  |
|                              | 1330523                                                                                                    | Riesling it. O.P.doc CRAI | FRIZZANTE 0.75 L                         | MIO    | 08005059200595 | 08005059200595                      |                  | 00       |                 |  |  |
|                              | 1330524                                                                                                    | Riesling O.P. doc IPER    | FRIZZANTE 0,75 L                         | MIO    | 08005059200762 | 08005059200762                      |                  | 00       |                 |  |  |
|                              | 1331118                                                                                                    | Riesling Ital. O.P.doc GS | FRIZZANTE 1.5 L                          | MIO    | 08005059200618 | 08005059200618                      |                  | 00       |                 |  |  |
|                              | 1371416                                                                                                    | Riesling O.P. doc UNES    | SPUM. METODO CHARMAT 0.75 L              | MIO    | 08005059200304 | 08005059200304                      |                  | 00       |                 |  |  |
|                              | 149000418                                                                                                    | Spumante clas. 18 MESI GS | PINOT NERO 0.75 L                        | MIO    | 08005059200878 | 08005059200878                      |                  | 00       |                 |  |  |
|                              | 15405124                                                                                                    | Pinot Gri.O.P. Billa AG   | 2004 0,75 L                              | MIO    | 08005059200410 | 08005059200410                      |                  | 00       |                 |  |  |
|                              | 15405304                                                                                                    | Pinot Grigio O.P.doc 2004 | NORMA 0,75L                              | MIO    | 08005059200946 | 08005059200946                      |                  | 00       |                 |  |  |
|                              | 1630513                                                                                                    | Chardonnay O.P. doc SMA   | FRIZZANTE 0,75 L 2004                    | MIO    | 08005059200656 | 08005059200656                      |                  | 00       |                 |  |  |
|                              | 2031124                                                                                                    | Riesling igt prov PV IPER | FRIZZANTE 1,5 L                          | MIO    | 08005059200793 | 08005059200793                      |                  | 00       |                 |  |  |
|                              | 230502                                                                                                    | Barbera O.P. doc GDO      | frizzante 0.75 L                         | MIO    | 08005059200137 | 08005059200137                      |                  | 00       |                 |  |  |
|                              | 230513                                                                                                    | Barbera O.P. doc SMA      | FRIZZANTE 0.75 L                         | MIO    | 08005059200670 | 08005059200670                      |                  | 00       |                 |  |  |
|                              | 230517                                                                                                    | Barbera O.P. doc GULLIVER | FRIZZANTE 0.75 L                         | MIO    | 08005059200137 | 08005059200137                      |                  | 00       |                 |  |  |
|                              | 230518                                                                                                    | Barbera O.P.doc GS        | FRIZZANTE 0.75 L                         | MIO    | 08005059200717 | 08005059200717                      |                  | • •      | Fine sessione   |  |  |
|                              | in the second second se |                           | (CO1331) (C A 361                        |        |                |                                     |                  | <b>F</b> | di lavoro       |  |  |
|                              | Stringa di ricerca:                                                                                                    |                           |                                          |        | 21/1           | ata e Ora di produ:<br>1/2016 11:19 | zione<br>9 (326) | R        |                 |  |  |
|                              |                                                                                                    | FASYPAL                   | LET 01.00.00 / RE.M. Informatica sas - I | Milano |                |                                     | un 21/11/2016    | GG 326   | 11:19:13        |  |  |
| 1                            |                                                                                                    | LASIFAL                   |                                          |        |                | NEWSCOLOGIC TOP                     |                  | 30 320   | 11115115 //.    |  |  |

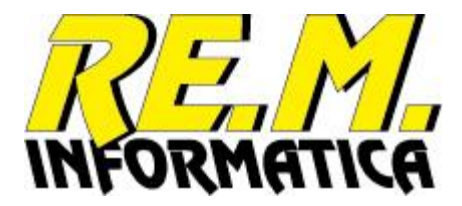

### Fase di stampa

Premendo il pulsante grigio a sinistra nella griglia dei prodotti selezionati si passa alla funzione di stampa dell'etichetta:

| Codice                                                        | 15405304                              |                          |                         |
|---------------------------------------------------------------|---------------------------------------|--------------------------|-------------------------|
| Descrizione 1                                                 | Pinot Grigio O.P.doc 2004             |                          |                         |
| Descrizione 2                                                 | NORMA 0,75L                           |                          |                         |
| Codice ITF Articolo                                           | 08005059200946                        | Codice ITF Confezione    | 08005059200946          |
| Codice Art.Cliente                                            |                                       |                          |                         |
| Tipo Lotto                                                    | 00 «A»«JJJ»«s1»                       | Tipo Stampa Data Produz. | 01 «GG».«MM».«AA»       |
| Tipo TMC                                                      | 00 «GG».«MM».«AAAA»                   | TMC Mesi                 | 24 Fine Mese            |
| Confezioni per Pallet                                         | 100 Pezzi per Confezione              | e 100 Pezzi per P        | <sup>allet</sup> 10.000 |
| Formato                                                       |                                       | Strati 4                 |                         |
| Deep Nette                                                    |                                       | 1.                       |                         |
| Peso Netto                                                    | 0                                     |                          |                         |
| Peso Netto                                                    | 0                                     |                          |                         |
| Peso Netto<br>Data Produzione                                 | 18/11/2016                            | Brand MIO                |                         |
| Data Produzione<br>Lotto Assegnato                            | 0<br>18/11/2016<br>6323               | Brand MIO<br>DESC MIO    |                         |
| Data Produzione<br>Lotto Assegnato<br>Data Scadenza Assegnata | 0<br>18/11/2016<br>6323<br>30/11/2018 | Brand MIO<br>DESC MIO    |                         |

Prima di inviare i dati in stampa, vengono fatti vedere nella videata i dati dell'anagrafica prodotti richiesta e i dati relativi alla data di produzione, al lotto e alla scadenza (TMC). I campi in azzurro sono modificabili, per permettere l'emissione di pallet incompleti e per scegliere il numero di pallet da etichettare. Inoltre se è stata scelta la modalità di immissione manuale del lotto permette di inserire il lotto da stampare.

### Comandi previsti:

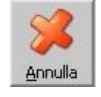

Ritorna alla videata precedente

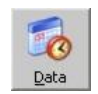

Permette di modificare la data di produzione per i pallet prodotti con questo comando di stampa, ricalcolando il lotto e la data di scadenza (TMC), vedere descrizione a pagina successiva.

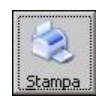

Il programma compone l'etichetta da stampare per il prodotto selezionato e la invia alla stampante. La quantità viene intesa come numero di pallet da etichettare (per il numero di etichette previste nelle proprietà del programma).

Ad ogni pallet prodotto il DataBase dei pallet emessi viene aggiornato con i dati indispensabili alla tracciabilità e alla gestione del magazzino.

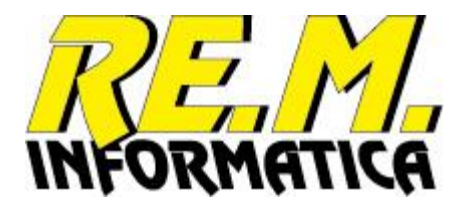

# Funzioni aggiuntive

Alla normale funzione di stampa appena descritta si aggiungono altre due funzioni indispensabili nell'uso quotidiano dell'applicazione.

### Comandi di menù

### Modifica Data Produzione

Permette di modificare la data di produzione per tutti i pallet prodotti fino alla chiusura del programma o fino ad un ulteriore comando di modifica data.

### Ristampa Etichette

Permette di ristampare un'etichetta erroneamente danneggiata o stampata male recuperando i dati dal DataBase dei pallet emessi.

| Strumenti ?        |                         |          |                               |          |                |                                      |                 |    |                  |                 |
|--------------------|-------------------------|----------|-------------------------------|----------|----------------|--------------------------------------|-----------------|----|------------------|-----------------|
| Medifier           | Data Draduzione         | CTRL . D |                               |          |                |                                      |                 |    |                  |                 |
| wounca             | Data Produzione         | CTRL+D   | Archivio Anagrafica           | Prodotti | c to province  | C 1: 775/544                         | C 1: A 1: A     | -  | -                | 1               |
| Ristamp            | a Etichette             | CTRL+R   | Descrizione 2                 | Brand    | Codice ITF/EAN | Confezione                           | Codice Articolo |    |                  | -               |
| 130302             | ponarua O.P. doc GD     | 0        | frizzante 0,75 L              | MIO      | 08005059200120 | 08005059200120                       | circlice        | 00 | 17               |                 |
| 130513             | Bonarda O.P. doc SM     | A        | FRIZZANTE 0.75 L              | MIO      | 08005059200663 | 08005059200663                       |                 | 00 |                  |                 |
| 130517             | Bonarda O.P. doc GU     | LLIVER   | FRIZZANTE 0.75 L              | MIO      | 08005059200120 | 08005059200120                       |                 | 00 |                  |                 |
| 130518             | Bonarda O.P. doc GS     |          | FRIZZANTE 0.75 L              | MIO      | 08005059200700 | 08005059200700                       |                 | 00 | Cod I            | erca<br>Intorno |
| 1305181            | Bonarda O.P. doc GS     | 1° P     | FRIZZANTE 0.75 L              | MIO      | 08005059200939 | 08005059200939                       |                 | 00 |                  | memu            |
| 1305194            | Bonarda O.P. doc Bru    | male     | FRIZZANTE 0,75 L 2004         | MIO      | 08008530404048 | 08008530404048                       |                 | 00 |                  | ~               |
| 1305204            | Bonarda O.P. doc Tin    | tor.     | FRIZZANTE 0,75 L 2004         | MIO      | 08005059200120 | 08005059200120                       |                 | 00 |                  |                 |
| 1305214            | Bonarda O.P.doc VOL     | OROSSO   | FRIZZANTE 0.75 L - MODERNO    | MIO      | 08032625360339 | 08032625360339                       |                 | 00 |                  |                 |
| 1305224            | Bonarda O.P.doc VOL     | OROSSO   | FRIZZANTE 0.75 L - COLLEZIONE | MIO      | 08032625360193 | 08032625360193                       |                 | 00 |                  |                 |
| 130523             | Bonarda O.P. doc CR.    | AI       | FRIZZANTE 0.75 L              | MIO      | 08005059200595 | 08005059200595                       |                 | 00 |                  |                 |
| 1305274            | Bonarda O.P.doc VOL     | OROSSO   | FRIZZANTE 0.75 L - ROMIO      | MIO      | 08032625360193 | 08032625360193                       |                 | 00 | Tu               | itti i          |
| 130528             | Bonarda O.P. doc CA     | RREF.    | FRIZZANTE 0.75 L              | MIO      | 08005059200892 | 08005059200892                       |                 | 00 | proc             | dotti           |
| 131118             | Bonarda O.P. doc GS     |          | FRIZZANTE 1.5 L               | MIO      | 08005059200632 | 08005059200632                       |                 | 00 |                  |                 |
| 131128             | Bonarda O.P. doc CA     | RREF.    | FRIZZANTE 1.5 L               | MIO      | 08005059200915 | 08005059200915                       |                 | 00 |                  |                 |
| 1330502            | Riesling it. O.P. DOC   | GDO      | frizzante 0.75 L              | MIO      | 08005059200106 | 08005059200106                       |                 | 00 |                  |                 |
| 1330513            | Riesling it. O.P. doc S | MA       | FRIZZANTE 0.75 L              | MIO      | 08005059200649 | 08005059200649                       |                 | 00 |                  |                 |
| 1330517            | Riesling it.O.P.doc GU  | JLL.     | FRIZZANTE 0.75 L              | MIO      | 08005059200106 | 08005059200106                       |                 | 00 |                  |                 |
| 1330518            | Riesling Ital O.P. doc  | GS       | FRIZZANTE 0.75 L              | MIO      | 08005059200724 | 08005059200724                       |                 | 00 |                  |                 |
| 1330523            | Riesling it. O.P.doc CF | RAI      | FRIZZANTE 0.75 L              | MIO      | 08005059200595 | 08005059200595                       |                 | 00 |                  |                 |
| 1330524            | Riesling O.P. doc IPEF  | ર        | FRIZZANTE 0,75 L              | MIO      | 08005059200762 | 08005059200762                       |                 | 00 |                  |                 |
| 1331118            | Riesling Ital. O.P.doc  | GS       | FRIZZANTE 1.5 L               | MIO      | 08005059200618 | 08005059200618                       |                 | 00 |                  |                 |
| 1371416            | Riesling O.P. doc UNE   | S        | SPUM. METODO CHARMAT 0.75 L   | MIO      | 08005059200304 | 08005059200304                       |                 | 00 |                  |                 |
| 149000418          | Spumante clas. 18 ME    | SI GS    | PINOT NERO 0.75 L             | MIO      | 08005059200878 | 08005059200878                       |                 | 00 |                  |                 |
| 15405124           | Pinot Gri.O.P. Billa AG | i        | 2004 0,75 L                   | MIO      | 08005059200410 | 08005059200410                       |                 | 00 |                  |                 |
| 15405304           | Pinot Grigio O.P.doc 2  | 2004     | NORMA 0,75L                   | MIO      | 08005059200946 | 08005059200946                       |                 | 00 |                  |                 |
| 1630513            | Chardonnay O.P. doc     | SMA      | FRIZZANTE 0,75 L 2004         | MIO      | 08005059200656 | 08005059200656                       |                 | 00 |                  |                 |
| 2031124            | Riesling igt prov PV IP | ER       | FRIZZANTE 1,5 L               | MIO      | 08005059200793 | 08005059200793                       |                 | 00 |                  |                 |
| 230502             | Barbera O.P. doc GDC    | )        | frizzante 0.75 L              | MIO      | 08005059200137 | 08005059200137                       |                 | 00 |                  | 1               |
| 230513             | Barbera O.P. doc SM/    | 4        | FRIZZANTE 0.75 L              | MIO      | 08005059200670 | 08005059200670                       |                 | 00 | 50               | -m              |
| 230517             | Barbera O.P. doc GUL    | LIVER    | FRIZZANTE 0.75 L              | MIO      | 08005059200137 | 08005059200137                       |                 | 00 | 9                | -               |
| 230518             | Barbera O.P.doc GS      |          | FRIZZANTE 0.75 L              | MIO      | 08005059200717 | 08005059200717                       |                 | 00 | Eine er          | onciona         |
| 000501             |                         | -        | 501331175 A 351               | 100      | 00005050000740 | 20205250200740                       |                 | Ĩ  | Eine se<br>di la | essione         |
| tringa di ricerca: |                         |          |                               |          | [<br>18/1      | Data e Ora di produz<br>1/2016 17:38 | ione<br>(323)   | R  | <u> </u>         | M               |

EASYPALLET 01.00.00 / RE.M. Informatica sas - Milano

Ven 18/11/2016 GG 323 17:38:14

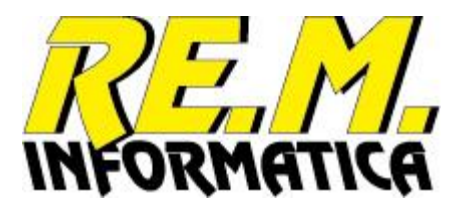

### **Modifica Data Produzione**

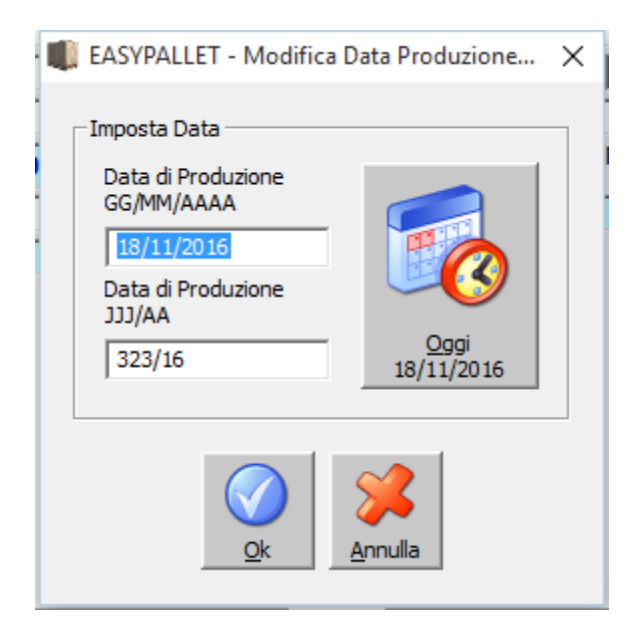

Digitare la data di produzione da utilizzare o nel formato GG/MM/AAAA oppure nel formato Giuliano JJJ/AA (non sono ammesse date successive alla data del giorno).

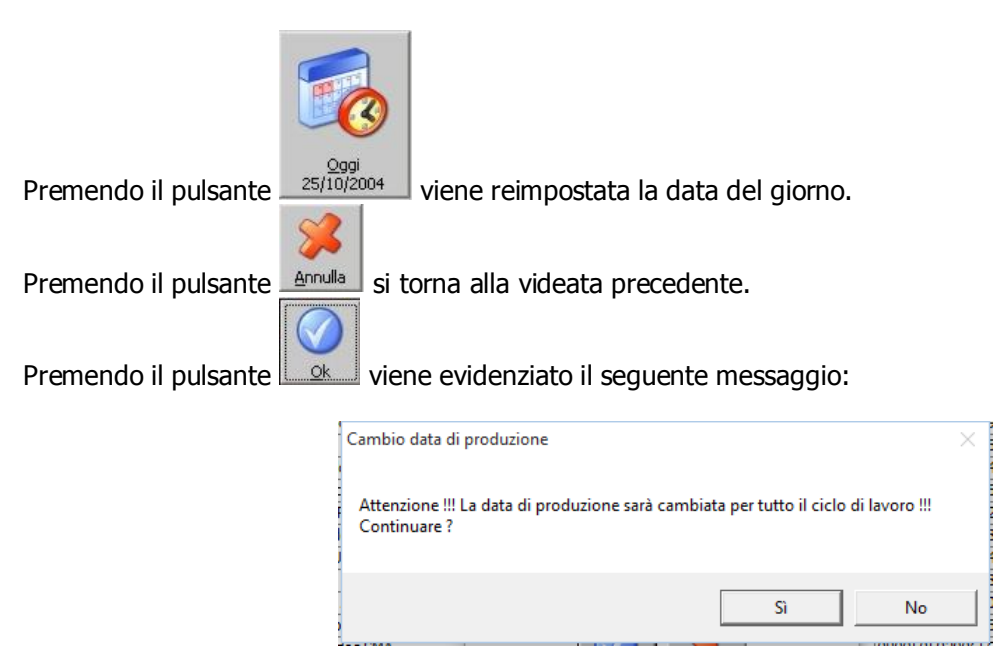

Premendo il pulsante No si torna alla modifica della data.

Premendo il pulsante Sì viene impostata la data immessa come data di produzione, da cui verranno calcolati sia i lotti di produzione che le date di scadenza (TMC).

Nella funzione di Modifica data temporanea, quella eseguita durante la funzione di stampa, il messaggio di avviso non viene proposto.

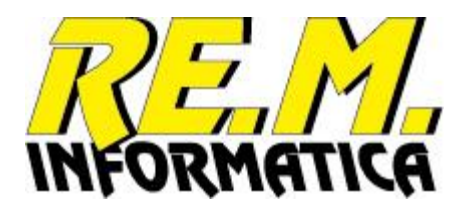

Se la data di produzione è diversa dalla data del giorno, viene evidenziata in rosso.

|                     | 01.00                     |                                        |          |                |                     |                 | -        |               |
|---------------------|---------------------------|----------------------------------------|----------|----------------|---------------------|-----------------|----------|---------------|
| File Strumenti      | (                         |                                        |          |                |                     |                 |          |               |
|                     |                           | Archivio Anagrafica                    | Prodotti | a h            | -                   |                 |          | 1             |
| Codice              | Descrizione 1             | Descrizione 2                          | Brand    | Codice 11F/EAN | Codice 11F/EAN      | Codice Articolo | 비방수      |               |
| ▶ 130502            | Bonarda O.P. doc GDO      | frizzante 0.75 L                       | MIO      | 08005059200120 | 08005059200120      | Chence          | 00       |               |
| 130513              | Bonarda O.P. doc SMA      | FRIZZANTE 0.75 L                       | MIO      | 08005059200663 | 08005059200663      |                 | 00       |               |
| 130517              | Bonarda O.P. doc GULLIVER | FRIZZANTE 0.75 L                       | MIO      | 08005059200120 | 08005059200120      |                 | 00       |               |
| 130518              | Bonarda O.P. doc GS       | FRIZZANTE 0.75 L                       | MIO      | 08005059200700 | 08012345123452      |                 | 00       | Ricerca       |
| 1305181             | Bonarda O.P. doc GS 1° P  | FRIZZANTE 0.75 L                       | MIO      | 08005059200939 | 08005059200939      |                 | 00       | Cod. Interno  |
| 1305194             | Bonarda O.P. doc Brumale  | FRIZZANTE 0.75 L 2004                  | MIO      | 08008530404048 | 08008530404048      |                 | 00       |               |
| 1305204             | Bonarda O.P. doc Tintor.  | FRIZZANTE 0,75 L 2004                  | MIO      | 08005059200120 | 08005059200120      |                 | 00       |               |
| 1305214             | Bonarda O.P.doc VOLOROSSO | FRIZZANTE 0,75 L - MODERNO             | MIO      | 08032625360339 | 08032625360339      |                 | 00       |               |
| 1305224             | Bonarda O.P.doc VOLOROSSO | FRIZZANTE 0.75 L - COLLEZIONE          | MIO      | 08032625360193 | 08032625360193      |                 | 00       |               |
| 130523              | Bonarda O.P. doc CRAI     | FRIZZANTE 0.75 L                       | MIO      | 08005059200595 | 08005059200595      |                 | 00       |               |
| 1305274             | Bonarda O.P.doc VOLOROSSO | FRIZZANTE 0.75 L - ROMIO               | MIO      | 08032625360193 | 08032625360193      |                 | 00       | Tutti i       |
| 130528              | Bonarda O.P. doc CARREF.  | FRIZZANTE 0.75 L                       | MIO      | 08005059200892 | 08005059200892      |                 | 00       | prodotti      |
| 131118              | Bonarda O.P. doc GS       | FRIZZANTE 1.5 L                        | MIO      | 08005059200632 | 08005059200632      |                 | 00       |               |
| 131128              | Bonarda O.P. doc CARREF.  | FRIZZANTE 1.5 L                        | MIO      | 08005059200915 | 08005059200915      |                 | 00       |               |
| 1330502             | Riesling it. O.P. DOC GDO | frizzante 0.75 L                       | MIO      | 08005059200106 | 08005059200106      |                 | 00       |               |
| 1330513             | Riesling it, O.P. doc SMA | FRIZZANTE 0.75 L                       | MIO      | 08005059200649 | 08005059200649      |                 | 00       |               |
| 1330517             | Riesling it.O.P.doc GULL. | FRIZZANTE 0.75 L                       | MIO      | 08005059200106 | 08005059200106      |                 | 00       |               |
| 1330518             | Riesling Ital O.P. doc GS | FRIZZANTE 0.75 L                       | MIO      | 08005059200724 | 08005059200724      |                 | 00       |               |
| 1330523             | Riesling it, O.P.doc CRAI | FRIZZANTE 0.75 L                       | MIO      | 08005059200595 | 08005059200595      |                 | 00       |               |
| 1330524             | Riesling O.P. doc IPER    | FRIZZANTE 0.75 L                       | MIO      | 08005059200762 | 08005059200762      |                 | 00       |               |
| 1331118             | Riesling Ital. O.P.doc GS | FRIZZANTE 1.5 L                        | MIO      | 08005059200618 | 08005059200618      |                 | 00       |               |
| 1371416             | Riesling O.P. doc UNES    | SPUM, METODO CHARMAT 0.75 L            | MIO      | 08005059200304 | 08005059200304      |                 | 00       |               |
| 149000418           | Spumante clas, 18 MESI GS | PINOT NERO 0.75 L                      | MIO      | 08005059200878 | 08005059200878      |                 | 00       |               |
| 15405124            | Pinot Gri. O.P. Billa AG  | 2004 0.75 L                            | MIO      | 08005059200410 | 08005059200410      |                 | 00       |               |
| 15405304            | Pinot Grigio O.P.doc 2004 | NORMA 0.75L                            | MIO      | 08005059200946 | 08005059200946      |                 | 00       |               |
| 1630513             | Chardonnay O.P. doc SMA   | FRIZZANTE 0.75 L 2004                  | MIO      | 08005059200656 | 08005059200656      |                 | 00       |               |
| 2031124             | Riesling igt prov PV IPER | FRIZZANTE 1.5 L                        | MIO      | 08005059200793 | 08005059200793      |                 | 00       |               |
| 230502              | Barbera O.P. doc GDO      | frizzante 0.75 L                       | MIO      | 08005059200137 | 08005059200137      |                 | 00       |               |
| 230513              | Barbera O.P. doc SMA      | FRIZZANTE 0.75 L                       | MIO      | 08005059200670 | 08005059200670      |                 | 00       |               |
| 230517              | Barbera O.P. doc GULLIVER | FRIZZANTE 0.75 L                       | MIO      | 08005059200137 | 08005059200137      |                 | 00       |               |
| 230518              | Barbera O.P.doc GS        | FRIZZANTE 0.75 L                       | MIO      | 08005059200717 | 08005059200717      |                 | 00       |               |
| 1,000504            |                           | C01734475 0 351                        |          | 00005050000740 | 00005050000740      |                 |          | Eine sessione |
|                     |                           |                                        |          |                | ata e Ora di produz | zione           | -        |               |
| Stringa di ricerca: |                           |                                        |          | 18/1           | 1/2016 11:41        | (323)           | <u>K</u> | <u>2, M</u> , |
|                     |                           |                                        |          |                |                     |                 | ueo.     | RWATICA       |
|                     | EASYPAL                   | LET 01.00.00 / RE.M. Informatica sas - | Milano   |                | L                   | un 21/11/2016   | GG 326   | 11:41:57      |

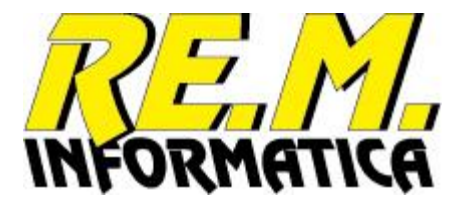

### **Ristampa Etichette**

| Codias 0000                                                   |                                  |                                               |                   |
|---------------------------------------------------------------|----------------------------------|-----------------------------------------------|-------------------|
| Codice SSCC                                                   | 00380325890010001581             |                                               |                   |
| Codice                                                        | 1305194                          |                                               |                   |
| Descrizione 1                                                 | Bonarda O.P. doc Brumale         |                                               |                   |
| Descrizione 2                                                 | FRIZZANTE 0,75 L 2004            |                                               |                   |
| Codice ITF Articolo                                           | 08008530404048                   | Codice ITF Confezione                         | 08008530404048    |
| Codice Art.Cliente                                            |                                  |                                               |                   |
| Tipo Lotto                                                    | 00 «A»«JJJ»«s1»                  | Tipo Stampa Data Produz.                      | 01 «GG».«MM».«AA» |
| Tipo TMC                                                      | 00 «GG».«MM».«AAAA»              | TMC Mesi                                      | 24 Fine Mese 5    |
| Confezioni per Pallet                                         | 100 Pezzi per Confezion          | Pezzi per P                                   | allet 10.000      |
| Formato                                                       |                                  | Strati 🔒                                      | _                 |
| Peso Netto                                                    | 0                                |                                               |                   |
|                                                               |                                  |                                               |                   |
| Data Produzione                                               | 18/11/2016                       | Brand MIO                                     |                   |
| Data Produzione<br>Lotto Assegnato                            | 18/11/2016<br>6323               | Brand MIO<br>DESC MIO                         |                   |
| Data Produzione<br>Lotto Assegnato<br>Data Scadenza Assegnata | 18/11/2016<br>6323<br>30/11/2018 | Brand MIO<br>DESC MIO<br>Quantità Etichette 1 |                   |

Digitando il numero SSCC dell'etichetta da ristampare, vengono richiamati i dati presenti nel DataBase dei pallets emessi e riportati a video. La quantità da stampare in questo caso si riferisce al numero di etichette effettivamente da stampare, non al numero di pallet da etichettare.

Non è necessario digitare il numero completo di 18 posizioni, ma è sufficiente digitare i 6 numeri finali più il check digit.

E' possibile modificare la Quantità e gli Strati presenti nel pallet.

Se è stata scelta la modalità di immissione manuale del lotto è possibile modificare il lotto da stampare.

Se l'SSCC non esiste in archivio oppure risulta annullato, non è possibile eseguire la ristampa.

Se l'SSCC risulta evaso è possibile ristamparlo senza però la modifica di Quantità e Strati.

### Comandi previsti:

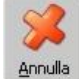

Ritorna alla videata precedente

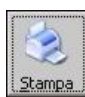

Il programma compone l'etichetta da ristampare e la invia alla stampante.

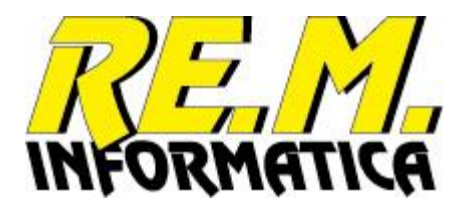

# Funzioni di manutenzione

Alla normali funzioni di uso quotidiano dell'applicazione, se ne aggiungono altre necessarie alla manutenzione dell'ambiente applicativo e delle anagrafiche brand e prodotti.

### Comandi di menù

Manutenzione Brand

Funzione di manutenzione dell'Anagrafica Brand.

### Manutenzione Prodotti

Funzione di manutenzione dell'Anagrafica Prodotti.

### Proprietà

Funzione di manutenzione dell'ambiente applicativo: dati aziendali, tipo di collegamento alla stampante, personalizzazioni, codici di abilitazione della licenza.

| ۴    | EASYPALLET v01.00   | )                    |           |           |                                      |          |                |                                      |                  | -      |                 | ×          |
|------|---------------------|----------------------|-----------|-----------|--------------------------------------|----------|----------------|--------------------------------------|------------------|--------|-----------------|------------|
| File | Strumenti ?         |                      |           |           |                                      |          |                |                                      |                  |        |                 |            |
|      | Manutenzione Bra    | and CTR              | L+B T     |           |                                      |          |                |                                      |                  |        |                 |            |
|      | Wandtenzione Dra    | and Crix             |           |           | Archivio Anagrafica                  | Prodotti |                | Cadian TTE/EAN                       | Cadian Autionla  | Ta     | -               | <b>n</b>   |
|      | Manutenzione Pro    | odotti CTRL          | .+M       |           | Descrizione 2                        | Brand    | Articolo       | Confezione                           | Cliente          |        |                 |            |
|      | Descriptà           | СТР                  |           | f         | rizzante 0,75 L                      | MIO      | 08005059200120 | 08005059200120                       | Chente           | 00     | 16              |            |
|      | Proprieta           | CIK                  | L+P       | F         | RIZZANTE 0.75 L                      | MIO      | 08005059200663 | 08005059200663                       |                  | 00     |                 | <b>~</b> ) |
|      | Esci                |                      | R         | ۲ F       | RIZZANTE 0.75 L                      | MIO      | 08005059200120 | 08005059200120                       |                  | 00     |                 |            |
| -    | 100010              |                      |           | F         | RIZZANTE 0.75 L                      | MIO      | 08005059200700 | 08005059200700                       |                  | 00     | Rice<br>Cod. It | rca        |
|      | 1305181             | Bonarda O.P. doc     | GS 1° P   | F         | RIZZANTE 0.75 L                      | MIO      | 08005059200939 | 08005059200939                       |                  | 00     | 00.1            | itemo      |
|      | 1305194             | Bonarda O.P. doc     | Brumale   | F         | RIZZANTE 0,75 L 2004                 | MIO      | 08008530404048 | 08008530404048                       |                  | 00     |                 |            |
|      | 1305204             | Bonarda O.P. doc     | Tintor.   | F         | RIZZANTE 0,75 L 2004                 | MIO      | 08005059200120 | 08005059200120                       |                  | 00     |                 |            |
|      | 1305214             | Bonarda O.P.doc      | VOLOROS   | SO F      | RIZZANTE 0.75 L - MODERNO            | MIO      | 08032625360339 | 08032625360339                       |                  | 00     |                 |            |
|      | 1305224             | Bonarda O.P.doc      | VOLOROS   | SO F      | RIZZANTE 0.75 L - COLLEZIONE         | MIO      | 08032625360193 | 08032625360193                       |                  | 00     |                 |            |
|      | 130523              | Bonarda O.P. doc     | CRAI      | F         | RIZZANTE 0.75 L                      | MIO      | 08005059200595 | 08005059200595                       |                  | 00     |                 |            |
|      | 1305274             | Bonarda O.P.doc      | VOLOROS   | SO F      | RIZZANTE 0.75 L - ROMIO              | MIO      | 08032625360193 | 08032625360193                       |                  | 00     | Tut             | ttii       |
|      | 130528              | Bonarda O.P. doc     | CARREF.   | F         | RIZZANTE 0.75 L                      | MIO      | 08005059200892 | 08005059200892                       |                  | 00     | prod            | lotti      |
|      | 131118              | Bonarda O.P. doc     | GS        | F         | RIZZANTE 1.5 L                       | MIO      | 08005059200632 | 08005059200632                       |                  | 00     |                 |            |
|      | 131128              | Bonarda O.P. doc     | CARREF.   | F         | RIZZANTE 1.5 L                       | MIO      | 08005059200915 | 08005059200915                       |                  | 00     |                 |            |
|      | 1330502             | Riesling it. O.P. D  | OC GDO    | f         | rizzante 0.75 L                      | MIO      | 08005059200106 | 08005059200106                       |                  | 00     |                 |            |
|      | 1330513             | Riesling it. O.P. do | oc SMA    | F         | RIZZANTE 0.75 L                      | MIO      | 08005059200649 | 08005059200649                       |                  | 00     |                 |            |
|      | 1330517             | Riesling it.O.P.doo  | GULL.     | F         | RIZZANTE 0.75 L                      | MIO      | 08005059200106 | 08005059200106                       |                  | 00     |                 |            |
|      | 1330518             | Riesling Ital O.P. o | doc GS    | F         | RIZZANTE 0.75 L                      | MIO      | 08005059200724 | 08005059200724                       |                  | 00     |                 |            |
|      | 1330523             | Riesling it. O.P.do  | c CRAI    | F         | RIZZANTE 0.75 L                      | MIO      | 08005059200595 | 08005059200595                       |                  | 00     |                 |            |
|      | 1330524             | Riesling O.P. doc I  | IPER      | F         | RIZZANTE 0,75 L                      | MIO      | 08005059200762 | 08005059200762                       |                  | 00     |                 |            |
|      | 1331118             | Riesling Ital. O.P.  | doc GS    | F         | RIZZANTE 1.5 L                       | MIO      | 08005059200618 | 08005059200618                       |                  | 00     |                 |            |
|      | 1371416             | Riesling O.P. doc    | UNES      | 5         | PUM. METODO CHARMAT 0.75 L           | MIO      | 08005059200304 | 08005059200304                       |                  | 00     |                 |            |
|      | 149000418           | Spumante das. 18     | 8 MESI GS | F         | VINOT NERO 0.75 L                    | MIO      | 08005059200878 | 08005059200878                       |                  | 00     |                 |            |
|      | 15405124            | Pinot Gri.O.P. Billa | AG        | 2         | 2004 0,75 L                          | MIO      | 08005059200410 | 08005059200410                       |                  | 00     |                 |            |
|      | 15405304            | Pinot Grigio O.P.d   | oc 2004   | 1         | VORMA 0,75L                          | MIO      | 08005059200946 | 08005059200946                       |                  | 00     |                 |            |
|      | 1630513             | Chardonnav O.P.      | doc SMA   | F         | RIZZANTE 0,75 L 2004                 | MIO      | 08005059200656 | 08005059200656                       |                  | 00     | _               | _          |
|      | 2031124             | Riesling igt prov P  | V IPER    | F         | RIZZANTE 1,5 L                       | MIO      | 08005059200793 | 08005059200793                       |                  | 00     |                 |            |
|      | 230502              | Barbera O.P. doc     | GDO       | f         | rizzante 0.75 L                      | MIO      | 08005059200137 | 08005059200137                       |                  | 00     |                 |            |
|      | 230513              | Barbera O.P. doc     | SMA       | F         | RIZZANTE 0.75 L                      | MIO      | 08005059200670 | 08005059200670                       |                  | 00     | 40              | <b>M</b>   |
|      | 230517              | Barbera O.P. doc     | GULLIVER  | F         | RIZZANTE 0.75 L                      | MIO      | 08005059200137 | 08005059200137                       |                  | 00     | 2               |            |
|      | 230518              | Barbera O.P.doc      | GS        | F         | RIZZANTE 0.75 L                      | MIO      | 08005059200717 | 08005059200717                       |                  | 00     | _               |            |
|      | 000504              | <u>n i on i</u>      |           |           |                                      |          | 00005050000740 | 00005050000740                       | 1                |        | Eine sei        | ssione     |
|      |                     |                      |           |           |                                      |          |                |                                      |                  | •      | urlay           |            |
| 9    | òtringa di ricerca: |                      |           |           |                                      |          | 18/1           | Data e Ora di produ:<br>1/2016 17:38 | zione<br>3 (323) | R      | 5.              |            |
|      |                     |                      |           |           |                                      |          |                |                                      |                  | 1LA    | KLIH I          | IICH       |
|      |                     |                      | E         | ASYPALLET | 01.00.00 / RE.M. Informatica sas - N | filano   |                | N                                    | Ven 18/11/2016   | GG 323 | 17:38:          | .03 //.    |

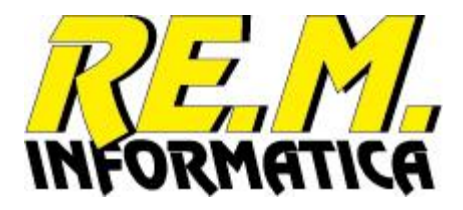

# Manutenzione Brand

| 4        | Ricerc | a Brand per Mar | nutenzione |             |                |          |          |       |      |      |      |      |      |            | × |
|----------|--------|-----------------|------------|-------------|----------------|----------|----------|-------|------|------|------|------|------|------------|---|
|          |        |                 |            |             | Archi          | vio Anag | rafica E | Brand |      |      |      |      |      |            |   |
|          |        |                 |            |             |                | Tipo     | Tipo     | Tipo  | Camp | Camp | Camp | Camp | Camp |            |   |
| <u> </u> | Codice | Des             | crizione   | Numerazione | Identificatore | Lotto    | StSc     | StPr  |      |      |      |      |      | Layout     |   |
|          | MIO    | DES             | SC MIO     | INTERNA     |                | 00       | 00       | 00    |      |      |      |      |      | Pallet.epp |   |
|          | TUO    | DES             | IC TUO     | INTERNA     |                | 00       | 00       | 00    |      |      |      |      |      | Pallet.epp |   |
| _        | Z_DUE  | ZET             | A DUE      | INTERNA     |                | 00       | 00       | 00    |      |      |      |      |      | Pallet.epp |   |
|          | Z_UNO  | ZET             | 'A UNO     | INTERNA     |                | 00       | 00       | 00    |      |      |      |      |      | Pallet.epp |   |
|          | 1      |                 |            |             |                |          |          |       |      |      |      |      |      |            | 4 |
| C        | odice  |                 |            |             |                |          |          |       |      |      |      |      |      |            |   |
|          | Chiudi | ReQuery         | الم        |             |                |          |          |       |      |      |      |      |      |            |   |

E' possibile selezionare il brand premendo il pulsante a sinistra del codice oppure inserire direttamente il codice da ricercare, oppure un codice nuovo premendo il tasto

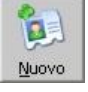

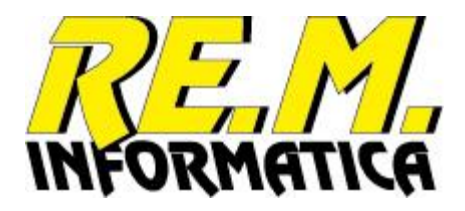

### Ecco un esempio di ricerca eseguita su un campo del DataBase:

| 順 Ricerca Brand p           | er Manutenzione    |                   |                |        |        |                 |      |      |      |        |     |                      | × |
|-----------------------------|--------------------|-------------------|----------------|--------|--------|-----------------|------|------|------|--------|-----|----------------------|---|
|                             |                    |                   | Archivi        | Anaq   | rafica | Brand           |      |      |      |        |     |                      |   |
|                             |                    |                   |                | Tipo   | Tipo   | Tipo            | Camp | Camp | Camp | Camp C | amp |                      |   |
| Codice                      | DESCINIC           | INTERNA           | Identificatore | Lotto  | StSc   | StPr            |      |      |      |        |     | Layout<br>Pallet epp |   |
| THO                         | DESCIPILO          | INTERNA           |                | 00     | 00     | 00              |      |      |      |        | _   | Pallet and           |   |
| 7.00                        | DESC TOO           | INTERNA           |                | 00     | 00     | 00              |      |      |      |        |     | Pallet.epp           |   |
| Z_DUE                       | ZETA DUE           | INTERNA           |                | 00     | 00     | 00              |      |      |      |        |     | Pallet.epp           |   |
| 2_UNO                       | ZETA UNO           | INTERNA           |                | 00     | 00     | 00              |      |      |      |        |     | Pallet.epp           |   |
|                             |                    |                   |                |        |        |                 |      |      |      |        |     |                      |   |
| odice                       |                    | Pascritiona 7FTA* |                |        |        |                 |      |      |      |        |     |                      |   |
| <u>C</u> hiudi <u>R</u> eQu | iery <u>N</u> uovo | Descrizione jzera |                | Cerc   | a      | <u>S</u> elezio | ona  |      |      |        |     |                      |   |
| 📗 Ricerca Brand p           | er Manutenzione    |                   | Archivi        | . 4020 | rafica | Propd           |      |      |      |        |     |                      |   |
|                             |                    |                   | Archivi        | Tipo   | Tipo   | Tipo            | Camp | Camp | Camp | Camp C | amp |                      |   |
| Codice                      | Descrizione        | Numerazione       | Identificatore | Lotto  | StSc   | StPr            |      |      |      |        | -   | Layout               |   |
| Z_DUE                       | ZETA DUE           | INTERNA           |                | 00     | 00     | 00              |      |      |      |        |     | Pallet.epp           |   |
| Z_UNO                       | ZETA UNO           | INTERNA           |                | 00     | 00     | 00              |      |      |      |        |     | Pallet.epp           |   |
|                             |                    |                   |                |        |        |                 |      |      |      |        |     |                      |   |
|                             |                    |                   |                |        |        |                 |      |      |      |        |     |                      |   |
|                             |                    |                   |                |        |        |                 |      |      |      |        |     |                      |   |
|                             |                    |                   |                |        |        |                 |      |      |      |        |     |                      |   |
|                             |                    |                   |                |        |        |                 |      |      |      |        |     |                      |   |
|                             |                    |                   |                |        |        |                 |      |      |      |        |     |                      |   |
|                             |                    |                   |                |        |        |                 |      |      |      |        |     |                      |   |
|                             |                    |                   |                |        |        |                 |      |      |      |        |     |                      |   |
|                             |                    |                   |                |        |        |                 |      |      |      |        |     |                      |   |
|                             |                    |                   |                |        |        |                 |      |      |      |        |     |                      |   |
|                             |                    |                   |                |        |        |                 |      |      |      |        |     |                      |   |
|                             |                    |                   |                |        |        |                 |      |      |      |        |     |                      |   |
|                             |                    |                   |                |        |        |                 |      |      |      |        |     |                      |   |

| 1 |                                      |
|---|--------------------------------------|
|   |                                      |
|   |                                      |
|   |                                      |
|   |                                      |
|   |                                      |
| 1 |                                      |
|   |                                      |
|   |                                      |
| 1 |                                      |
| 1 |                                      |
|   |                                      |
|   |                                      |
|   |                                      |
|   |                                      |
| ł |                                      |
|   |                                      |
| 1 |                                      |
| I |                                      |
|   | Codice                               |
|   |                                      |
|   |                                      |
|   | Descrizione IZETA*                   |
|   | Chiudi ReQuery Nuovo Cerca Seleziona |

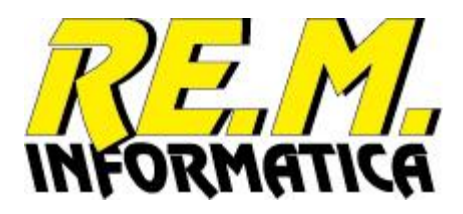

Premendo il pulsante grigio a sinistra nella griglia dei brand selezionati si passa alla manutenzione del codice richiesto:

| 順 Manutenzione Tabella Br | rand                             | × |
|---------------------------|----------------------------------|---|
| Tabella Brand             |                                  | 7 |
| Codice                    | MIO                              |   |
| Descrizione               | DESC MIO                         |   |
| Numerazione               | INTERNA STANDARD                 |   |
| Identificatore Azienda    | <u> </u>                         |   |
| Tipo Lotto                | 00 «A»«JJJ»«s1» ▼ 6329           |   |
| Tipo Data TMC             | 00 «GG».«MM».«AAAA» 💌 24.11.2019 |   |
| Tipo Data Produzione      | 00 «GG».«MM».«AA» ▼ 24.11.16     |   |
|                           | Gestioni abilitate               |   |
|                           |                                  |   |
|                           | Campi aggiuntivi abilitati       |   |
|                           |                                  |   |
|                           |                                  |   |
|                           |                                  |   |
|                           |                                  |   |
|                           |                                  |   |
|                           |                                  |   |
| Layout Etichetta          | Pallet1.epp                      |   |
| Numero copie Etichetta    | 2 I                              |   |
|                           |                                  | - |
|                           |                                  |   |
|                           |                                  |   |
|                           |                                  |   |
|                           |                                  |   |
|                           |                                  |   |
|                           |                                  |   |
|                           |                                  |   |

I campi gestiti sono i seguenti:

| Codice                 | Codice del brand (max 20 caratteri).                                                                                                    |
|------------------------|----------------------------------------------------------------------------------------------------|
| Descrizione            | Descrizione del brand (max 50 caratteri).                                                                                                    |
| Numerazione            | Codice Numerazione utilizzata per la codifica SSCC da scegliere tra quelli previsti nei dati personalizzabili.                                                                            |
| Identificatore Azienda | Descrizione Aziendale riportabile in etichetta.                                                                                                    |
| Tipo Lotto             | Formato con cui si desidera emettere il lotto in etichetta tra quelli previste<br>nei dati personalizzabili. Di default viene proposto il formato memorizzato<br>con codice 00.           |
| Tipo Data TMC          | Formato con cui si desidera emettere la data scadenza in etichetta tra quelli previste nei dati personalizzabili. Di default viene proposto il formato memorizzato con codice 00.         |
| Tipo Data Produzione   | Formato con cui si desidera emettere la data produzione in etichetta tra<br>quelli previste nei dati personalizzabili. Di default viene proposto il formato<br>memorizzato con codice 00. |

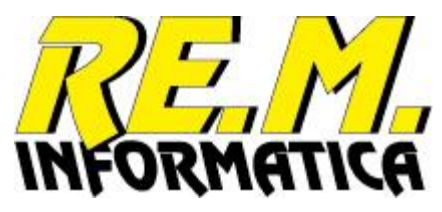

| Gestioni abilitate         | Qui si attivano eventuali campi da utilizzare in stampa propri di questo<br>Brand:<br>- Numero Strati Pallet<br>- Codice Variante Prodotto<br>- Peso Netto<br>- Peso Lordo<br>- Volume |
|----------------------------|----------------------------------------------------------------------------------------------------|
| Campi aggiuntivi abilitati | Sono personalizzabili fino a tre campi ulteriori per brand, qui si possono attivare con i significati utilizzati per il brand. I valori saranno richiesti in fase di stampa.           |
| Campi disponibili software | Sono personalizzabili fino a cinque campi ulteriori nel software, qui si possono inserire i valori modificabili da utilizzare per questo Brand.                                        |
| Layout etichetta           | Nome del file etichetta da utilizzare tra quelli precedentemente predisposti.                                                                                                    |
| Numero copie etichetta     | Il numero di copie di ciascuna etichetta pallet emessa per questo Brand.                                                                                                    |

### Comandi previsti:

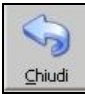

Ritorna alla videata precedente

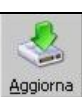

Il programma esegue l'aggiornamento nel DataBase brand dopo aver eseguito tutti i controlli necessari.

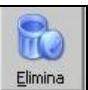

Il programma esegue l'eliminazione dal DataBase del barnd dopo aver richiesto la conferma dell'operazione.

| Manutenzione Tabella Brand    | Х |
|-------------------------------|---|
| Conferma eliminazione Brand ? |   |
| OK Annulla                    |   |

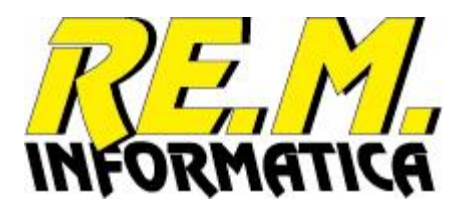

# Manutenzione Prodotti

### 🚛 💭 Ricerca Prodotti per Manutenzione

| .[ |                                                                       |                           | Archivio                      | Anagrafica Pro | dotti          |                |                 |       |     |      |      |          |
|----|-----------------------------------------------------------------------|---------------------------|-------------------------------|----------------|----------------|----------------|-----------------|-------|-----|------|------|----------|
| ſ  |                                                                       |                           |                               |                | Codice ITF/EAN | Codice ITF/EAN | Codice Articolo | Tipo  |     | Tipo | Fine |          |
| H  | Codice                                                                | Descrizione 1             | Descrizione 2                 | Brand          | Articolo       | Confezione     | Cliente         | Lotto | TMC | TMC  | Mese |          |
| H  | 130502                                                                | Bonarda O.P. doc GDO      | frizzante 0,75 L              | MIO            | 08005059200120 | 08005059200120 |                 | 00    | 24  | 3    | 1    | <u> </u> |
| Ŀ  | 130513                                                                | Bonarda O.P. doc SMA      | FRIZZANTE 0.75 L              | MIO            | 08005059200663 | 08005059200663 |                 | 00    | 24  | 3    | 1    |          |
| H  | 130517                                                                | Bonarda O.P. doc GULLIVER | FRIZZANTE 0.75 L              | MIO            | 08005059200120 | 08005059200120 |                 | 00    | 24  | 3    | 1    | <u> </u> |
| L  | 130518                                                                | Bonarda O.P. doc GS       | FRIZZANTE 0.75 L              | MIO            | 08005059200700 | 08005059200700 |                 | 00    | 24  | 3    | 1    | <u> </u> |
| L  | 1305181                                                               | Bonarda O.P. doc GS 1º P  | FRIZZANTE 0.75 L              | MIO            | 08005059200939 | 08005059200939 |                 | 00    | 24  | 3    | 1    | <u> </u> |
| Ŀ  | 1305194                                                               | Bonarda O.P. doc Brumale  | FRIZZANTE 0,75 L 2004         | MIO            | 08008530404048 | 08008530404048 |                 | 00    | 24  | 3    | 1    | <u> </u> |
| L  | 1305204                                                               | Bonarda O.P. doc Tintor.  | FRIZZANTE 0,75 L 2004         | MIO            | 08005059200120 | 08005059200120 |                 | 00    | 24  | 3    | 1    | <u> </u> |
| L  | 1305214                                                               | Bonarda O.P.doc VOLOROSSO | FRIZZANTE 0.75 L - MODERNO    | MIO            | 08032625360339 | 08032625360339 |                 | 00    | 24  | 3    | 1    | <u> </u> |
| L  | 1305224                                                               | Bonarda O.P.doc VOLOROSSO | FRIZZANTE 0.75 L - COLLEZIONE | MIO            | 08032625360193 | 08032625360193 |                 | 00    | 24  | 3    | 1    | •        |
| L  | 130523                                                                | Bonarda O.P. doc CRAI     | FRIZZANTE 0.75 L              | MIO            | 08005059200595 | 08005059200595 |                 | 00    | 24  | 3    | 1    | •        |
|    | 1305274                                                               | Bonarda O.P.doc VOLOROSSO | FRIZZANTE 0.75 L - ROMIO      | MIO            | 08032625360193 | 08032625360193 |                 | 00    | 24  | 3    | 1    | 1        |
|    | 130528                                                                | Bonarda O.P. doc CARREF.  | FRIZZANTE 0.75 L              | MIO            | 08005059200892 | 08005059200892 |                 | 00    | 24  | 3    | 1    | 1        |
| E  | 131118                                                                | Bonarda O.P. doc GS       | FRIZZANTE 1.5 L               | MIO            | 08005059200632 | 08005059200632 |                 | 00    | 24  | 3    | 1    | 1        |
| ſ  | 131128                                                                | Bonarda O.P. doc CARREF.  | FRIZZANTE 1.5 L               | MIO            | 08005059200915 | 08005059200915 |                 | 00    | 24  | 3    | 1    | ( )      |
| Г  | 1330502                                                               | Riesling it. O.P. DOC GDO | frizzante 0.75 L              | MIO            | 08005059200106 | 08005059200106 |                 | 00    | 24  | 3    | 1    | Î.       |
| Г  | 1330513                                                               | Riesling it. O.P. doc SMA | FRIZZANTE 0.75 L              | MIO            | 08005059200649 | 08005059200649 |                 | 00    | 24  | 3    | 1    | i I      |
| Г  | 1330517                                                               | Riesling it.O.P.doc GULL. | FRIZZANTE 0.75 L              | MIO            | 08005059200106 | 08005059200106 |                 | 00    | 24  | 3    | 1    | 1        |
| Г  | 1330518                                                               | Riesling Ital O.P. doc GS | FRIZZANTE 0.75 L              | MIO            | 08005059200724 | 08005059200724 |                 | 00    | 24  | 3    | 1    | 1        |
| E  | 1330523                                                               | Riesling it. O.P.doc CRAI | FRIZZANTE 0.75 L              | MIO            | 08005059200595 | 08005059200595 |                 | 00    | 24  | 3    | 1    | ī        |
| E  | 1330524                                                               | Riesling O.P. doc IPER    | FRIZZANTE 0,75 L              | MIO            | 08005059200762 | 08005059200762 |                 | 00    | 24  | 3    | 1    | ī        |
| E  | 1331118                                                               | Riesling Ital. O.P.doc GS | FRIZZANTE 1.5 L               | MIO            | 08005059200618 | 08005059200618 |                 | 00    | 24  | 3    | 1    | ī        |
| 1  | 1371416                                                               | Riesling O.P. doc UNES    | SPUM. METODO CHARMAT 0.75 L   | MIO            | 08005059200304 | 08005059200304 |                 | 00    | 24  | 3    | 1    | ī        |
| E  | 149000418                                                             | Spumante clas. 18 MESI GS | PINOT NERO 0.75 L             | MIO            | 08005059200878 | 08005059200878 |                 | 00    | 24  | 3    | 1    | ī        |
| Г  | 15405124                                                              | Pinot Gri.O.P. Billa AG   | 2004 0,75 L                   | MIO            | 08005059200410 | 08005059200410 |                 | 00    | 24  | 3    | 1    | 1        |
| Г  | 15405304                                                              | Pinot Grigio O.P.doc 2004 | NORMA 0,75L                   | MIO            | 08005059200946 | 08005059200946 |                 | 00    | 24  | 3    | 1    | i I      |
| Г  | 1630513                                                               | Chardonnay O.P. doc SMA   | FRIZZANTE 0,75 L 2004         | MIO            | 08005059200656 | 08005059200656 |                 | 00    | 24  | 3    | 1    | 1        |
| Г  | 2031124                                                               | Riesling igt prov PV IPER | FRIZZANTE 1,5 L               | MIO            | 08005059200793 | 08005059200793 |                 | 00    | 24  | 3    | 1    | 1        |
| Г  | 230502                                                                | Barbera O.P. doc GDO      | frizzante 0.75 L              | MIO            | 08005059200137 | 08005059200137 |                 | 00    | 24  | 3    | 1    | i I      |
| Г  | 230513                                                                | Barbera O.P. doc SMA      | FRIZZANTE 0.75 L              | MIO            | 08005059200670 | 08005059200670 |                 | 00    | 24  | 3    | 1    | ī        |
| E  | 230517                                                                | Barbera O.P. doc GULLIVER | FRIZZANTE 0.75 L              | MIO            | 08005059200137 | 08005059200137 |                 | 00    | 24  | 3    | 1    | ī        |
| E  | 230518                                                                | Barbera O.P.doc GS        | FRIZZANTE 0.75 L              | MIO            | 08005059200717 | 08005059200717 |                 | 00    | 24  | 3    | 1    | ī        |
| Г  | 230524                                                                | Barbera O.P. doc IPER     | FRIZZANTE 0,75 L              | MIO            | 08005059200748 | 08005059200748 |                 | 00    | 24  | 3    | 1    | ī        |
| E  | 230528                                                                | Barbera O.P. doc CARREF.  | FRIZZANTE 0.75 L              | MIO            | 08005059200885 | 08005059200885 |                 | 00    | 24  | 3    | 1    | i_       |
| U  | •                                                                     |                           |                               |                |                |                |                 |       |     |      | •    |          |
|    | Codice                                                                |                           |                               |                |                |                |                 |       |     |      |      |          |
|    | Image: Chiudi     Image: Chiudi       Image: Chiudi     Image: Chiudi |                           |                               |                |                |                |                 |       |     |      |      |          |

E' possibile selezionare il prodotto premendo il pulsante a sinistra del codice oppure inserire direttamente il codice da ricercare, oppure un codice nuovo premendo il tasto

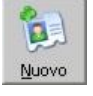

×

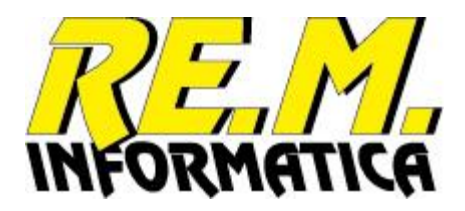

### Ecco un esempio di ricerca eseguita su un campo del DataBase:

| Codice         Des           130502         Bon           130513         Bon           130517         Bon           130518         Bon           130519         Bon           130514         Bon           130515         Bon           130514         Bon           130524         Bon           130524         Bon           130523         Bon           130523         Bon           130523         Bon           13118         Bon           13112         Bon           1330513         Riet           1330513         Riet           1330513         Riet           1330513         Riet                                                                                                    | scrizione 1<br>arada O.P. doc GDO<br>narda O.P. doc SMA<br>arada O.P. doc SMA<br>arada O.P. doc GULIVER<br>arada O.P. doc GS 1° P<br>narda O.P. doc SS 1° P<br>arada O.P. doc Smmale<br>arada O.P. doc Smmale<br>arada O.P. doc VOLOROSSO<br>arada O.P. doc VOLOROSSO<br>arada O.P. doc CARI<br>arada O.P. doc CARI<br>arada O.P. doc CARI<br>Smarda O.P. doc CARI<br>Smarda O.P. | Descrizione 2           frizzante 0,75 L           FRIZZANTE 0.75 L           FRIZZANTE 0.75 L           FRIZZANTE 0.75 L           FRIZZANTE 0.75 L           FRIZZANTE 0,75 L           PRIZZANTE 0,75 L           PRIZZANTE 0,75 L           PRIZZANTE 0,75 L           PRIZZANTE 0,75 L           PRIZZANTE 0,75 L           PRIZZANTE 0,75 L           PRIZZANTE 0,75 L           PRIZZANTE 0,75 L           FRIZZANTE 0,75 L           FRIZZANTE 0,75 L           FRIZZANTE 0,75 L           FRIZZANTE 0,75 L           FRIZZANTE 0,75 L                                                                                                    | Brand<br>MIO<br>MIO<br>MIO<br>MIO<br>MIO<br>MIO<br>MIO<br>MIO<br>MIO                                                                                                    | Codice ITF/EAN<br>Articolo<br>08005059200120<br>08005059200663<br>08005059200120<br>08005059200700                                                                                                    | Codice ITF/EAN<br>Confezione<br>08005059200120<br>08005059200663<br>08005059200120<br>08012345123452                                                                                                    | Codice Articolo<br>Cliente | Tipo<br>Lotto<br>00<br>00                                                                   | TMC<br>24<br>24                                                                    | Tipo<br>TMC<br>3<br>3                                                                                       | Fin<br>Me<br>1                                                                                      |
|----------------------------------------------------------------------------------------------------|----------------------------------------------------------------------------------------------------|----------------------------------------------------------------------------------------------------|----------------------------------------------------------------------------------------------------|----------------------------------------------------------------------------------------------------|----------------------------------------------------------------------------------------------------|----------------------------|---------------------------------------------------------------------------------------------|------------------------------------------------------------------------------------|----------------------------------------------------------------------------------------------------|----------------------------------------------------------------------------------------------------|
| 001CC         L128           001C2         Bon           30513         Bon           30513         Bon           30514         Bon           305181         Bon           305194         Bon           305204         Bon           305214         Bon           305224         Bon           305224         Bon           30523         Bon           30524         Bon           30527         Bon           30528         Bon           30519         Ref           330512         Ref           330513         Ref           330517         Rue           330518         Ref                                                                                                    | starbolt and o.P. doc GDO<br>arda O.P. doc SNA<br>arda O.P. doc SNA<br>arda O.P. doc GS<br>arda O.P. doc GS<br>arda O.P. doc GS<br>arda O.P. doc SI 1° P<br>arda O.P. doc SI 1° P<br>arda O.P. doc SI 10° P<br>arda O.P. doc VOLOROSSO<br>arda O.P. doc VOLOROSSO<br>arda O.P. doc CRAI<br>arda O.P. doc CRAI<br>arda O.P. doc CAREF.<br>arda O.P. doc CAREF.<br>arda O.P. doc CAREF.<br>arda O.P. doc CAREF.                                                                                                    | DESCIZIONE 2<br>frizzante 0,75 L<br>FRIZZANTE 0,75 L<br>FRIZZANTE 0,75 L<br>FRIZZANTE 0,75 L<br>FRIZZANTE 0,75 L<br>FRIZZANTE 0,75 L 2004<br>FRIZZANTE 0,75 L 2004<br>FRIZZANTE 0,75 L - COLLEZIONE<br>FRIZZANTE 0,75 L - COLLEZIONE<br>FRIZZANTE 0,75 L - ROMIO<br>FRIZZANTE 0,75 L - ROMIO<br>FRIZZANTE 0,75 | MIO<br>MIO<br>MIO<br>MIO<br>MIO<br>MIO<br>MIO<br>MIO<br>MIO<br>MIO                                                                                                    | Articolo<br>08005059200120<br>08005059200663<br>08005059200120<br>08005059200700                                                                                                    | 08005059200120<br>08005059200663<br>08005059200120<br>08012345123452                                                                                                    |                            | 00                                                                                          | 24<br>24<br>24                                                                     | 3<br>3                                                                                                    | 1<br>1                                                                                              |
| 5513         Bon           5513         Bon           5518         Bon           5518         Bon           5519         Bon           5519         Bon           55224         Bon           55234         Bon           55234         Bon           55234         Bon           5523         Bon           55254         Bon           55254         Bon           55254         Bon           55254         Bon           55254         Bon           5525         Bon           5526         Bon           55274         Bon           5528         Bon           5528         Bon           50513         Riet           30517         Riet           30517         Riet                                                                                                    | and O.P. doc SNA<br>ararda O.P. doc SNA<br>ararda O.P. doc SNA<br>ararda O.P. doc SS<br>Pharada O.P. doc SS<br>ararda O.P. doc Brumale<br>ararda O.P. doc Brumale<br>ararda O.P. doc Brumale<br>ararda O.P. doc VOLOROSSO<br>ararda O.P. doc CRAI<br>ararda O.P. doc CRAI<br>ararda O.P. doc CRAI<br>ararda O.P. doc CRAI<br>ararda O.P. doc CRAI<br>ararda O.P. doc CRAI<br>ararda O.P. doc CRAI<br>ararda O.P. doc CRAI<br>Bing It. O.P. doc SMA<br>doc SMA                                                                                                    | FRIZZANTE 0.75 L           FRIZZANTE 0.75 L           FRIZZANTE 0.75 L           FRIZZANTE 0.75 L           FRIZZANTE 0.75 L           FRIZZANTE 0.75 L           FRIZZANTE 0.75 L           PRIZZANTE 0.75 L           FRIZZANTE 0.75 L           FRIZZANTE 0.75 L           FRIZZANTE 0.75 L           FRIZZANTE 0.75 L           FRIZZANTE 0.75 L           FRIZZANTE 0.75 L           FRIZZANTE 0.75 L           FRIZZANTE 0.75 L           FRIZZANTE 0.75 L           FRIZZANTE 0.75 L                                                                                                    | MIO<br>MIO<br>MIO<br>MIO<br>MIO<br>MIO<br>MIO<br>MIO<br>MIO                                                                                                    | 08005059200663<br>08005059200120<br>08005059200700                                                                                                    | 08005059200663<br>08005059200120<br>08012345123452                                                                                                    |                            | 00                                                                                          | 24                                                                                 | 3                                                                                                    | 1                                                                                                   |
| 513         001           5517         Bon           5518         Bon           55184         Bon           55194         Bon           55204         Bon           55224         Bon           5523         Bon           5523         Bon           5525         Bon           5526         Bon           15274         Bon           5528         Bon           05274         Bon           05274         Bon           0502         Riet           00502         Riet           00513         Riet           00517         Riet           00517         Riet                                                                                                    | and a C.P. doc. SIMA<br>and a O.P. doc. GS<br>harda O.P. doc. GS<br>harda O.P. doc. GS<br>1° P. doc. GS<br>1° P. doc. GS<br>1° P. doc. SINA<br>harda O.P. doc. SINA<br>harda O.P. doc. VOLOROSSO<br>harda O.P. doc. CARLE<br>harda O.P. doc. CARLEF.<br>harda O.P. doc. CARLEF.<br>harda O.P. doc. CARLEF.<br>harda O.P. doc. CARLEF.<br>harda O.P. doc. CARLEF.<br>sing It. O.P. doc. GS<br>harda O.P. doc. SMA<br>doc. GS<br>harda O.P. doc. CARLEF.                                                                                                    | FRIZZANTE 0.75 L<br>FRIZZANTE 0.75 L<br>FRIZZANTE 0.75 L<br>FRIZZANTE 0.75 L<br>FRIZZANTE 0.75 L 2004<br>FRIZZANTE 0.75 L 2004<br>FRIZZANTE 0.75 L - MODERNO<br>FRIZZANTE 0.75 L - COLLEZIONE<br>FRIZZANTE 0.75 L - ROMIO<br>FRIZZANTE 0.75 L<br>FRIZZANTE 0.75 L<br>FRIZZANTE 0.75 L                                                                                                    | MIO<br>MIO<br>MIO<br>MIO<br>MIO<br>MIO<br>MIO                                                                                                    | 08005059200003<br>08005059200120<br>08005059200700                                                                                                    | 08005059200120<br>08012345123452                                                                                                    |                            | 00                                                                                          | 27                                                                                 | 3                                                                                                    | 1.                                                                                                  |
| ISIA         Bon           ISI8         Bon           ISI8         Bon           ISI81         Bon           ISI84         Bon           ISI84 | arada O.P. doc GULLIVER<br>arada O.P. doc GS<br>marda O.P. doc GS<br>marda O.P. doc GS<br>marda O.P. doc Brumale<br>arada O.P. doc Trutor.<br>arada O.P. doc Trutor.<br>arada O.P. doc VOLOROSSO<br>arada O.P. doc CARI<br>arada O.P. doc CARIEF.<br>arada O.P. doc CARIEF.<br>arada O.P. doc CARIEF.<br>arada O.P. doc CARIEF.<br>arada O.P. doc CARIEF.<br>arada O.P. doc CARIEF.                                                                                                    | FRIZZANTE 0.75 L           FRIZZANTE 0.75 L           FRIZZANTE 0.75 L           FRIZZANTE 0.75 L           PRIZZANTE 0.75 L           PRIZZANTE 0.75 L           PRIZZANTE 0.75 L           PRIZZANTE 0.75 L           PRIZZANTE 0.75 L           PRIZZANTE 0.75 L           PRIZZANTE 0.75 L           PRIZZANTE 0.75 L           PRIZZANTE 0.75 L           PRIZZANTE 0.75 L                                                                                                    | MIO<br>MIO<br>MIO<br>MIO<br>MIO<br>MIO<br>MIO                                                                                                    | 08005059200120                                                                                                    | 08005059200120                                                                                                    |                            |                                                                                             |                                                                                    |                                                                                                    |                                                                                                    |
| 518         Bon           5181         Bon           5194         Bon           5204         Bon           5224         Bon           5223         Bon           5224         Bon           5224         Bon           5224         Bon           5224         Bon           5224         Bon           5274         Bon           5274         Bon           5204         Bon           5051         Rei           50518         Rei                                                                                                    | arada O.P. doc GS<br>narda O.P. doc GS 1° P<br>narda O.P. doc Brumale<br>arada O.P. doc Brumale<br>narda O.P. doc VOLOROSSO<br>narda O.P. doc VOLOROSSO<br>narda O.P. doc VOLOROSSO<br>narda O.P. doc CARI<br>narda O.P. doc CARREF.<br>arada O.P. doc CARREF.<br>arada O.P. doc CARREF.<br>sing It. O.P. DOC GOO<br>sing It. O.P. doc SMA                                                                                                    | FRIZZANTE 0.75 L<br>FRIZZANTE 0.75 L<br>FRIZZANTE 0.75 L<br>2004<br>FRIZZANTE 0.75 L 2004<br>FRIZZANTE 0.75 L - MODERNO<br>FRIZZANTE 0.75 L - COLLEZIONE<br>FRIZZANTE 0.75 L<br>FRIZZANTE 0.75 L<br>FRIZZANTE 0.75 L<br>FRIZZANTE 0.75 L                                                                                                    | MIO<br>MIO<br>MIO<br>MIO<br>MIO<br>MIO                                                                                                    | 08005059200700                                                                                                    | 08012345123452                                                                                                    |                            | 00                                                                                          | 24                                                                                 | 3                                                                                                    | 1                                                                                                   |
| 5181         Bon           5194         Bon           5204         Bon           5214         Bon           5224         Bon           523         Bon           523         Bon           523         Bon           528         Bon           528         Bon           500         Rize           501         Rize           50517         Rize           50518         Rize                                                                                                    | arada O.P. doc GS 1*P<br>narda O.P. doc Brumale<br>narda O.P. doc Trutor.<br>narda O.P. doc Trutor.<br>narda O.P. doc VOLOROSSO<br>narda O.P. doc CARI<br>narda O.P. doc CARIEF.<br>narda O.P. doc CARREF.<br>narda O.P. doc CARREF.<br>singi t. O.P. doc CARREF.<br>singi t. O.P. doc CARREF.                                                                                                    | FRIZZANTE 0.75 L           FRIZZANTE 0.75 L 2004           FRIZZANTE 0.75 L 2004           FRIZZANTE 0.75 L - 2004           FRIZZANTE 0.75 L - COLLEZIONE           FRIZZANTE 0.75 L - COLLEZIONE           FRIZZANTE 0.75 L - ROMIO           FRIZZANTE 0.75 L - ROMIO           FRIZZANTE 0.75 L - ROMIO                                                                                                    | MIO<br>MIO<br>MIO<br>MIO<br>MIO                                                                                                    |                                                                                                    |                                                                                                    |                            | 00                                                                                          | 24                                                                                 | 3                                                                                                    | 1                                                                                                   |
| 5194         Bon           5204         Bon           5214         Bon           5224         Bon           523         Bon           523         Bon           523         Bon           523         Bon           528         Bon           118         Bon           0502         Riet           0513         Riet           0516         Riet                                                                                                    | arda O.P. doc Brumale<br>arda O.P. doc Tintor.<br>arda O.P. doc VILOROSSO<br>arda O.P. doc VOLOROSSO<br>arda O.P. doc VOLOROSSO<br>arda O.P. doc CRAI<br>arda O.P. doc CAREF.<br>arda O.P. doc CAREF.<br>arda O.P. doc CAREF.<br>sing It. O.P. doc CAREF.<br>sing It. O.P. doc CAREF.                                                                                                    | FRIZZANTE 0,75 L 2004<br>FRIZZANTE 0,75 L 2004<br>FRIZZANTE 0.75 L - MODERNO<br>FRIZZANTE 0.75 L - COLLEZIONE<br>FRIZZANTE 0.75 L - COLLEZIONE<br>FRIZZANTE 0.75 L - ROMIO<br>EDIZZANTE 0.75 L - ROMIO                                                                                                    | MIO<br>MIO<br>MIO<br>MIO                                                                                                    | 08005059200939                                                                                                    | 08005059200939                                                                                                    |                            | 00                                                                                          | 24                                                                                 | 3                                                                                                    | 1                                                                                                   |
| 313*         Din           35204         Bon           5214         Bon           5224         Bon           523         Bon           5274         Bon           528         Bon           118         Bon           0502         Ries           0513         Ries           0517         Ries           0518         Ries                                                                                                    | and do Dr. doc Dufiliate<br>and do Dr. doc Thtor.<br>and do D.P. doc VOLOROSSO<br>and do D.P. doc VOLOROSSO<br>and do D.P. doc CRAI<br>and do D.P. doc CRAI<br>and do D.P. doc CARREF.<br>and do D.P. doc CARREF.<br>and do D.P. doc CARREF.<br>sing it. D.P. doc CARREF.                                                                                                    | FRIZZANTE 0,75 L 2004<br>FRIZZANTE 0,75 L - MODERNO<br>FRIZZANTE 0,75 L - MODERNO<br>FRIZZANTE 0,75 L - COLLEZIONE<br>FRIZZANTE 0,75 L - ROMIO<br>EPIZZANTE 0,75 L - ROMIO                                                                                                    | MIO<br>MIO<br>MIO<br>MIO                                                                                                    | 09009520404049                                                                                                    | 00000520404049                                                                                                    |                            | 00                                                                                          | 24                                                                                 | 2                                                                                                    | 1                                                                                                   |
| 5204 Bon<br>5214 Bon<br>5224 Bon<br>5274 Bon<br>528 Bon<br>118 Bon<br>128 Bon<br>0502 Ries<br>0513 Ries<br>0517 Ries                                                                                                    | arada D.P. doc Initor.<br>arada D.P. doc VOLOROSSO<br>harda D.P. doc VOLOROSSO<br>harda D.P. doc VOLOROSSO<br>harda D.P. doc CRAI<br>harda D.P. doc CARREF.<br>harda D.P. doc CARREF.<br>harda D.P. doc CARREF.<br>harda D.P. doc CARREF.<br>harda D.P. doc CARREF.<br>harda D.P. doc CARREF.<br>harda D.P. doc CARREF.<br>harda D.P. doc CARREF.<br>harda D.P. doc CARREF.                                                                                                    | FRIZZANTE 0,75 L 2004<br>FRIZZANTE 0,75 L - MODERNO<br>FRIZZANTE 0,75 L - COLLEZIONE<br>FRIZZANTE 0,75 L<br>FRIZZANTE 0,75 L - ROMIO<br>FRIZZANTE 0,75 L                                                                                                    | MIO<br>MIO<br>MIO                                                                                                    | 000000000000000000000000000000000000000                                                                                                    | 08008330404048                                                                                                    |                            | 00                                                                                          | 27                                                                                 | 5                                                                                                    | 1                                                                                                   |
| 5214         Bon           5524         Bon           5523         Bon           5274         Bon           528         Bon           118         Bon           10502         Res           00513         Res           00517         Res                                                                                                    | arada O.P. doc VOLOROSSO<br>harda O.P. doc VOLOROSSO<br>harda O.P. doc CRAI<br>harda O.P. doc CRAI<br>harda O.P. doc CAREF-<br>harda O.P. doc GS<br>harda O.P. doc GS<br>harda O.P. doc GS<br>harda O.P. doc GNA<br>sling it. O.P. DOC GDO<br>sling it. O.P. doc SMA                                                                                                    | FRIZZANTE 0.75 L - MODERNO<br>FRIZZANTE 0.75 L - COLLEZIONE<br>FRIZZANTE 0.75 L -<br>FRIZZANTE 0.75 L - ROMIO<br>EDIZZANTE 0.75 L - ROMIO                                                                                                    | MIO                                                                                                    | 08005059200120                                                                                                    | 08005059200120                                                                                                    |                            | 00                                                                                          | 24                                                                                 | 3                                                                                                    | 1                                                                                                   |
| 5224         Bon           523         Bon           5274         Bon           5278         Bon           128         Bon           00502         Ries           00513         Ries           00518         Ries                                                                                                    | aarda O.P. doc VOLOROSSO<br>narda O.P. doc CRAI<br>narda O.P. doc VOLOROSSO<br>narda O.P. doc VOLOROSSO<br>narda O.P. doc CARREF.<br>narda O.P. doc CARREF.<br>siling it. O.P. doc SMA<br>siling it. O.P. doc SMA                                                                                                    | FRIZZANTE 0.75 L - COLLEZIONE<br>FRIZZANTE 0.75 L<br>FRIZZANTE 0.75 L - ROMIO<br>FRIZZANTE 0.75 L - ROMIO                                                                                                    | MIO                                                                                                    | 08032625360339                                                                                                    | 08032625360339                                                                                                    |                            | 00                                                                                          | 24                                                                                 | 3                                                                                                    | 1                                                                                                   |
| IS523         Bon           IS5274         Bon           IS528         Bon           IS18         Bon           IS128         Bon           IS128         Bon           IS128         Bon           IS128         Bon           IS128         Bon           IS128         Bon           IS131         Ries           IS0513         Ries           IS0518         Ries                                                                                                    | harda O.P. doc CRAI<br>harda O.P. doc VOLOROSSO<br>harda O.P. doc CARREF.<br>harda O.P. doc CARREF.<br>sling it. O.P. doc CARREF.<br>sling it. O.P. doc SMA<br>sling it. O.P. doc SMA                                                                                                    | FRIZZANTE 0.75 L<br>FRIZZANTE 0.75 L - ROMIO                                                                                                    |                                                                                                    | 08032625360193                                                                                                    | 08032625360193                                                                                                    |                            | 00                                                                                          | 24                                                                                 | 3                                                                                                    | 1                                                                                                   |
| 35274         Bon           0528         Bon           1118         Bon           30502         Ries           30513         Ries           30517         Ries           30518         Ries                                                                                                    | aarda O.P. doc VOLOROSSO<br>harda O.P. doc VOLOROSSO<br>harda O.P. doc CARREF.<br>harda O.P. doc GS<br>harda O.P. doc CARREF.<br>sling it. O.P. doc GDO<br>sling it. O.P. doc SMA                                                                                                    | FRIZZANTE 0.75 L - ROMIO                                                                                                    | MIO                                                                                                    | 08005059200595                                                                                                    | 08005059200595                                                                                                    |                            | 00                                                                                          | 24                                                                                 | 3                                                                                                    | 1                                                                                                   |
| 33274         Doi           0528         Bon           1118         Bon           11128         Bon           30502         Ries           30513         Ries           30517         Ries           30518         Ries                                                                                                    | harda O.P. doc CARREF.<br>harda O.P. doc CARREF.<br>harda O.P. doc CARREF.<br>sling it. O.P. DOC GDO<br>sling it. O.P. DOC GDO                                                                                                    | ERIZZANTE 0.751                                                                                                    | MIO                                                                                                    | 09022625260102                                                                                                    | 09022625260102                                                                                                    |                            | 00                                                                                          | 24                                                                                 | 2                                                                                                    | 1                                                                                                   |
| 3528         Bon           1118         Bon           1128         Bon           30502         Ries           30513         Ries           30517         Ries           30518         Ries                                                                                                    | harda O.P. doc CARREF,<br>harda O.P. doc GS<br>harda O.P. doc CARREF,<br>sling it. O.P. DOC GDO<br>sling it. O.P. doc SMA                                                                                                    | EDIZZANITE O ZSI                                                                                                    | MIO                                                                                                    | 06032625360193                                                                                                    | 08032625360193                                                                                                    |                            | 00                                                                                          | 24                                                                                 | 3                                                                                                    | 1                                                                                                   |
| 1118         Bon           1128         Bon           30502         Ries           30513         Ries           30517         Ries           30518         Ries                                                                                                    | harda O.P. doc GS<br>harda O.P. doc CARREF.<br>sling it. O.P. DOC GDO<br>sling it. O.P. doc SMA                                                                                                    | TREEPRITE 0.75 E                                                                                                    | MIO                                                                                                    | 08005059200892                                                                                                    | 08005059200892                                                                                                    |                            | 00                                                                                          | 24                                                                                 | 3                                                                                                    | 1                                                                                                   |
| 1128 Bon<br>30502 Ries<br>30513 Ries<br>30517 Ries<br>30518 Ries                                                                                                    | harda O.P. doc CARREF.<br>sling it. O.P. DOC GDO<br>sling it. O.P. doc SMA                                                                                                    | FRIZZANTE 1.5 L                                                                                                    | MIO                                                                                                    | 08005059200632                                                                                                    | 08005059200632                                                                                                    |                            | 00                                                                                          | 24                                                                                 | 3                                                                                                    | 1                                                                                                   |
| 30502 Ries<br>30513 Ries<br>30517 Ries<br>30518 Ries                                                                                                    | sling it. O.P. DOC GDO<br>sling it. O.P. doc SMA                                                                                                    | FRIZZANTE 1.5 L                                                                                                    | MIO                                                                                                    | 08005059200915                                                                                                    | 08005059200915                                                                                                    |                            | 00                                                                                          | 24                                                                                 | 3                                                                                                    | 1                                                                                                   |
| 30513 Ries<br>30517 Ries<br>30518 Ries                                                                                                    | sling it. O.P. doc SMA                                                                                                    | frizzonto 0, 75 l                                                                                                    | MIO                                                                                                    | 02005050200106                                                                                                    | 02005050200106                                                                                                    |                            | 00                                                                                          | 24                                                                                 | 2                                                                                                    | 1                                                                                                   |
| 30513 Ries<br>30517 Ries<br>30518 Ries                                                                                                    | sling it. O.P. doc SMA                                                                                                    | 11122ditte 0.75 E                                                                                                    | MIC                                                                                                    | 00003039200100                                                                                                    | 08003039200100                                                                                                    |                            | 00                                                                                          | 27                                                                                 | 5                                                                                                    | 1                                                                                                   |
| 30517 Ries<br>30518 Ries                                                                                                    |                                                                                                    | FRIZZANTE 0.75 L                                                                                                    | MIO                                                                                                    | 08005059200649                                                                                                    | 08005059200649                                                                                                    |                            | 00                                                                                          | 24                                                                                 | 3                                                                                                    | 1                                                                                                   |
| 30518 Ries                                                                                                    | sling It.O.P.doc GULL.                                                                                                    | FRIZZANTE 0.75 L                                                                                                    | MIO                                                                                                    | 08005059200106                                                                                                    | 08005059200106                                                                                                    |                            | 00                                                                                          | 24                                                                                 | 3                                                                                                    | 1                                                                                                   |
|                                                                                                    | sling Ital O.P. doc GS                                                                                                    | FRIZZANTE 0.75 L                                                                                                    | MIO                                                                                                    | 08005059200724                                                                                                    | 08005059200724                                                                                                    |                            | 00                                                                                          | 24                                                                                 | 3                                                                                                    | 1                                                                                                   |
| 20523 Dies                                                                                                    | sling it O P doc CPAT                                                                                                    | EDIZZANITE 0.751                                                                                                    | MIO                                                                                                    | 08005059200595                                                                                                    | 08005059200595                                                                                                    |                            | 00                                                                                          | 24                                                                                 | 2                                                                                                    | 1                                                                                                   |
| 30523 Nice                                                                                                    |                                                                                                    | FRIZZANTE 0.75 E                                                                                                    | MO                                                                                                    | 00005059200393                                                                                                    | 00005059200595                                                                                                    |                            | 00                                                                                          | 24                                                                                 | 5                                                                                                    | -                                                                                                   |
| 30524 Ries                                                                                                    | sling U.P. doc IPER                                                                                                    | FRIZZANTE 0,75 L                                                                                                    | MIO                                                                                                    | 08005059200762                                                                                                    | 08005059200762                                                                                                    |                            | 00                                                                                          | 24                                                                                 | 3                                                                                                    | 1                                                                                                   |
| 31118 Ries                                                                                                    | sling Ital. O.P.doc GS                                                                                                    | FRIZZANTE 1.5 L                                                                                                    | MIO                                                                                                    | 08005059200618                                                                                                    | 08005059200618                                                                                                    |                            | 00                                                                                          | 24                                                                                 | 3                                                                                                    | 1                                                                                                   |
| 71416 Ries                                                                                                    | sling O.P. doc UNES                                                                                                    | SPUM. METODO CHARMAT 0.75 L                                                                                                    | MIO                                                                                                    | 08005059200304                                                                                                    | 08005059200304                                                                                                    |                            | 00                                                                                          | 24                                                                                 | 3                                                                                                    | 1                                                                                                   |
| 9000418                                                                                                    | umante clas. 18 MEST GS                                                                                                    | PINOT NERO 0, 751                                                                                                    | MIO                                                                                                    | 08005059200878                                                                                                    | 08005059200878                                                                                                    |                            | 00                                                                                          | 24                                                                                 | 3                                                                                                    | 1                                                                                                   |
| 405124                                                                                                    | ot Gri O P. Rilla AC                                                                                                    | 2004.0.751                                                                                                    | MIO                                                                                                    | 080050502000440                                                                                                    | 08005050200410                                                                                                    |                            | 00                                                                                          | 24                                                                                 | 3                                                                                                    | 1                                                                                                   |
| 105127 100                                                                                                    |                                                                                                    | 20070,731                                                                                                    | 1.00                                                                                                    | 00000009200410                                                                                                    | 00000009200410                                                                                                    |                            | 00                                                                                          | 27                                                                                 | 5                                                                                                    | 1                                                                                                   |
| 405304 Pinc                                                                                                    | ot Grigio O.P.doc 2004                                                                                                    | NORMA 0,75L                                                                                                    | MIO                                                                                                    | 08005059200946                                                                                                    | 08005059200946                                                                                                    |                            | 00                                                                                          | 24                                                                                 | 3                                                                                                    | 1                                                                                                   |
| 30513 Cha                                                                                                    | ardonnay O.P. doc SMA                                                                                                    | FRIZZANTE 0,75 L 2004                                                                                                    | MIO                                                                                                    | 08005059200656                                                                                                    | 08005059200656                                                                                                    |                            | 00                                                                                          | 24                                                                                 | 3                                                                                                    | 1                                                                                                   |
| 31124 Ries                                                                                                    | sling igt prov PV IPER                                                                                                    | FRIZZANTE 1,5 L                                                                                                    | MIO                                                                                                    | 08005059200793                                                                                                    | 08005059200793                                                                                                    |                            | 00                                                                                          | 24                                                                                 | 3                                                                                                    | 1                                                                                                   |
| 1502                                                                                                    | bera O.P. doc CDO                                                                                                    | frizzante 0,751                                                                                                    | MIO                                                                                                    | 08005050200127                                                                                                    | 08005050200127                                                                                                    |                            | 00                                                                                          | 24                                                                                 | 3                                                                                                    | 1                                                                                                   |
| 0002 Ball                                                                                                    |                                                                                                    | mizzance o. 75 L                                                                                                    | 1.00                                                                                                    | 00000009200137                                                                                                    | 00000009200137                                                                                                    |                            | 00                                                                                          | 27                                                                                 | 5                                                                                                    | 1                                                                                                   |
| US13 Barl                                                                                                    | bera O.P. doc SMA                                                                                                    | FRIZZANTE 0.75 L                                                                                                    | MIO                                                                                                    | 08005059200670                                                                                                    | 08005059200670                                                                                                    |                            | 00                                                                                          | 24                                                                                 | 3                                                                                                    | 1                                                                                                   |
| 0517 Barl                                                                                                    | bera O.P. doc GULLIVER                                                                                                    | FRIZZANTE 0.75 L                                                                                                    | MIO                                                                                                    | 08005059200137                                                                                                    | 08005059200137                                                                                                    |                            | 00                                                                                          | 24                                                                                 | 3                                                                                                    | 1                                                                                                   |
| 0518 Bar                                                                                                    | bera O.P.doc GS                                                                                                    | FRIZZANTE 0.75 L                                                                                                    | MIO                                                                                                    | 08005059200717                                                                                                    | 08005059200717                                                                                                    |                            | 00                                                                                          | 24                                                                                 | 3                                                                                                    | 1                                                                                                   |
| 0524                                                                                                    | bera O.P. doc IPER                                                                                                    | ERIZZANTE 0.751                                                                                                    | MIO                                                                                                    | 08005059200749                                                                                                    | 08005059200748                                                                                                    |                            | 00                                                                                          | 24                                                                                 | 3                                                                                                    | 1                                                                                                   |
| 000                                                                                                    | here O.P. des CADDEE                                                                                                    | EDIZZANTE O ZS I                                                                                                    | MIO                                                                                                    | 00005050200740                                                                                                    | 0200505050200740                                                                                                    |                            | 00                                                                                          | 24                                                                                 | 2                                                                                                    | -                                                                                                   |
|                                                                                                    |                                                                                                    |                                                                                                    |                                                                                                    |                                                                                                    |                                                                                                    |                            |                                                                                             |                                                                                    |                                                                                                    |                                                                                                    |
|                                                                                                    | Nuovo                                                                                                    |                                                                                                    | Cerc <u>a</u>                                                                                                    | ona                                                                                                    |                                                                                                    |                            |                                                                                             |                                                                                    |                                                                                                    |                                                                                                    |
| : D I-+-: M                                                                                                    | Nuovo                                                                                                    |                                                                                                    | Cerc <u>a</u> Selezion                                                                                                    | na                                                                                                    |                                                                                                    |                            |                                                                                             |                                                                                    |                                                                                                    |                                                                                                    |
| cerca Prodotti per M                                                                                                    | Nuovo                                                                                                    | Archivio                                                                                                    | Cerca Selezio.                                                                                                    | na                                                                                                    |                                                                                                    |                            |                                                                                             |                                                                                    |                                                                                                    |                                                                                                    |
| cerca Prodotti per M                                                                                                    | Nuovo<br>Manutenzione                                                                                                    | Archivio                                                                                                    | Cerca Selezio                                                                                                    | Codice ITF/EAN                                                                                                    | Codice ITF/EAN                                                                                                    | Codice Articolo            | Тіро                                                                                        |                                                                                    | Tipo                                                                                                    | Fir                                                                                                 |
| cerca Prodotti per M<br>odice Des                                                                                                    | Nuovo                                                                                                    | Archivio                                                                                                    | Cerca Selezio                                                                                                    | Codice ITF/EAN<br>Articolo                                                                                                    | Codice ITF/EAN<br>Confezione                                                                                                    | Codice Articolo<br>Cliente | Tipo<br>Lotto                                                                               | тмс                                                                                | Tipo<br>TMC                                                                                                 | Fir                                                                                                 |
| cerca Prodotti per M<br>odice Des<br>10502 Bar                                                                                                    | Anutenzione<br>scrizione 1<br>bera O.P. doc GDO                                                                                                    | Archivio<br>Descrizione 2<br>frizzante 0.75 L                                                                                                    | Cerca Selezio                                                                                                    | Codice ITF/EAN<br>Articolo<br>08005059200137                                                                                                    | Codice ITF/EAN<br>Confezione<br>08005059200137                                                                                                    | Codice Articolo<br>Cliente | Tipo<br>Lotto<br>00                                                                         | TMC<br>24                                                                          | Tipo<br>TMC<br>3                                                                                            | Fir<br>Me                                                                                           |
| cerca Prodotti per M<br>odice Des<br>0502 Bar<br>0513 Bar                                                                                                    | Nuovo Descrizione<br>Manutenzione<br>scrizione 1<br>bera O.P. doc GDO<br>bera O.P. doc SMA                                                                                                    | Archivio<br>Descrizione 2<br>frizzante 0.75 L<br>FRIZZANTE 0.75 L                                                                                                    | Cerca Selezio                                                                                                    | Codice ITF/EAN<br>Articolo<br>08005059200137<br>08005059200670                                                                                                    | Codice ITF/EAN<br>Confezione<br>08005059200137<br>08005059200670                                                                                                    | Codice Articolo<br>Cliente | Tipo<br>Lotto<br>00                                                                         | TMC<br>24<br>24                                                                    | Tipo<br>TMC<br>3<br>3                                                                                       | Fir<br>Me                                                                                           |
| cerca Prodotti per M<br>odice Des<br>0502 Bar<br>0513 Bar<br>0517 Bar                                                                                                    | Nuovo                                                                                                    | Archivio<br>Descrizione 2<br>frizzante 0.75 L<br>FRIZZANTE 0.75 L<br>FRIZZANTE 0.75 L                                                                                                    | Cerca Selezio                                                                                                    | Codice ITF/EAN<br>Articolo<br>08005059200137<br>0800505920070<br>08005059200137                                                                                                    | Codice ITF/EAN<br>Confezione<br>08005059200137<br>080050592000670<br>08005059200137                                                                                                    | Codice Articolo<br>Cliente | Tipo<br>Lotto<br>00<br>00                                                                   | TMC<br>24<br>24                                                                    | Tipo<br>TMC<br>3<br>3<br>3                                                                                  | Fir<br>Me<br>1                                                                                      |
| dice Des<br>0502 Bar<br>0513 Bar<br>0518 Bar                                                                                                    | Anutenzione<br>scrizione 1<br>bera O.P. doc GDO<br>bera O.P. doc GDO<br>bera O.P. doc GULIVER<br>bera O.P. doc GULIVER                                                                                                    | Archivio<br>Descrizione 2<br>frizzante 0.75 L<br>FRIZZANTE 0.75 L<br>FRIZZANTE 0.75 L<br>FRIZZANTE 0.75 L                                                                                                    | Cerca Selezio Anagrafica Prodotti Brand MIO MIO MIO MIO MIO MIO                                                                                                    | Codice ITF/EAN<br>Articolo<br>08005059200137<br>08005059200137<br>0800505920017                                                                                                    | Codice ITF/EAN<br>Confezione<br>08005059200137<br>08005059200137<br>08005059200137                                                                                                    | Codice Articolo<br>Cliente | Tipo<br>Lotto<br>00<br>00<br>00                                                             | TMC<br>24<br>24<br>24<br>24                                                        | Tipo<br>TMC<br>3<br>3<br>3                                                                                  | Fir<br>Me<br>1<br>1                                                                                 |
| dice Des<br>5502 Bari<br>0513 Bari<br>0517 Bari<br>0518 Bari<br>0518 Bari                                                                                                    | Anutenzione<br>scrizione 1<br>bera O.P. doc GDO<br>bera O.P. doc GMA<br>bera O.P. doc GLUIVER<br>bera O.P. doc GS<br>bera O.P. doc GS<br>bera O.P. doc CS<br>bera O.P. doc CS                                                                                                    | Archivio<br>Descrizione 2<br>frizzante 0.75 L<br>FRIZZANTE 0.75 L<br>FRIZZANTE 0.75 L<br>FRIZZANTE 0.75 L                                                                                                    | Cerca Selezio<br>Anagrafica Prodotti<br>Brand<br>MIO<br>MIO<br>MIO                                                                                                    | Codice ITF/EAN<br>Articolo<br>08005059200137<br>08005059200137<br>08005059200137                                                                                                    | Codice ITF/EAN<br>Confezione<br>08005059200137<br>08005059200137<br>08005059200137<br>08005059200717                                                                                                    | Codice Articolo<br>Cliente | Tipo<br>Lotto<br>00<br>00<br>00<br>00                                                       | TMC<br>24<br>24<br>24<br>24<br>24                                                  | Tipo<br>TMC<br>3<br>3<br>3<br>3<br>3                                                                        | Fit<br>Mi<br>1<br>1<br>1                                                                            |
| dice Des<br>0502 Bar<br>0513 Bar<br>0517 Bar<br>0518 Bar<br>0524 Bar                                                                                                    | Anutenzione<br>scrizione 1<br>bera O.P. doc GDO<br>bera O.P. doc SMA<br>bera O.P. doc SMA<br>bera O.P. doc SULIVER<br>bera O.P. doc IPER                                                                                                    | Archivio<br>Descrizione 2<br>frizzante 0.75 L<br>FRIZZANTE 0.75 L<br>FRIZZANTE 0.75 L<br>FRIZZANTE 0.75 L<br>FRIZZANTE 0.75 L                                                                                                    | Anagrafica Prodotti<br>Brand<br>MIO<br>MIO<br>MIO<br>MIO<br>MIO                                                                                                    | Codice ITF/EAN<br>Articolo<br>08005059200137<br>08005059200137<br>0800505920017<br>0800505920017<br>08005059200174                                                                                                    | Codice ITF/EAN<br>Confezione<br>08005059200137<br>08005059200137<br>08005059200177<br>08005059200717                                                                                                    | Codice Articolo<br>Cliente | Tipo<br>Lotto<br>00<br>00<br>00<br>00<br>00                                                 | TMC<br>24<br>24<br>24<br>24<br>24<br>24                                            | Tipo<br>TMC<br>3<br>3<br>3<br>3<br>3<br>3                                                                   | Fir<br>Me<br>1<br>1<br>1<br>1                                                                       |
| dice Dec<br>0502 Bar<br>0513 Bar<br>0517 Bar<br>0518 Bar<br>0524 Bar<br>0528 Bar                                                                                                    | Anutenzione<br>scrizione 1<br>bera O.P. doc GOO<br>bera O.P. doc GOO<br>bera O.P. doc GULIVER<br>bera O.P. doc GLILIVER<br>bera O.P. doc GS<br>bera O.P. doc CREF.                                                                                                    | Archivio Descrizione 2 frizzante 0.75 L FRIZZANTE 0.75 L FRIZZANTE 0.75 L FRIZZANTE 0.75 L FRIZZANTE 0.75 L FRIZZANTE 0.75 L FRIZZANTE 0.75 L                                                                                                    | Cerca Selezio<br>Rrand<br>MIO<br>MIO<br>MIO<br>MIO<br>MIO<br>MIO<br>MIO<br>MIO                                                                                                    | Codice TTF/EAN<br>Articolo<br>08005059200137<br>08005059200137<br>08005059200137<br>08005059200170<br>08005059200178<br>08005059200748                                                                                                    | Codice ITF/EAN<br>Confezione<br>08005059200137<br>08005059200137<br>08005059200748<br>08005059200748<br>08005059200748                                                                                                    | Codice Articolo<br>Cliente | Tipo<br>Lotto<br>00<br>00<br>00<br>00<br>00<br>00<br>00                                     | TMC<br>24<br>24<br>24<br>24<br>24<br>24<br>24<br>24                                | Tipo<br>TMC<br>3<br>3<br>3<br>3<br>3<br>3<br>3<br>3<br>3                                                    | Fii<br>M<br>1<br>1<br>1<br>1<br>1<br>1                                                              |
| cerca Prodotti per M<br>dice Des<br>0502 Bar<br>0513 Bar<br>0517 Bar<br>0518 Bar<br>0524 Bar<br>0528 Bar<br>1118 Bar                                                                                                    | Anutenzione<br>scrizione 1<br>bera O.P. doc GDO<br>bera O.P. doc GDO<br>bera O.P. doc GML<br>bera O.P. doc GML<br>bera O.P. doc CS<br>bera O.P. doc CS<br>bera O.P. doc CAREF.<br>bera O.P. doc CS                                                                                                    | Archivio Descrizione 2 frizzante 0.75 L FRIZZANTE 0.75 L FRIZZANTE 0.75 L FRIZZANTE 0.75 L FRIZZANTE 0.75 L FRIZZANTE 0.75 L FRIZZANTE 0.75 L FRIZZANTE 0.75 L FRIZZANTE 1.5 L                                                                                                    | Anagrafica Prodotti<br>Brand<br>MIO<br>MIO<br>MIO<br>MIO<br>MIO<br>MIO<br>MIO<br>MIO<br>MIO<br>MIO                                                                                                    | Codice ITF/EAN<br>Articolo<br>08005059200137<br>08005059200137<br>08005059200717<br>08005059200717<br>08005059200748<br>08005059200748                                                                                                    | Codice ITF/EAN<br>Confezione<br>08005059200137<br>08005059200137<br>0800505920077<br>0800505920077<br>08005059200748<br>08005059200625                                                                                                    | Codice Articolo<br>Cliente | Tipo<br>Lotto<br>00<br>00<br>00<br>00<br>00<br>00<br>00<br>00                               | TMC<br>24<br>24<br>24<br>24<br>24<br>24<br>24<br>24<br>24<br>24                    | Tipo<br>TMC<br>3<br>3<br>3<br>3<br>3<br>3<br>3<br>3<br>3<br>3<br>3<br>3                                     | Fii<br>M<br>1<br>1<br>1<br>1<br>1<br>1                                                              |
| dice Des<br>0502 Bar<br>0513 Bar<br>0517 Bar<br>0518 Bar<br>0524 Bar<br>0528 Bar<br>1118 Bar                                                                                                    | Nuovo Manutenzione scrizione 1 bera O.P. doc GDO bera O.P. doc GDO bera O.P. doc GNA bera O.P. doc GNA bera O.P. doc CAREF. bera O.P. doc CAREF. bera O.P. d                                                                                                    | Archivio Descrizione 2 frizzante 0.75 L FRIZZANTE 0.75 L FRIZZANTE 0.75 L FRIZZANTE 0.75 L FRIZZANTE 0.75 L FRIZZANTE 0.75 L FRIZZANTE 0.75 L FRIZZANTE 1.5 L FRIZZANTE 1.5 L FRIZZANTE 1.5 L                                                                                                    | Cerca Selezio<br>Anagrafica Prodotti<br>Brand<br>MIO<br>MIO<br>MIO<br>MIO<br>MIO<br>MIO<br>MIO<br>MIO<br>MIO<br>MIO                                                                                                    | Codice ITF/EAN<br>Articolo<br>08005059200137<br>08005059200137<br>08005059200748<br>08005059200748<br>08005059200748<br>08005059200855<br>08005059200885                                                                                                    | Codice ITF/EAN<br>Confesione<br>08005059200137<br>08005059200137<br>08005059200137<br>08005059200748<br>08005059200748<br>08005059200685<br>08005059200685                                                                                          | Codice Articolo<br>Cliente | Tipo<br>Lotto<br>00<br>00<br>00<br>00<br>00<br>00<br>00<br>00<br>00                         | TMC<br>24<br>24<br>24<br>24<br>24<br>24<br>24<br>24<br>24<br>24<br>24              | Tipo<br>TMC<br>3<br>3<br>3<br>3<br>3<br>3<br>3<br>3<br>3<br>3<br>3<br>3                                     | Fii<br>Mi<br>1<br>1<br>1<br>1<br>1<br>1<br>1                                                        |
| dice Des<br>50502 Bar<br>0517 Bar<br>0518 Bar<br>0518 Bar<br>0528 Bar<br>1128 Bar<br>1128 Bar<br>1128 Bar                                                                                                    | Anutenzione<br>scrizione 1<br>bera O.P. doc GDO<br>bera O.P. doc GDO<br>bera O.P. doc GMA<br>bera O.P. doc GLILIVER<br>bera O.P. doc CS<br>bera O.P. doc CS<br>bera O.P. doc CS<br>bera O.P. doc CSREF.<br>bera O.P. doc CSREF.<br>bera O.P. doc CSREF.                                                                                                    | Archivio Descrizione 2 frizzante 0.75 L FRIZZANTE 0.75 L FRIZZANTE 0.75 L FRIZZANTE 0.75 L FRIZZANTE 0.75 L FRIZZANTE 0.75 L FRIZZANTE 1.5 L FRIZZANTE 1.5 L FRIZZANTE 1.5 L FRIZZANTE 1.5 L FRIZZANTE 1.5 L                                                                                                    | Cerca Selezio<br>Anacrafica Prodotti<br>Brand<br>MIO<br>MIO<br>MI | Codice ITF/EAN<br>Articolo<br>08005059200137<br>08005059200137<br>08005059200137<br>08005059200137<br>08005059200138<br>08005059200485<br>08005059200625<br>08005059200625                                                                                          | Codice ITF/EAN<br>Confezione<br>08005059200137<br>08005059200137<br>0800505920077<br>08005059200748<br>0800505920085<br>0800505920085<br>0800505920085                                                                                              | Codice Articolo<br>Cliente | Tipo<br>Lotto<br>00<br>00<br>00<br>00<br>00<br>00<br>00<br>00<br>00                         | TMC<br>24<br>24<br>24<br>24<br>24<br>24<br>24<br>24<br>24<br>24<br>24              | Tipo<br>TMC<br>3<br>3<br>3<br>3<br>3<br>3<br>3<br>3<br>3<br>3<br>3<br>3<br>3<br>3                           | Fit<br>M<br>1<br>1<br>1<br>1<br>1<br>1<br>1<br>1<br>1                                               |
| dice Des<br>0502 Bari<br>0513 Bari<br>0518 Bari<br>0518 Bari<br>0524 Bari<br>0528 Bari<br>1118 Bari<br>1128 Bari<br>05194 Bari                                                                                                    | Anutenzione<br>scrizione 1<br>bera O.P. doc GDO<br>bera O.P. doc GM<br>bera O.P. doc GM<br>bera O.P. doc GN<br>bera O.P. doc GN<br>bera O.P. doc CRREF.<br>bera O.P. doc CARREF.<br>bera O.P. doc GS<br>bera O.P. doc GS<br>bera O.P. doc GB<br>thera O.P. doc GB<br>bera O.P. doc GB<br>thera O.P. doc GB<br>thera O.P. doc GB                                                                                                    | Archivio Descrizione 2 frizzante 0.75 L FRIZZANTE 0.75 L FRIZZANTE 0.75 L FRIZZANTE 0.75 L FRIZZANTE 0.75 L FRIZZANTE 0.75 L FRIZZANTE 0.75 L FRIZZANTE 1.5 L FRIZZANTE 1.5 L 0.75 L 0.7                                                                                                    | Anagrafica Prodotti<br>Brand<br>MIO<br>MIO<br>MIO<br>MIO<br>MIO<br>MIO<br>MIO<br>MIO<br>MIO<br>MIO                                                                                                    | Codice ITF/EAN<br>Articolo<br>08005059200137<br>08005059200137<br>08005059200177<br>08005059200717<br>08005059200718<br>08005059200748<br>0800505920085<br>08005059200948                                                                                           | Codice ITF/EAN<br>Confezione<br>08005059200137<br>08005059200670<br>08005059200137<br>08005059200748<br>08005059200748<br>08005059200285<br>08005059200280<br>08005059200908                                                                        | Codice Articolo<br>Cliente | Tipo<br>Lotto<br>00<br>00<br>00<br>00<br>00<br>00<br>00<br>00<br>00<br>00                   | TMC<br>24<br>24<br>24<br>24<br>24<br>24<br>24<br>24<br>24<br>24<br>24              | Tipo<br>TMC<br>3<br>3<br>3<br>3<br>3<br>3<br>3<br>3<br>3<br>3<br>3<br>3<br>3                                | Fil<br>M<br>1<br>1<br>1<br>1<br>1<br>1<br>1<br>1<br>1<br>1                                          |
| dice Des<br>5502 Bar<br>5513 Bar<br>0517 Bar<br>0518 Bar<br>0524 Bar<br>0528 Bar<br>1118 Bar<br>1128 Bar<br>05194 Bar                                                                                                    | Anutenzione<br>scrizione 1<br>bera O.P. doc GDO<br>bera O.P. doc GDO<br>bera O.P. doc GNL<br>bera O.P. doc GNL<br>bera O.P. doc GNL<br>bera O.P. doc CS<br>bera O.P. doc CRREF.<br>bera O.P. doc CAREF.<br>bera O.P. doc CAREF.<br>bera O.P. doc CAREF.<br>bera O.P. doc CAREF.<br>bera O.P. doc CAREF.                                                                                                    | Archivio Descrizione 2 frizzante 0.75 L FRIZZANTE 0.75 L FRIZZANTE 0.75 L FRIZZANTE 0.75 L FRIZZANTE 0.75 L FRIZZANTE 0.75 L FRIZZANTE 1.5 L FRIZZANTE 1.5 L 0.75 L 0.75 L                                                                                                    | Anacrafica Prodotti<br>Brand<br>MIO<br>MIO<br>MIO<br>MIO<br>MIO<br>MIO<br>MIO<br>MIO<br>MIO<br>MIO                                                                                                    | Codice ITF/EAN<br>Articolo<br>08005059200137<br>08005059200137<br>08005059200137<br>08005059200137<br>08005059200138<br>08005059200425<br>08005059200625<br>08005059200625<br>080050592004109<br>08006505404109                                                     | Codice ITF/EAN<br>Confezione<br>08005059200137<br>08005059200137<br>08005059200377<br>08005059200717<br>0800505920085<br>0800505920085<br>0800505920085<br>08005059200908<br>0800559200458                                                          | Codice Articolo<br>Cliente | Tipo<br>Lotto<br>00<br>00<br>00<br>00<br>00<br>00<br>00<br>00<br>00<br>00<br>00<br>00<br>00 | TIMC<br>24<br>24<br>24<br>24<br>24<br>24<br>24<br>24<br>24<br>24<br>24<br>24<br>24 | Tipo<br>TMC<br>3<br>3<br>3<br>3<br>3<br>3<br>3<br>3<br>3<br>3<br>3<br>3<br>3<br>3<br>3<br>3<br>3<br>3<br>3  | Fii<br>M<br>1<br>1<br>1<br>1<br>1<br>1<br>1<br>1<br>1<br>1<br>1<br>1                                |
| dice Des<br>5502 Bar<br>5513 Bar<br>5517 Bar<br>5518 Bar<br>5528 Bar<br>1528 Bar<br>1528 Bar<br>1528 Bar<br>1528 Bar<br>1528 Bar<br>15194 Bar<br>95204 Bar                                                                                                    | Anutenzione Serizione 1 Serizione 1 Serizione 1 Serizione 1 Serizione 0, doc GDO Bera O.P. doc GM Bera O.P. doc GM Bera O.P. doc GN Bera O.P. doc CRNEF. Bera O.P. doc CARREF. Bera O.P. doc CARREF. Bera O.P. doc CARREF. Bera O.P. doc CARREF. Bera O.P. doc CARREF. Bera O.P. doc CARREF. Bera O.P. doc CARREF. Bera O.P. doc CARREF. Bera O.P. doc CARREF. Bera O.P. doc CARREF. Bera O.P. doc CONCENTRALE                                                                                                    | Archivio           Descrizione 2           frizzante 0.75 L           FRIZZANTE 0.75 L           FRIZZANTE 0.75 L           FRIZZANTE 0.75 L           FRIZZANTE 0.75 L           FRIZZANTE 0.75 L           FRIZZANTE 0.75 L           FRIZZANTE 0.75 L           FRIZZANTE 0.75 L           FRIZZANTE 1.5 L           O.75 L           O.75 L           0.75 L           0.75 L           0.75 L           0.75 L           0.75 L           0.75 L           0.75 L           0.75 L           0.75 L           MODERNO                                                                                                    | Anagrafica Prodotti<br>Brand<br>MIO<br>MIO<br>MIO<br>MIO<br>MIO<br>MIO<br>MIO<br>MIO<br>MIO<br>MIO                                                                                                    | Codice ITF/EAN<br>Articolo<br>08005059200137<br>08005059200137<br>0800505920017<br>0800505920017<br>0800505920085<br>0800505920085<br>0800505920088<br>08005059200980<br>08005059200980<br>08005059200980<br>08005059200980<br>08005059200980                       | Codice ITF/EAN<br>Confezione<br>08005059200137<br>08005059200137<br>08005059200137<br>08005059200138<br>08005059200748<br>08005059200485<br>08005059200458<br>08005059200458<br>08005059200458                                                      | Codice Articolo<br>Cliente | Tipo<br>Lotto<br>00<br>00<br>00<br>00<br>00<br>00<br>00<br>00<br>00<br>00<br>00<br>00<br>00 | TMC<br>24<br>24<br>24<br>24<br>24<br>24<br>24<br>24<br>24<br>24<br>24<br>24<br>24  | Tipo<br>TIMC<br>3<br>3<br>3<br>3<br>3<br>3<br>3<br>3<br>3<br>3<br>3<br>3<br>3<br>3<br>3<br>3<br>3<br>3<br>3 | Find 1 1 1 1 1 1 1 1 1 1 1 1 1 1 1 1 1 1 1                                                          |
| dice Des<br>5502 Bar<br>5513 Bar<br>5518 Bar<br>5528 Bar<br>5528 Bar<br>1118 Bar<br>1128 Bar<br>1529 Bar<br>5529 Bar<br>5529 Bar<br>5524 Bar<br>55214 Bar                                                                                                    | Anutenzione Anutenzione Anuten                                                                                                    | Archivio Descrizione 2 frizzante 0.75 L FRIZZANTE 0.75 L FRIZZANTE 0.75 L FRIZZANTE 0.75 L FRIZZANTE 0.75 L FRIZZANTE 1.5 L FRIZZANTE 1.5 L 0.75 L 0.75 L 0.                                                                                                    | Cerca Selezio<br>Anagrafica Prodotti<br>Brand<br>MIO<br>MIO<br>MI | Codice ITF/EAN<br>Articolo<br>08005059200137<br>08005059200137<br>08005059200137<br>08005059200137<br>08005059200137<br>08005059200455<br>0800505920085<br>08005059200625<br>08005059200409<br>08005059200458<br>08003555205044109<br>08005059200458                | Codice ITF/EAN<br>Confezione<br>08005059200137<br>08005059200137<br>0800505920017<br>08005059200717<br>08005059200748<br>0800505920025<br>08005059200940<br>0800559200419<br>0800559200419<br>0800559200458<br>080352655049419                      | Codice Articolo<br>Cliente | Tipo<br>Lotto<br>00<br>00<br>00<br>00<br>00<br>00<br>00<br>00<br>00<br>00<br>00<br>00<br>00 | TMC<br>24<br>24<br>24<br>24<br>24<br>24<br>24<br>24<br>24<br>24<br>24<br>24<br>24  | Tipo<br>TIMC<br>3<br>3<br>3<br>3<br>3<br>3<br>3<br>3<br>3<br>3<br>3<br>3<br>3<br>3<br>3<br>3<br>3<br>3<br>3 | Fit<br>Mi<br>1<br>1<br>1<br>1<br>1<br>1<br>1<br>1<br>1<br>1<br>1<br>1<br>1<br>1<br>1<br>1<br>1<br>1 |
| dice Des<br>5502 Bar<br>0513 Bar<br>0513 Bar<br>0518 Bar<br>0524 Bar<br>0528 Bar<br>1128 Bar<br>1128 Bar<br>05204 Bar<br>05204 Bar<br>05204 Bar<br>05224 Bar                                                                                                    | Anutenzione<br>Secizione 1<br>bera O.P. doc GDO<br>bera O.P. doc GDO<br>bera O.P. doc SMA<br>bera O.P. doc SMA<br>bera O.P. doc CMRLER-<br>bera O.P. doc CAREF-<br>bera O.P. doc CAREF-<br>bera O.P. doc CAREF-<br>bera O.P. doc CAREF-<br>bera O.P. doc CAREF-<br>bera O.P. doc CAREF-<br>bera O.P. doc CAREF-<br>bera O.P. doc CAREF-<br>bera O.P. doc CAREF-<br>bera O.P. doc VOLOROSSO<br>bera O.P. doc VOLOROSSO<br>bera O.P. doc VOLOROSSO                                                                                                    | Archivio           Descrizione 2           frizzante 0.75 L           FRIZZANTE 0.75 L           FRIZZANTE 0.75 L           FRIZZANTE 0.75 L           FRIZZANTE 0.75 L           FRIZZANTE 0.75 L           FRIZZANTE 0.75 L           FRIZZANTE 0.75 L           FRIZZANTE 0.75 L           FRIZZANTE 1.5 L           FRIZZANTE 1.5 L           0.75 L           0.75 L                                                                                                    | Anagrafica Prodotti<br>Brand<br>MIO<br>MIO<br>MIO<br>MIO<br>MIO<br>MIO<br>MIO<br>MIO<br>MIO<br>MIO                                                                                                    | Codice ITF/EAN<br>Articolo<br>08005059200137<br>0800505920017<br>0800505920017<br>08005059200748<br>08005059200748<br>08005059200748<br>08005059200625<br>08005059200625<br>08005059200458<br>08005059200458<br>08032625360483<br>08032625360290                    | Codice ITF/EAN<br>Confestone<br>08005059200137<br>08005059200137<br>08005059200717<br>08005059200748<br>0800505920045<br>08005059200458<br>08005059200458<br>08005059200458<br>08005059200458<br>08005059200458<br>08005059200458                   | Codice Articolo<br>Cliente | Tipo<br>Lotto<br>00<br>00<br>00<br>00<br>00<br>00<br>00<br>00<br>00<br>00<br>00<br>00<br>00 | TMC<br>24<br>24<br>24<br>24<br>24<br>24<br>24<br>24<br>24<br>24<br>24<br>24<br>24  | Tipo<br>TMC<br>3<br>3<br>3<br>3<br>3<br>3<br>3<br>3<br>3<br>3<br>3<br>3<br>3<br>3<br>3<br>3<br>3<br>3<br>3  | Fil<br>M<br>1<br>1<br>1<br>1<br>1<br>1<br>1<br>1<br>1<br>1<br>1<br>1<br>1<br>1<br>1                 |
| dice Des<br>5502 Bar<br>5513 Bar<br>5513 Bar<br>5518 Bar<br>5524 Bar<br>1118 Bar<br>1128 Bar<br>1128 Bar<br>5528 Bar<br>1118 Bar<br>5524 Bar<br>5524 Bar<br>5524 Bar<br>5524 Bar                                                                                                    | Anutenzione Anutenzione Anuten                                                                                                    | Archivio           Descrizione 2           frizzante 0.75 L           FRIZZANTE 0.75 L           FRIZZANTE 0.75 L           FRIZZANTE 0.75 L           FRIZZANTE 0.75 L           FRIZZANTE 0.75 L           FRIZZANTE 0.75 L           FRIZZANTE 0.75 L           FRIZZANTE 1.5 L           0.75 L           O.75 L           O.75 L           O.75 L           0.75 L           0.75 L                                                                                                    | Cerca Selezio<br>Anagrafica Prodotti<br>Brand<br>MIO<br>MIO<br>MI | Codice ITF/EAN<br>Articolo<br>08005059200137<br>08005059200137<br>08005059200137<br>08005059200137<br>08005059200137<br>08005059200455<br>08005059200455<br>08005059200455<br>08005059200458<br>08005559200458<br>08005559200458<br>08003262536029<br>0803262536029 | Codice ITF/EAN<br>Confezione<br>08005059200137<br>08005059200137<br>08005059200137<br>08005059200717<br>08005059200748<br>08005059200748<br>08005059200458<br>08005059200458<br>08005059200458<br>08005559200458<br>0803262556029<br>0803262556029  | Codice Articolo<br>Cliente | Tipo<br>Lotto<br>00<br>00<br>00<br>00<br>00<br>00<br>00<br>00<br>00<br>00<br>00<br>00<br>00 | TMC<br>24<br>24<br>24<br>24<br>24<br>24<br>24<br>24<br>24<br>24<br>24<br>24<br>24  | Tipo<br>TMC<br>3<br>3<br>3<br>3<br>3<br>3<br>3<br>3<br>3<br>3<br>3<br>3<br>3<br>3<br>3<br>3<br>3<br>3<br>3  | Fil<br>M<br>1<br>1<br>1<br>1<br>1<br>1<br>1<br>1<br>1<br>1<br>1<br>1<br>1<br>1<br>1<br>1<br>1<br>1  |
| dice Des<br>5502 Bar<br>5513 Bar<br>5513 Bar<br>5518 Bar<br>5524 Bar<br>5528 Bar<br>1128 Bar<br>1128 Bar<br>15194 Bar<br>55294 Bar<br>55204 Bar<br>55224 Bar<br>155224 Bar<br>155224 Bar                                                                                                    | Anutenzione Anutenzione Anuten                                                                                                    | Archivio Descrizione 2 frizzante 0.75 L FRIZZANTE 0.75 L FRIZZANTE 0.75 L FRIZZANTE 0.75 L FRIZZANTE 0.75 L FRIZZANTE 0.75 L FRIZZANTE 0.75 L FRIZZANTE 1.5 L FRIZZANTE 1.5 L 0.75 L 0.7                                                                                                    | Cerca Selezio                                                                                                    | Codice ITF/EAN<br>Articolo<br>08005059200137<br>08005059200137<br>0800505920017<br>08005059200717<br>08005059200717<br>08005059200748<br>08005059200428<br>08005059200458<br>08005059200458<br>0803262536029<br>0803262536029<br>08005059200199                     | Codice ITF/EAN<br>Confestore<br>08005059200137<br>08005059200137<br>08005059200748<br>08005059200625<br>08005059200625<br>08005059200625<br>08005059200628<br>08005059200458<br>08005059200458<br>08005059200483<br>0803262536029<br>08002559200199 | Codice Articolo<br>Cliente | Tipo<br>Lotto<br>00<br>00<br>00<br>00<br>00<br>00<br>00<br>00<br>00<br>00<br>00<br>00<br>00 | TMC<br>24<br>24<br>24<br>24<br>24<br>24<br>24<br>24<br>24<br>24<br>24<br>24<br>24  | Tipo<br>TIMC<br>3<br>3<br>3<br>3<br>3<br>3<br>3<br>3<br>3<br>3<br>3<br>3<br>3<br>3<br>3<br>3<br>3<br>3<br>3 | Fi<br>M<br>1<br>1<br>1<br>1<br>1<br>1<br>1<br>1<br>1<br>1<br>1<br>1<br>1<br>1<br>1<br>1<br>1<br>1   |

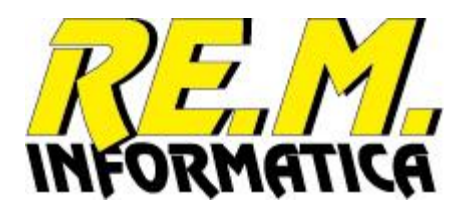

Premendo il pulsante grigio a sinistra nella griglia dei prodotti selezionati si passa alla manutenzione del codice richiesto:

| a 💵 Manutenzione Tabella Pr | rodotti                                              | × |
|-----------------------------|------------------------------------------------------|---|
| Tabella Prodotti Codice     | 15405304                                             |   |
| Descrizione 1               | Pinot Grigio O.P.doc 2004                            |   |
| Descrizione 2               | NORMA 0,75L                                          |   |
| Brand                       | MIO DESC MIO                                         |   |
| Codice ITF Articolo         | Codice ITF Confezione 08005059200946                 |   |
| Codice Art.Cliente          |                                                      |   |
| Tipo Lotto                  | 00 «A»«JJJ»«s1» ▼ 6323                               |   |
| TMC                         | Mesi v 24 Fine Mese v                                |   |
| Tipo Stampa TMC             | 00 «GG».«MM».«AAAA» - 30.11.2018                     |   |
| Tipo Stampa Data Prod.      | 01 «GG».«MM».«AA» ▼ 18.11.16                         |   |
| Confezioni per Pallet       | 100 Pezzi per Confezione 100 Pezzi per Pallet 10.000 |   |
| Formato                     | Strati 4                                             |   |
| Peso Netto                  |                                                      |   |
|                             | Campi aggiuntivi abilitati                           |   |
| Elimina                     |                                                      |   |
|                             |                                                      |   |
| Antioren                    |                                                      |   |
| Aggiorna                    |                                                      |   |
|                             |                                                      |   |
| Chiudi                      |                                                      |   |
|                             |                                                      |   |
|                             |                                                      |   |
|                             |                                                      |   |
|                             |                                                      |   |
|                             |                                                      |   |
|                             |                                                      |   |
|                             |                                                      |   |
|                             |                                                      |   |

I campi gestiti sono i seguenti:

| Codice                                       | Codice del prodotto (max 15 caratteri).                                                                                                    |
|----------------------------------------------|----------------------------------------------------------------------------------------------------|
| Descrizione 1                                | Descrizione del prodotto (max 25 caratteri).                                                                                                    |
| Descrizione 2                                | Descrizione aggiuntiva del prodotto (max 35 caratteri).                                                                                                    |
| Brand                                        | Selezionare il brand di appartenenza tra quelli presenti in archivio.                                                                                                    |
| Codice ITF Articolo<br>Codice ITF Confezione | Codice ITF dell'articolo (14 caratteri)<br>Codice ITF della confezione/imballo (14 caratteri)<br>Nel caso il prodotto sia codificato con il codice EAN13, l'ITF14 è composto da<br>tale codice più uno zero in prima posizione. Nell'etichetta sarà comunque<br>possibile esporre entrambi i codici sia nella forma testuale che a barre. |
| Codice Articolo Cliente                      | Descrittivo del codice che il cliente assegna a questo prodotto, non obbligatorio (max 35 caratteri).                                                                                                    |
| Tipo Lotto                                   | Formato con cui si desidera emettere il lotto in etichetta tra quelli previste<br>nei dati personalizzabili. Di default viene proposto il formato memorizzato<br>con codice 00.                                                                                                    |

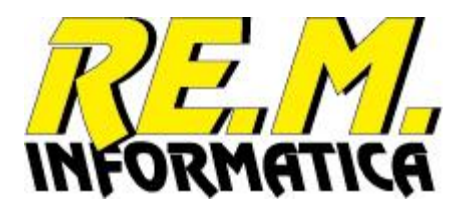

| ТМС                      | Unità di calcolo: 1 Giorni, 2 Settimane, 3 Mesi<br>Valore TMC espresso nell'unità di calcolo scelta.                                                                                                |
|--------------------------|----------------------------------------------------------------------------------------------------|
| Fine Mese                | Se la data scadenza deve essere portata alla fine del mese dove cade la scadenza calcolata, mettere un segno di spunta. Se la data deve essere calcolata al giorno esatto lasciare bianco il campo. |
| Tipo Stampa TMC          | Formato con cui si desidera emettere la data scadenza in etichetta tra quelli previste nei dati personalizzabili. Di default viene proposto il formato memorizzato con codice 00.                   |
| Tipo St. Data Produzione | Formato con cui si desidera emettere la data produzione in etichetta tra<br>quelli previste nei dati personalizzabili. Di default viene proposto il formato<br>memorizzato con codice 00.           |

Per i tipi Lotto, Stampa TMC e Stampa Produzione in fase di immissione vengono proposti quelli previsti per il Brand selezionato, possono però essere modificati.

Confezioni per pallet Numero confezioni/imballi previsti in un pallet standard (completo).

Pezzi per confezione Numero di articoli previsti in una confezione/imballo.

Formato Descrizione del formato confezione, informazione stampabile (max 20 caratteri)

I campi a disposizione vengono evidenziati con le descrizioni impostate a programma, in fase di immissione vengono proposti i valori previsti per il Brand selezionato, possono però essere modificati.

Data Ultimo Utilizzo La data dell'ultimo utilizzo del prodotto (automatico), se non è mai stata stampata un'etichetta per il prodotto, tale data risulterà vuota.

Sui codici ITF viene eseguito il controllo del check digit (ultimo carattere) ed eventualmente è possibile farlo correggere in modo automatico dall'applicazione.

### Comandi previsti:

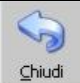

Ritorna alla videata precedente

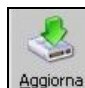

Il programma esegue l'aggiornamento nel DataBase prodotti dopo aver eseguito tutti i controlli necessari.

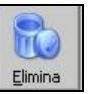

Il programma esegue l'eliminazione dal DataBase del prodotto dopo aver richiesto la conferma dell'operazione.

| Manutenzione Tabella Prodotti    | × |
|----------------------------------|---|
| Conferma eliminazione prodotto ? |   |
| OK Annulla                       |   |

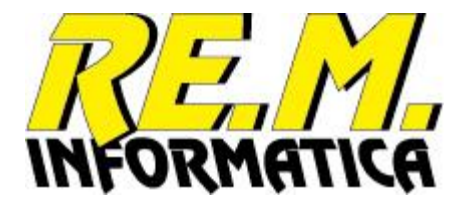

# Proprietà

Funzione di manutenzione dell'ambiente applicativo: dati aziendali, tipo stampante, personalizzazioni, numeratori SSCC, codici di abilitazione della licenza.

La videata delle proprietà è divisa in quattro schede:

### **Opzioni Generali**

In questa videata è possibile specificare alcuni parametri per l'utilizzo dell'applicazione:

| Opzioni Generali               |            |
|--------------------------------|------------|
| Codice Nazione                 | 80         |
| Codice Azienda                 | 3258901    |
| Numero copie Etichetta Stampa  | 1 -        |
| Numero copie Etichetta Ristamp | a 1 💌      |
| Prefisso Lotto A.Corso 1       | D 2        |
| Suffisso Lotto A.Corso 1       | 2          |
| Prefisso Lotto A.Precedente 1  | <b>B</b> 2 |
| Suffisso Lotto A.Precedente 1  | 2          |
| Descrizione campo a disp.1     |            |
| Descrizione campo a disp.2     |            |
| Descrizione campo a disp.3     |            |
| Descrizione campo a disp.4     |            |
| Descrizione campo a disp.5     |            |
|                                |            |

I campi gestiti sono i seguenti:

| Codice Nazione               | Codice Nazione, è il codice Nazione dell'EAN solitamente 80 per l'Italia,<br>83 per il tessile Italia, 97 per l'editoria (ISBN), etc.                                                                                            |
|------------------------------|----------------------------------------------------------------------------------------------------|
| Codice Azienda               | Codice assegnato in Italia da Indicod<br>I codici assegnati fino al 31/12/2001 sono di 5 caratterii (riempire con 2<br>zeri alla fine)<br>Dal 1/1/2002 sono di 7 caratteri, salvo richiesta particolare di avere 5<br>caratteri. |
| N. copie etichetta Stampa    | Numero di etichette identiche stampate per ogni pallet                                                                                                    |
| N. copie etichetta Ristampa  | Numero proposto di etichette da ristampare                                                                                                    |
| Prefisso Anno in corso 1 e 2 | Due campi personalizzabili per la gestione dei lotti                                                                                                    |

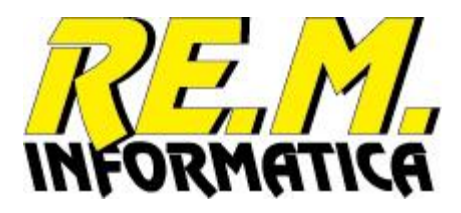

Suffisso Anno in corso 1 e 2 Altri due campi personalizzabili per la gestione dei lotti

Prefisso Anno precedente 1 e 2 Du

Due campi personalizzabili per la gestione dei lotti, utilizzato quando viene stampato un pallet per l'anno precedente, non è prevista la gestione dei prefissi per la stampa di pallet più vecchi

Suffisso Anno precedente 1 e 2 Altri due campi personalizzabili per la gestione dei lotti, utilizzato quando viene stampato un pallet per l'anno precedente, non è prevista la gestione dei suffissi per la stampa di pallet più vecchi

Descrizione campo a disp. (1/5) Qui si possono inserire fino a 5 descrizioni di campo da utilizzare in stampa etichette pallet, se il software non ha già previsto il tipo di informazione necessaria tra quelle presenti

In ogni videata,

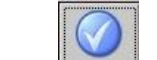

il tasto esegue la memorizzazione dei parametri e torna alla videata principale del programma, il tasto Applica esegue la memorizzazione e rimane sulla videata corrente,

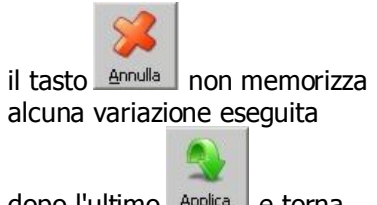

dopo l'ultimo <u>Applica</u> e torna alla videata principale.

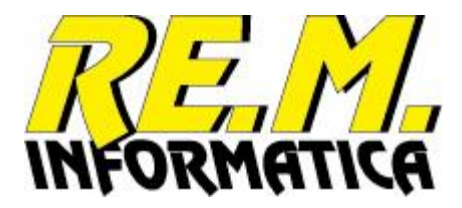

### Stampante

In questa videata devono essere inserite le impostazioni relative all'etichetta da utilizzare e al collegamento con la stampante termica.

| W P  | Proprietà                                         | ×                                   |  |
|------|---------------------------------------------------|-------------------------------------|--|
| Ор   | zioni Stampante                                   | Manutenzioni   Numeratori   Licenza |  |
|      | Parametri Stamp                                   | ante                                |  |
|      | Etichetta Base                                    | Pallet1.epp                         |  |
|      | Stampante                                         | HP_P2055 (HP LaserJet P2055dn)      |  |
|      | 🔽 Anteprima di                                    | stampa abilitato                    |  |
|      |                                                   |                                     |  |
|      |                                                   |                                     |  |
|      |                                                   |                                     |  |
|      |                                                   |                                     |  |
|      |                                                   |                                     |  |
|      |                                                   |                                     |  |
|      |                                                   |                                     |  |
|      |                                                   |                                     |  |
|      |                                                   | Edit Etichette                      |  |
|      |                                                   |                                     |  |
|      | $\overline{\mathcal{O}} \overline{\mathcal{G}} /$ |                                     |  |
|      |                                                   |                                     |  |
| - UT | ILAKUM                                            |                                     |  |

I campi gestiti sono i seguenti:

Etichetta Base II nome dell'archivio dove sono memorizzati i dati relativi al layout dell'etichetta da inviare alla stampante.

Stampante Nome della stampante configurata in Windows

Anteprima di stampa abilitato Opzione per visualizzare a video la stampa dell'etichetta prima di mandarla realmente in stampa. Il pallet viene comunque conteggiato tra quelli emessi e registrato in achivio.

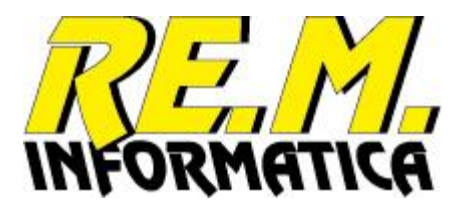

Per scegliere il file etichetta è possibile premere il pulsante .... a destra del campo Etichetta Base per selezionare mediante la finestra di dialogo di Windows il file desiderato.

| 💵 Ricerca Etichetta Base                               |                                                 | ×                   |
|--------------------------------------------------------|-------------------------------------------------|---------------------|
| ← → · · ↑ 🔄 → Questo PC → C (C:) → EasyPall            | et → Label 🗸 🗸 Cerca in Lab                     | pel p               |
| Organizza 🔻 Nuova cartella                             |                                                 | EE 🕶 🔟 😮            |
| Windows comur ^ Nome ^                                 | Ultima modifica                                 | lipo Dime           |
| OneDrive     Pallet1.epp     Pallet2.epp     Ouesto PC | 24/11/2016 14:59 F<br>24/11/2016 14:56 F        | ile EPP<br>File EPP |
| Desktop                                                |                                                 |                     |
| Download                                               |                                                 |                     |
| ♪ Musica Wideo                                         |                                                 |                     |
| C (C:)                                                 |                                                 |                     |
|                                                        |                                                 | >                   |
| Nome file:                                             | <ul> <li>✓ Etichette *</li> <li>Apri</li> </ul> | epp V<br>Annulla    |

La finestra di dialogo può essere diversa secondo la versione di Windows utilizzata.

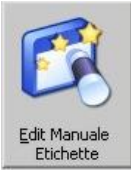

Premendo questo pulsante si può modificare il file etichetta. Trovate la guida alla modifica dell'etichetta nei capitoli successivi.

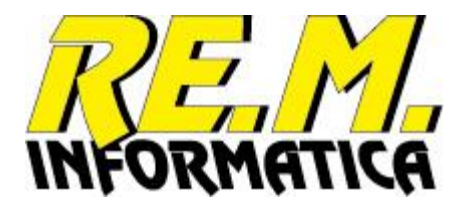

### Manutenzioni

In questa videata devono essere inserite alcune impostazioni su come deve lavorare il programma e sui dati di intestazione dell'etichetta (Ragione sociale dell'azienda, indirizzo, etc.).

| Proprietà                                                                                                    | ×       |
|----------------------------------------------------------------------------------------------------|---------|
| Opzioni Stampante Manutenzioni Numeratori Licenza                                                                                                  |         |
| Manutenzioni                                                                                                    |         |
| Compressione Prodotti Compressione Attività                                                                                                    |         |
| Mesi conservazione Attività  012<br>Racione Sociale                                                                                                |         |
| RE.M. Informatica Sas                                                                                                    |         |
|                                                                                                    |         |
|                                                                                                    |         |
| Lotto immesso manualmente                                                                                                    |         |
| Proponi ultima data utilizzata per il prodotto                                                                                                    |         |
|                                                                                                    |         |
| 70 70 10 10                                                                                                    |         |
| Formattazioni         Formattazioni         Formattazioni         Cambia           Data Produzione         Data TMC         Lotto         Password |         |
|                                                                                                    |         |
|                                                                                                    | Applica |

| Compressione Prodotti       | Se si vuole la compressione del DataBase prodotti ad avvio programma, spuntare la casella.                                                                                                    |
|-----------------------------|----------------------------------------------------------------------------------------------------|
| Compressione Attività       | Se si vuole la compressione del DataBase pallet emessi ad avvio<br>programma, spuntare la casella. La compressione degli archivi di<br>DataBase utilizzati permette di ridurre l'occupazione su disco dei file ed<br>esegue la riorganizzazione del file nel caso sia danneggiato, se i file non<br>dovessero essere disponibili (accesso in rete da parte di altri utenti) viene<br>segnalato un errore con il nome dell'utente che lo sta utilizzando, per cui<br>la compressione non può essere eseguita. |
| Mesi conservazione Attività | Numero di mesi previsto per la conservazione dei dati pallet emessi,<br>passato il numero di mesi specificato dalla data di emissione il record<br>viene eliminato. Questa scelta permette l'auto-manutenzione<br>dell'applicazione senza il bisogno di eseguire pulizie periodico che di solito<br>non fa mai nessuno.<br>La pulizia viene eseguita ad inizio programma.                                                                                                    |
| Intestazione Etichetta      | 5 righe a disposizione per inserire i dati dell'azienda da riportare sull'etichetta (Ragione Sociale, indirizzo, etc.)                                                                                                    |
| Lotto immesso manualmente   | Opzione da impostare quando si vuole digitare il lotto al posto di farlo calcolare al programma secondo i formati previsti.                                                                                                    |

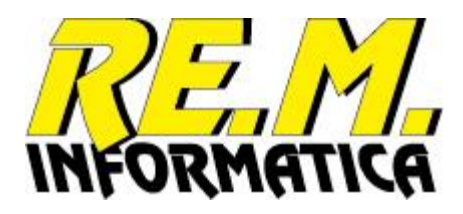

Proponi ultima data utilizzata

Questa opzione permette di utilizzare come data di produzione proposta la data dell'ultimo utilizzo eseguito sul prodotto in stampa, eventualmente la data può essere modificata o riportata alla data del giorno attraverso

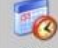

l'utilizzo del pulsante Pata previsto nella videata di stampa.

Permette di gestire l'eventuale utilizzo di una password per proteggere l'utilizzo delle funzioni di Manutenzione Prodotti e Proprietà

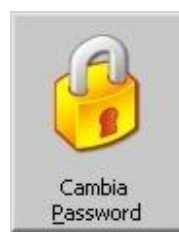

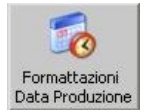

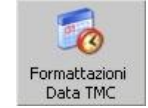

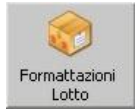

Questi tasti permettono di personalizzare l'esposizione con cui si vogliono riportare in etichetta queste informazioni, trovate la guida alle formattazioni nei capitoli successivi.

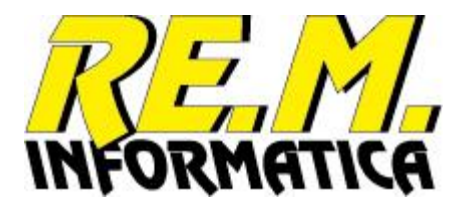

### Numeratori

In questa videata vengono gestiti i codici dei numeratori SSCC utilizzati dal programma

| 🖤 P | ropri      | età                |            |            |         |   |     |            |       |        |        | $\times$ |
|-----|------------|--------------------|------------|------------|---------|---|-----|------------|-------|--------|--------|----------|
| Op  | zioni      | Stampante Mar      | nutenzioni | Numeratori | Licenza |   |     |            |       |        |        |          |
|     | Num        | neratori           |            |            |         |   |     |            |       |        |        |          |
|     |            | Codice             | Descrizion | e          |         | F | Naz | Azi.       | Staz. | Progr. |        |          |
|     | ₽          | INTERNA            | STANDARL   | ,          |         | 3 | 80  | 32589      | 001   | 000159 | -      |          |
|     |            |                    |            |            |         |   |     |            |       |        |        |          |
|     |            |                    |            |            |         |   |     |            |       |        |        |          |
|     |            |                    |            |            |         |   |     |            |       |        |        |          |
|     |            |                    |            |            |         |   |     |            |       |        |        |          |
|     |            |                    |            |            |         |   |     |            |       |        |        |          |
|     |            |                    |            |            |         |   |     |            |       |        |        |          |
|     |            |                    |            |            |         |   |     |            |       |        |        |          |
|     |            |                    |            |            |         |   |     |            |       |        |        |          |
|     |            |                    |            |            |         |   |     |            |       |        |        |          |
|     |            |                    |            |            |         |   |     |            |       |        |        |          |
|     |            |                    |            |            |         |   |     |            |       |        |        |          |
|     | -          |                    |            |            |         |   |     |            |       |        |        |          |
|     | N          | uovo <u>R</u> eQue | ry         |            |         |   |     |            |       |        |        |          |
|     |            |                    |            |            |         | _ |     |            |       |        |        |          |
| /   | 3          | <u>E, M</u>        | /<br>_     |            |         |   |     |            | 2     |        |        |          |
| IN  | <u>F</u> 0 | RMATIC             | A          |            |         |   |     | <u>U</u> K | Ar    |        | Applic | d        |

E' possibile selezionare il numeratore premendo il pulsante a sinistra del codice oppure un codice nuovo

premendo il tasto Nuovo e poi inserendo il codice nell'apposita casella

| Accesso per codice           | ×  |
|------------------------------|----|
| Immettere il nome Numeratore | OK |
|                              |    |

Dopo aver immesso il codice appare la seguente videata

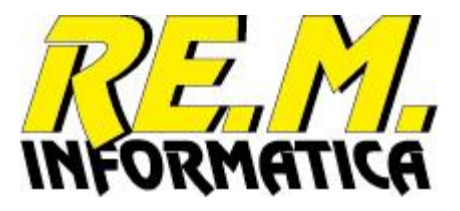

| Nome           | INTERNA          |                    |
|----------------|------------------|--------------------|
| Descrizione    | STANDARD         |                    |
| Fisso SSCC     | 3                | Esempio SSCC       |
| Nazione SSCC   | 80               | 380325890010001598 |
| Azienda SSCC   | 32589            |                    |
| Stazione SSCC  | 001              |                    |
| Ultimo SSCC    | 000159           |                    |
|                |                  |                    |
|                |                  |                    |
|                |                  |                    |
| <u>C</u> hiudi | Aggiorna Elimina |                    |

I campi gestiti sono i seguenti:

| Descrizione       | Descrizione del numeratore                                                                                                    |
|-------------------|----------------------------------------------------------------------------------------------------|
| Fisso SSCC (*)    | Primo numero dell'SSCC, per l'Europa è solitamente il numero 3                                                                                                    |
| Nazione SSCC (*)  | Codice Nazione per l'SSCC, è il codice Nazione dell'EAN solitamente 80 per l'Italia, 83 per il tessile Italia, 97 per l'editoria (ISBN), etc.                                                                                                    |
| Azienda SSCC (*)  | Codice assegnato in Italia da Indicod<br>I codici assegnati fino al 31/12/2001 sono di 5 caratterii<br>Dal 1/1/2002 sono di 7 caratteri, salvo richiesta particolare di avere 5<br>caratteri. Se avete 7 caratteri inserire il 6° e 7° carattere come primi due<br>campi del campo Stazione SSCC |
| Stazione SSCC (*) | Serve ad identificare la stazione di emissione dell'etichetta, nel caso disponiate di più stazioni di lavoro con il programma EasyPallet                                                                                                    |
| Ultimo SSCC (*)   | E' il numero progressivo di pallet utilizzato per ultimo per questo numeratore (6 caratteri)                                                                                                    |

(\*) Quando si modificano questi campi in alto a destra viene mostrato l'esempio di come cambia il codice SSCC.

### Comandi previsti:

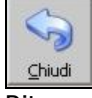

Ritorna alla videata precedente

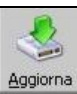

Il programma esegue l'aggiornamento nel DataBase numeratori dopo aver eseguito tutti i controlli necessari.

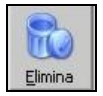

Il programma esegue l'eliminazione dal DataBase del numeratore dopo aver richiesto la conferma dell'operazione.

| Tabella Numerazioni      | ×            |
|--------------------------|--------------|
| Conferma eliminazione Nu | umerazione ? |
| ОК                       | Annulla      |

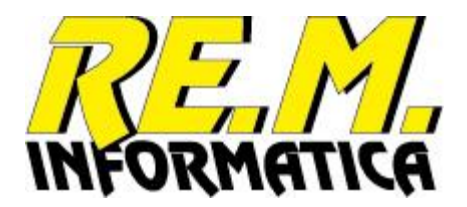

### Licenza

In questa videata devono essere inserite le informazioni relative alla licenza d'uso del programma:

| 🜒 Pro | prietà         | ×                               |
|-------|----------------|---------------------------------|
| Opzio | ni   Stampante | Manutenzioni Numeratori Licenza |
| _L    | icenza         |                                 |
| A     | Applicazione   | EASYPALLET                      |
| C     | Codice Azienda | 80                              |
| V     | /ersione       | 01.00                           |
| S     | 5/N            | -11 26                          |
| S     | Gcadenza       |                                 |
| P     | assword        | <b>W89 Z=5</b> AS40             |
|       |                |                                 |
|       |                |                                 |
|       |                | Stampa<br>Bichiesta             |
|       |                |                                 |
|       | ORMAT          |                                 |

- Scadenza Data di scadenza della licenza d'uso del programma. Inserire 99/99/9999 se la licenza è definitiva.
- Password Inserire i quattro gruppi di quattro caratteri che corrispondono all'abilitazione per il proprio computer.

Per l'immissione della data scadenza è utilizzabile un calendario richiamabile mediante il pulsante a destra della data scadenza.

| •   |     | lug  | lio 20 | )49    |     | ×   |
|-----|-----|------|--------|--------|-----|-----|
| lun | mar | mer  | gio    | ven    | sab | don |
| 28  | 29  | 30   | 1      | 2      | 3   | 4   |
| 5   | 6   | 7    | 8      | 9      | 10  | 11  |
| 12  | 13  | 14   | 15     | 16     | 17  | 18  |
| 19  | 20  | 21   | Ð      | 23     | 24  | 25  |
| 26  | 27  | 28   | 29     | 30     | 31  | 1   |
| 2   | 3   | 4    | 5      | 6      | 7   | 8   |
|     |     |      |        |        |     |     |
| [   | Lie | enza | n Def  | initiv | a   |     |

Premendo Licenza Definitiva viene inserita la data 99/99/9999.

Altrimenti scegliere la data scadenza navigando nel calendario e premendo sul giorno esatto.

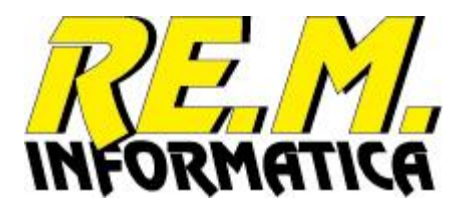

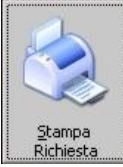

Per richiedere il codice di abilitazione (Password) della licenza, stampare il modulo di richiesta sulla stampante dopo aver compilato i dati aziendali nella scheda Manutenzioni. I dati utilizzati sono quelli inseriti nelle varie videate di proprietà del software. Riceverete al più presto l'abilitazione.

Il modulo è fatto come il seguente:

| RE.                                                               |                     |
|-------------------------------------------------------------------|---------------------|
| Applicazione                                                      | EASYPALLET          |
| Codice Azienda                                                    | 80.12345            |
| Versione                                                          | 01.00               |
| Serial Number                                                     | -999619819          |
| Data Scadenza                                                     | 99/99/9999          |
| Ragione Sociale<br>RE.M. Informa<br>Viale Papinia<br>20123 Milano | atica Sas<br>no, 24 |
| Nome Funzionario                                                  |                     |
| Estremi Ordine                                                    |                     |
| Estremi Ordine                                                    |                     |

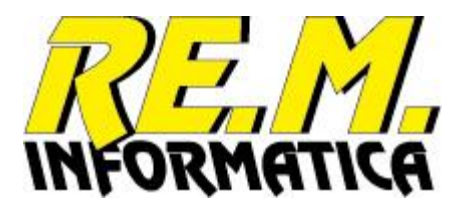

# Informazioni sul programma

In questa videata vengono evidenziate alcune informazioni sul programma:

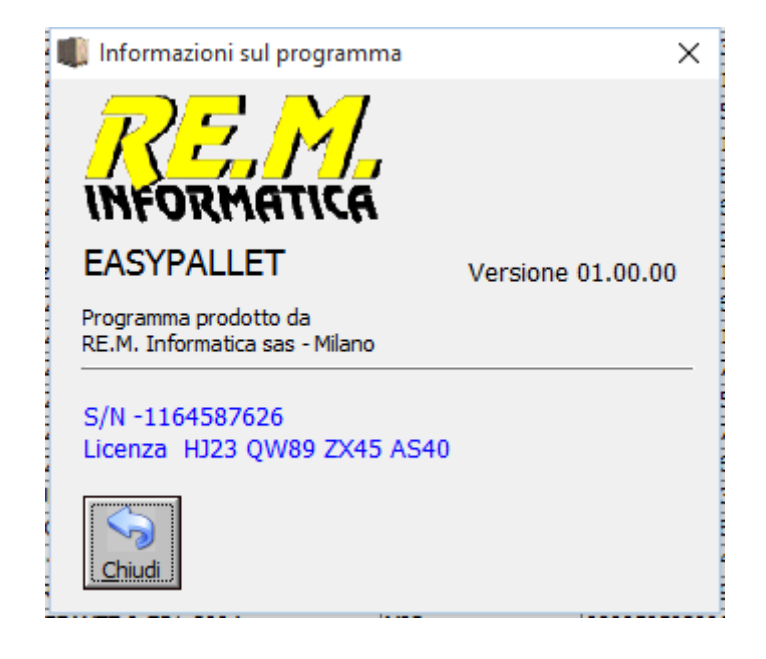

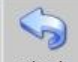

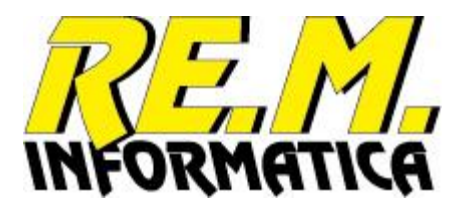

# Funzioni aggiuntive di personalizzazione applicazione

# Formattazioni Data Produzione

| 🖤 Fo       | ormattazioni Data Produzione |                | ×                                      |
|------------|------------------------------|----------------|----------------------------------------|
| Cod        | Descrizione                  | Esempio        | Aggiu <u>ng</u> i                      |
| 00         | «GG».«MM».«AA»               | 18.11.16       | ^                                      |
| 01         | «GG».«MM».«AA»               | 18.11.16       |                                        |
| 02         | «GG».«MM».«AA» «hh»          | 18.11.16 17    |                                        |
| 03         | «GG».«MM».«AA» «hh».«mm»     | 18.11.16 17.46 |                                        |
| 04         | «AA».«MM».«GG»               | 16.11.18       |                                        |
| 05         | «AA».«MM».«GG» «hh»          | 16.11.18 17    |                                        |
| 06         | «AA».«MM».«GG» «hh».«mm»     | 16.11.18 17.46 |                                        |
| 07         | «MM».«GG».«AA»               | 11.18.16       |                                        |
| 80         | «MM».«GG».«AA» «hh»          | 11.18.16 17    |                                        |
| 09         | «MM».«GG».«AA» «hh».«mm»     | 11.18.16 17.46 |                                        |
| 10         | «JJJ».«AA»                   | 323.16         |                                        |
| 11         | «JJJ».«AA» «hh»              | 323.16 17      |                                        |
| 12         | «JJJ».«AA» «hh».«mm»         | 323.16 17.46   |                                        |
| 13         | «AA».«JJJ»                   | 16.323         |                                        |
| 14         | «AA».«JJJ» «hh»              | 16.323 17      |                                        |
| 15         | «AA».«JJJ» «hh».«mm»         | 16.323 17.46   |                                        |
| 16         | «GG»/«MM»/«AA»               | 18/11/16       |                                        |
| 17         | «GG»/«MM»/«AA» «hh»          | 18/11/16 17    |                                        |
| 18         | «GG»/«MM»/«AA» «hh».«mm»     | 18/11/16 17.46 | ¥                                      |
| 08         | «MM».«GG».«AA» «hh»          | 11.18.16 17    |                                        |
| ,<br>Forma | ato amma acca adda abba      | acca MMa       | «AA» («AAAA»)                          |
|            |                              |                | "````````````````````````````````````` |
| Esemp      | Dio 11. 18. 16 17            | «III»          | «hh» «mm»                              |
| <<br>Age   | Siorna Rilascia              | Esci           |                                        |

E' possibile modificare il tipo data di produzione mediante la selezione su qualsiasi codice dell'elenco oppure inserire un codice nuovo premendo il tasto

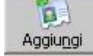

Nel campo Formato è possibile inserire qualsiasi costante che si vuole riportare nel tipo data, oppure inserire dei caratteri speciali premendo i tasti sulla destra dello schermo.

Nel campo Esempio è possibile avere in anteprima una visualizzazione di come sarà rappresentata la data di produzione con questo formato.

| < <gg>&gt;</gg>     | Giorno 2 cifre                                  |
|---------------------|-------------------------------------------------|
| < <mm>&gt;&gt;</mm> | Mese 2 cifre                                    |
| < <aa>&gt;</aa>     | Anno 2 cifre                                    |
| < <aaaa>&gt;</aaaa> | Anno 4 cifre                                    |
| <<]]>>              | Giorno giuliano 3 cifre (progressivo nell'anno) |
| < <hh>&gt;&gt;</hh> | Ora 2 cifre                                     |
| < <mm>&gt;</mm>     | Minuti 2 cifre                                  |
|                     |                                                 |

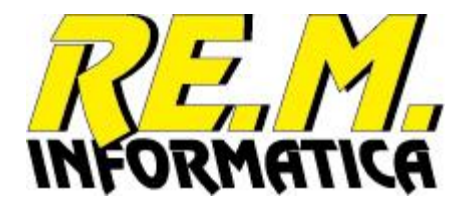

### Comandi previsti:

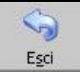

Ritorna alla videata precedente

Aggiorna

Il programma esegue l'aggiornamento del Formato

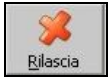

Il programma rilascia il Formato senza aggiornarlo

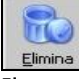

Il programma esegue l'eliminazione del Formato dopo aver richiesto la conferma dell'operazione.

| l | Eliminazione Formati                       | $\times$ |  |
|---|--------------------------------------------|----------|--|
| 1 | Caiping disales dissions il Frances 2      |          |  |
|   | Sei sicuro di voler eliminare il Formato ? |          |  |
| i | Sì No                                      |          |  |

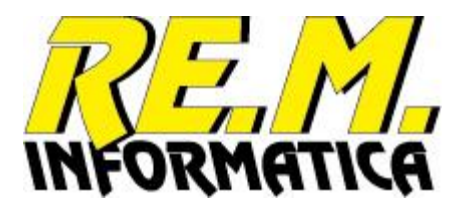

## Formattazioni Data TMC

| 🕕 Fo | ormattazioni Data TMC            |                      | ×                    |
|------|----------------------------------|----------------------|----------------------|
| Cod  | Descrizione                      | Esempio Agg          | j)<br>iu <u>n</u> gi |
| 00   | «GG».«MM».«AAAA»                 | 18.11.2016           | ~                    |
| 01   | «GG».«MM».«AA»                   | 18.11.16             |                      |
| 02   | «AA».«MM».«GG»                   | 16.11.18             |                      |
| 03   | «MM».«GG».«AA»                   | 11.18.16             |                      |
| 04   | «MM».«AA»                        | 11.16                |                      |
| 05   | «AA».«MM»                        | 16.11                |                      |
| 06   | «GG».«MM».«AAAA»                 | 18.11.2016           |                      |
| 07   | «AAAA».«MM».«GG»                 | 2016.11.18           |                      |
| 08   | «MM».«GG».«AAAA»                 | 11.18.2016           |                      |
| 09   | «MM».«AAAA»                      | 11.2016              |                      |
| 10   | «GG»/«MM»/«AAAA»                 | 18/11/2016           |                      |
| 11   | «GG»/«MM»/«AA»                   | 18/11/16             |                      |
| 12   | «AA»/«MM»/«GG»                   | 16/11/18             |                      |
| 13   | «MM»/«GG»/«AA»                   | 11/18/16             |                      |
| 14   | «MM»/«AA»                        | 11/16                |                      |
| 15   | «AA»/«MM»                        | 16/11                |                      |
| 16   | «GG»/«MM»/«AAAA»                 | 18/11/2016           |                      |
| 17   | «AAAA»/«MM»/«GG»                 | 2016/11/18           |                      |
| 18   | «MM»/«GG»/«AAAA»                 | 11/18/2016           | ×                    |
| 12   | «AA»/«MM»/«GG»                   | 16/11/18             |                      |
| 1    |                                  |                      |                      |
| Form | ato AA»/«MM»/«GG»                | «GG» «MM» «AA»       | «AAAA»               |
| Esem | pio 16/11/18                     | «LLL»                |                      |
| Ag   | sjorna <u>R</u> ilascia <u>E</u> | Elmina E <u>s</u> ci |                      |

E' possibile modificare il tipo data TMC mediante la selezione su qualsiasi codice dell'elenco oppure inserire un codice nuovo premendo il tasto

Aggiungi

Nel campo Formato è possibile inserire qualsiasi costante che si vuole riportare nel tipo data, oppure inserire dei caratteri speciali premendo i tasti sulla destra dello schermo.

Nel campo Esempio è possibile avere in anteprima una visualizzazione di come sarà rappresentata la data TMC con questo formato.

| < <gg>&gt;</gg>     | Giorno 2 cifre                                  |
|---------------------|-------------------------------------------------|
| < <mm>&gt;&gt;</mm> | Mese 2 cifre                                    |
| < <aa>&gt;</aa>     | Anno 2 cifre                                    |
| < <aaaa>&gt;</aaaa> | Anno 4 cifre                                    |
| <<]]]>>             | Giorno giuliano 3 cifre (progressivo nell'anno) |

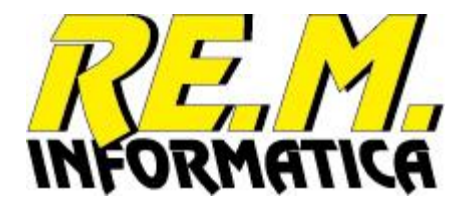

### Comandi previsti:

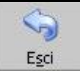

Ritorna alla videata precedente

Aggiorna

Il programma esegue l'aggiornamento del Formato

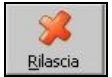

Il programma rilascia il Formato senza aggiornarlo

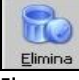

Il programma esegue l'eliminazione del Formato dopo aver richiesto la conferma dell'operazione.

| Eliminazion | e Formati          | ×            |
|-------------|--------------------|--------------|
| Sei sicuro  | di voler eliminare | il Formato ? |
| i           | Sì                 | No           |

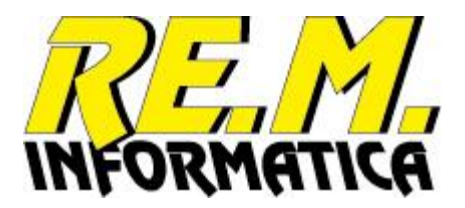

### Formattazioni Lotto

| 🕕 Fi | ormattazioni Lotto          |                   |       |        |       |              | ×                    |
|------|-----------------------------|-------------------|-------|--------|-------|--------------|----------------------|
| Cod  | Descrizione                 |                   | Esemp | Dio    |       | Agg          | j)<br>iu <u>n</u> gi |
| 00   | «A»«JJJ»«s1»                |                   | 6323  |        |       |              |                      |
| 01   | <pl>%pl&gt;<jjj></jjj></pl> |                   | D323  |        |       |              |                      |
| 02   | «p2»«JJJ»«s2»               |                   | 323   |        |       |              |                      |
| 03   | «p1»«JJJ»                   |                   | D323  |        |       |              |                      |
| 04   | «p2»«JJJ»                   |                   | 323   |        |       |              |                      |
| 05   | «JJJ»«s1»                   |                   | 323   |        |       |              |                      |
| 06   | «JJJ»«s2»                   |                   | 323   |        |       |              |                      |
| 07   | L«p1»«JJJ»                  |                   | LD323 | }      |       |              |                      |
| 80   | «p1»«JJJ»                   |                   | D323  |        |       |              |                      |
| 09   | 133«AA»«JJJ»                |                   | 13316 | 5323   |       |              |                      |
| 10   | L «GG».«MM».«               | AA»               | L 18. | .11.16 |       |              |                      |
| 11   | «p1»«DDD»«s1»               |                   | D[Dat | aProd] |       |              |                      |
| 12   | «p2»«DDD»«s2»               |                   | [Data | aProd] |       |              |                      |
| 13   | «p1»«DDD»                   |                   | D[Dat | aProd] |       |              |                      |
| 14   | «p2»«DDD»                   |                   | [Data | aProd] |       |              |                      |
| 15   | «DDD»«s1»                   |                   | [Data | aProd] |       |              |                      |
| 16   | «DDD»«s2»                   |                   | [Data | Prod]  |       |              |                      |
| 17   | L«AA»«MM»«GG»               |                   | L1611 | 18     |       |              |                      |
| 18   | «A»«JJJ»                    |                   | 6323  |        |       |              |                      |
| 07   | L«p1»«JJJ»                  | LD323             | 3     |        |       |              |                      |
| Form | ato [_«p1»«J]]»             |                   |       | «GG»   | «MM»  | «AA»         | «AAAA»               |
| Esem | pio LD323                   |                   |       | «A»    | «JJJ» | <b>«hh</b> » | «mm»                 |
|      | 🌭 🛛 🖇                       |                   |       | «p1»   | «p2»  | «s1»         | «s2»                 |
| Ag   | igiorna <u>R</u> ilascia    | a <u>E</u> limina | Esci  | ~000»  |       |              |                      |

E' possibile modificare il tipo formato lotto mediante la selezione su qualsiasi codice dell'elenco oppure inserire un codice nuovo premendo il tasto

# Aggiungi

Nel campo Formato è possibile inserire qualsiasi costante che si vuole riportare nel tipo lotto, oppure inserire dei caratteri speciali premendo i tasti sulla destra dello schermo.

Nel campo Esempio è possibile avere in anteprima una visualizzazione di come sarà rappresentato il lotto con questo formato.

| < <gg>&gt;</gg>     | Giorno 2 cifre                                           |
|---------------------|----------------------------------------------------------|
| < <mm>&gt;&gt;</mm> | Mese 2 cifre                                             |
| < <a>&gt;&gt;</a>   | Anno 1 cifra                                             |
| < <aa>&gt;</aa>     | Anno 2 cifre                                             |
| < <aaaa>&gt;</aaaa> | Anno 4 cifre                                             |
| <<]]]>>             | Giorno giuliano 3 cifre (progressivo nell'anno)          |
| < <ddd>&gt;</ddd>   | Data produzione (nel formato della data produzione)      |
| < <hh>&gt;&gt;</hh> | Ora 2 cifre                                              |
| < <mm>&gt;</mm>     | Minuti 2 cifre                                           |
| < <p1>&gt;&gt;</p1> | Prefisso Lotto 1 memorizzato nelle opzioni del programma |
|                     |                                                          |

EasyPallet 01.00

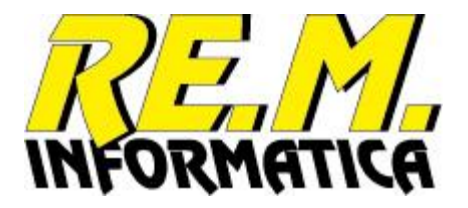

<<p2>>

<<s1>>

<<s2>>

Prefisso Lotto 2 memorizzato nelle opzioni del programma Suffisso Lotto 1 memorizzato nelle opzioni del programma Suffisso Lotto 2 memorizzato nelle opzioni del programma

### Comandi previsti:

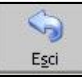

Ritorna alla videata precedente

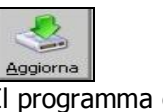

Il programma esegue l'aggiornamento del Formato Rilascia Il programma rilascia il Formato senza aggiornarlo

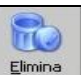

Il programma esegue l'eliminazione del Formato dopo aver richiesto la conferma dell'operazione.

| Eliminazione Formati                     | × |
|------------------------------------------|---|
| Sei sicuro di voler eliminare il Formato | ? |
| Sì Ni                                    | > |

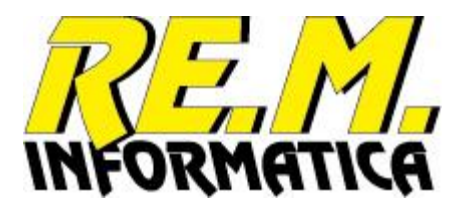

# Creazione moduli di stampa (etichette)

Attraverso questa utility sarà possibile semplicemente disegnare il modulo inserendo i vari oggetti che poi potranno essere spostati con il mouse ed ai quali potranno essere applicate particolari proprietà come ad esempio lo stile , il colore , il font eccetera.

Terminato il disegno del modulo è possibile salvare lo stesso in un file etichetta con estensione .epp.

Il file etichetta cosi ottenuto potrà essere utilizzato dalla funzione che si occuperà di stampare l'etichetta in base alle informazioni lette dal database.

# Finestra per la creazione etichette

| Grinty of creatione moduli - [c. (casy-allet (caber(railet wei)).epp]                                                                                                    |                                                                                                    |                                              |                                   | - D X |
|----------------------------------------------------------------------------------------------------|----------------------------------------------------------------------------------------------------|----------------------------------------------|-----------------------------------|-------|
| ◙ D   ■ ▼ _   O   O       ^• \$ ♥ □ ▼      @   HP_P20                                                                                                    | 55 (HP LasesJet P2055dn) 🗾 🕘                                                                         |                                              |                                   |       |
| IELP OFF                                                                                                    | արախորություններություն                                                                              | արախորախորականությո                          | ախուսվարտիսիսիսիսիսիսիսիսիսիսիսիս | ·     |
| ampi variabili etichetta 🔨 10 2                                                                                                    | 0 30 40 50 60 70 80                                                                                  | 90 100 110 120                               | 130 140 150 160 170 180 190 200   |       |
| od.Descrizione                                                                                                    |                                                                                                    |                                              |                                   |       |
| 00> Numero SSCC<br>02> Codice ITT Inhallo<br>03> Codice ITT Articolo<br>10> Lotto EAN<br>11> Data Producines AAMMCG<br>13> Data Scadensa AAMMCG<br>14> Variante EAN<br>21> Volume MS 0 Dac EAN<br>22> Volume MS 1 Dac EAN<br>23> Volume MS 1 Dac EAN<br>24> Volume MS 3 Dac EAN<br>25> Paeso Lordo 0 Dac EAN<br>25> Paeso Lordo 1 Dac EAN<br>27> Paeso Lordo 1 Dac EAN<br>27> Paeso Lordo 3 Dac EAN<br>27> Paeso Lordo 3 Dac EAN | <91><br>sscc<br><60>                                                                                 |                                              |                                   |       |
| 20> Paso Netto ( Dec EAN<br>21> Paso Netto ( Dec EAN<br>22> Paso Netto ( Dec EAN<br>33> Paso Netto 3 Dec EAN<br>33> Quantità Articoli per<br>Bancale (min. 3 difre)                                                                                                    | <52><br><53>                                                                                         |                                              |                                   |       |
| <ul> <li>Otantità Articoli per<br/>Imballo (min. 3 alfre)</li> <li>Otantità Imballi<br/>(min. 3 alfre)</li> <li>Volume HE 6 Dec</li> <li>Volume HE 1 Dec</li> </ul>                                                                                                    | CODICE EAN         CO           <72>         <5           LOTTO         DA           <10>         <6 | DDICE PRODOTTO<br>51><br>ATA SCADENZA<br>65> |                                   |       |
| 40> Volume MS 2 Bec<br>41> Volume MS 2 Bec<br>42> Pess Lordo 0 Bec<br>43> Pess Lordo 1 Bec<br>44> Pess Lordo 2 Bec<br>45> Pess Lordo 3 Bec                                                                                                    | QUANTITA' STI<br><57> <6                                                                             | rrati «64»<br>66>                            |                                   |       |
|                                                                                                    | (02)<02> (15)<15> (37)<37> (10)<10>                                                                  |                                              |                                   |       |
| I                                                                                                    | 🕂 Margine X : 4,233333 🕂 Margine Y : 4,9                                                             | 995333                                       |                                   |       |

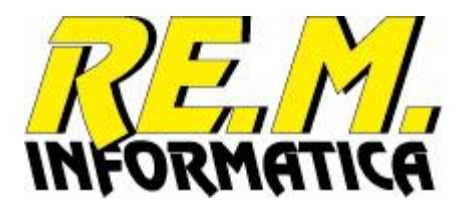

### Descrizione utilizzo pulsanti

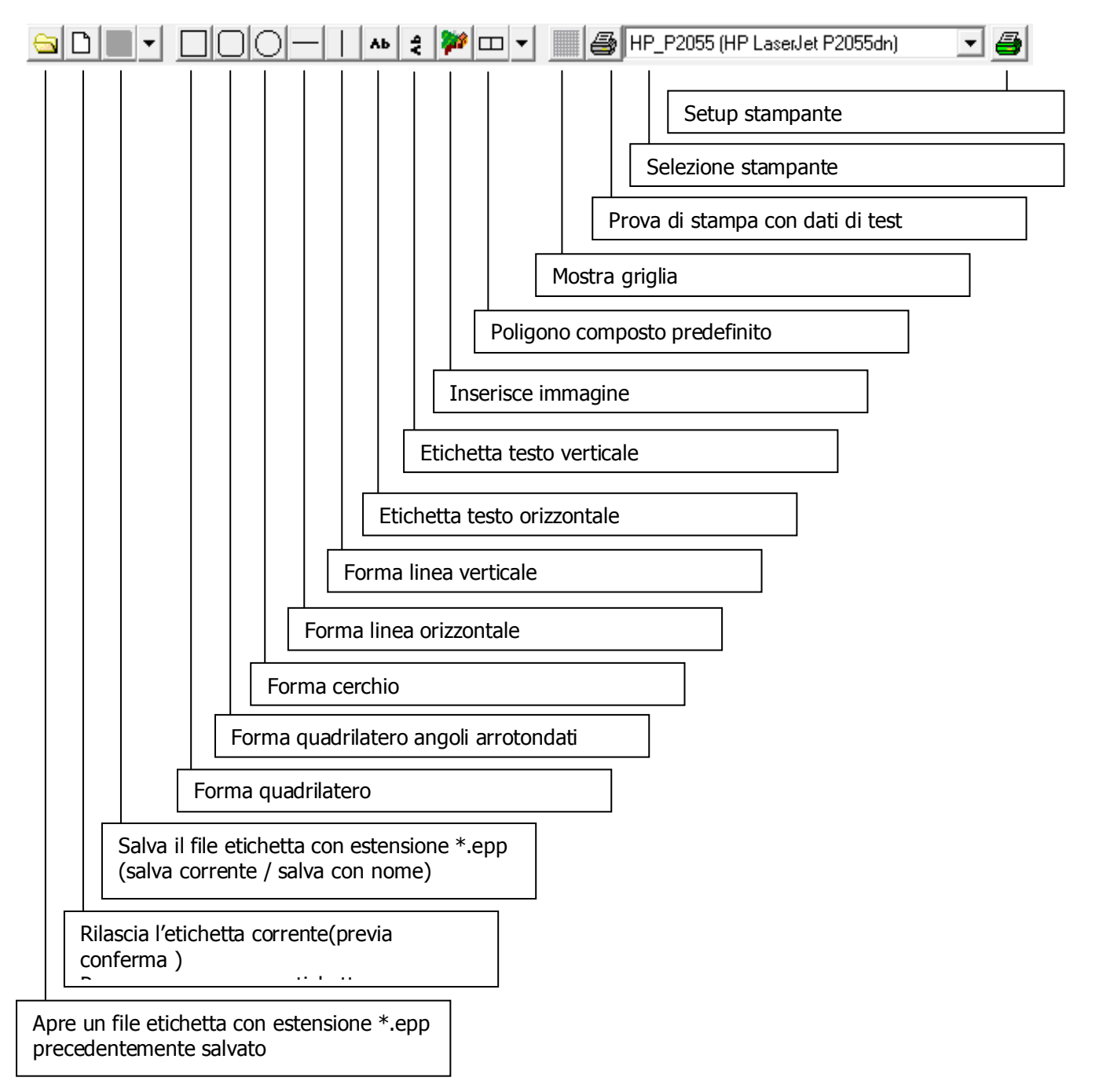

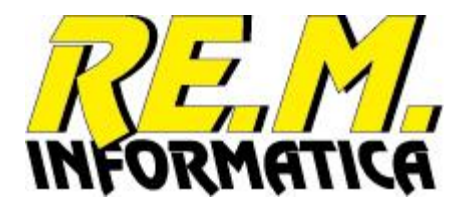

### Selezione e spostamento oggetti

Utilizzando il mouse , cliccando col sinistro su una parte del foglio (non su un oggetto) tenendo premuto il pulsante e muovendo il mouse si vedrà comparire un rettangolo tratteggiato che segue il movimento e si ridimensiona.

Tale rettangolo serve per selezionare gli oggetti presenti sul foglio.

Ogni oggetto selezionato verrà colorato di rosso e verranno mostrati ove necessario dei piccoli quadratini detti maniglie necessari per eseguire il ridimensionamento dell'oggetto o il suo spostamento.

Passando con il mouse su un oggetto il cursore cambia forma ad indicare il tipo di operazione che è possibile eseguire sull'oggetto . Ad esempio il cursore con le frecce contrapposte NordSud su un lato orizzontale di un oggetto rettangolo ne indica la possibilità di ridimensionarne l'altezza , il cursore Freccia indica la possibilità di poter spostare l'intero oggetto.

Per deselezionare un singolo oggetto selezionato cliccare il tasto control o shift e contemporaneamente mentre lo si tiene premuto cliccare con il mouse l'oggetto da deselezionare

### 60 70 80 Nuoval ... el abi Edit label 90 NuovaLabel Imposta font 100 Imposta stile Þ Imposta colore 110 NuovaLabel Allinea Top Allinea Left 120 Allinea Height Allinea Width 130 Label Copia Incolla 140 Elimina 🚔 Acrobat PDFWriter 🛛 📑 Offset X : 0 HT Offset Y: 0

### Menu contestuale

Con Edit Label appare la seguente maschera di compilazione, se il campo è solo testo i dati per il barcode non vengono visualizzati:

| Edit label      |           |            |                   |            | ×               |
|-----------------|-----------|------------|-------------------|------------|-----------------|
| Campo Testo 🔿   | Barcode 🤉 |            |                   |            | <b>%</b>        |
| Contenuto Campo |           |            |                   | <u>O</u> k | <u>A</u> nnulla |
| 02<02>15<15>37  | <37>§10<  | 10>        |                   |            |                 |
| Tipo Barcode    |           | Altezza mm | ı Larghezza Barra | Rota       | zione           |
| 06 - GS1-128    |           | ▼ 27       | 4                 | ▼ 0°       | -               |
|                 |           |            |                   |            |                 |
|                 |           |            |                   |            |                 |
|                 |           |            |                   |            |                 |

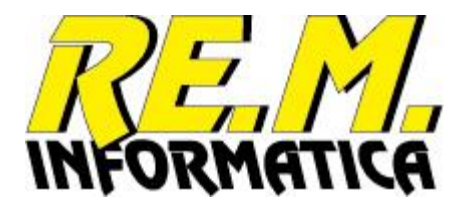

### Personalizzazione Etichetta

E' possibile personalizzare l'etichetta logistica inserendo campi, costanti, linee, box, barcode secondo le regole seguite dall'applicazione.

I campi variabili inseribili sono i seguenti, come evidenziato dalla guida visualizzabile premendo il pulsante HELP ON:

| 00       | Numero SSCC                                |
|----------|--------------------------------------------|
| 02       | Codice ITF confezione / imballo            |
| 03       | Codice ITF articolo                        |
| 10       | Lotto EAN                                  |
| 11       | Data Produzione AAMMGG                     |
| 15       | Data Scadenza AAMMGG                       |
| 20       | Variante                                   |
| 21       | Volume M <sup>3</sup> 0 Decimali EAN       |
| 22       | Volume M <sup>3</sup> 1 Decimale EAN       |
| 23       | Volume M <sup>3</sup> 2 Decimali EAN       |
| 24       | Volume M <sup>3</sup> 3 Decimali EAN       |
| 25       | Peso Lordo Ka O Decimali FAN               |
| 26       | Peso Lordo Ka 1 Decimale FAN               |
| 27       | Peso Lordo Ka 2 Decimali FAN               |
| 28       | Peso Lordo Ka 3 Decimali EAN               |
| 30       | Peso Netto Ka O Decimali EAN               |
| 31       | Peso Netto Kg 1 Decimale FAN               |
| 32       | Peso Netto Kg 2 Decimali EAN               |
| 32       | Peso Netto Kg 3 Decimali EAN               |
| 35       | Quantità articoli per pallet               |
| 36       | Quantità articoli per confezione / imballo |
| 37       | Quantità confezioni / imballi per pallet   |
| 38       | Volume $M^3$ 0 Decimali in chiaro          |
| 20       | Volume $M^3$ 1 Decimale in chiaro          |
| 40       | Volume $M^3$ 2 Decimali in chiaro          |
| 41       | Volume $M^3$ 3 Decimali in chiaro          |
| 47       | Peso Lordo Ka O Decimali in chiaro         |
| 43       | Peso Lordo Kg 1 Decimale in chiaro         |
| 44       | Peso Lordo Kg 2 Decimali in chiaro         |
| 77<br>45 | Peso Lordo Kg 2 Decimali in chiaro         |
| 46       | Peso Netto Ka 0 Decimali in chiaro         |
| 47       | Peso Netto Kg 1 Decimale in chiaro         |
| 48       | Peso Netto Kg 2 Decimali in chiaro         |
| 40       | Peso Netto Kg 3 Decimali in chiaro         |
| 51       | Codice prodetto                            |
| 52       | Descrizione 1                              |
| 52       | Descrizione 2                              |
| 55       | Codice brand                               |
| 55       | Descrizione brand                          |
| 55       | Codico articolo dionto                     |
| 50       | Quantità confezioni / imballi per pallet   |
| 57       |                                            |
| 20       | Quantità articoli per pallet               |
| 59       |                                            |
| 0U<br>61 | SSUU SUUUIVISO a DIOCCAI                   |
| 01       |                                            |
| 04       |                                            |
| 65       | Data scadenza completa                     |

18 caratteri fisso 14 caratteri fisso 14 caratteri fisso fino a max 20 caratteri, solo Lettere e Numeri 6 caratteri fisso 6 caratteri fisso 2 caratteri fisso 6 caratteri fisso 6 caratteri fisso 6 caratteri fisso 6 caratteri fisso 6 caratteri fisso 6 caratteri fisso 6 caratteri fisso 6 caratteri fisso 6 caratteri fisso 6 caratteri fisso 6 caratteri fisso 6 caratteri fisso minimo 3 cifre minimo 3 cifre minimo 3 cifre senza virgola con virgola con virgola con virgola senza virgola con virgola con virgola con virgola senza virgola con virgola con virgola con virgola esempio: 3 80 12345 67 8 123456 7 (secondo personalizzazione) (HH:MM) orologio del computer (secondo personalizzazione)

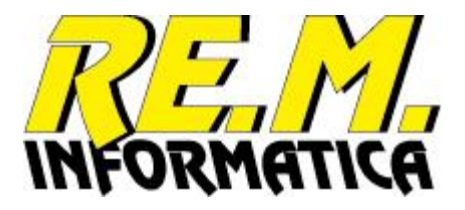

- 66 Numero strati
- 67 Formato
- 70 SSCC solo numero progressivo
- 72 Codice EAN13 confezione / imballo
- 73 Codice EAN13 articolo
- 74 Codice UPC12 (UPC-A) confezione / imballo
- 75 Codice UPC12 (UPC-A) articolo
- 76 Codice EAN8 confezione / imballo
- 77 Codice EAN8 articolo
- 80 Lotto formattato
- 81 Contenuto campo a disposizione 1
- 82 Contenuto campo a disposizione 2
- 83 Contenuto campo a disposizione 3
- 84 Contenuto campo a disposizione 4
- 85 Contenuto campo a disposizione 5
- 90 Identificatore Azienda
- 91 Intestazione Azienda riga 1
- 92 Intestazione Azienda riga 2
- 93 Intestazione Azienda riga 3
- 94 Intestazione Azienda riga 4
- 95 Intestazione Azienda riga 5
- 96 Contenuto campo aggiuntivo 1 brand
- 97 Contenuto campo aggiuntivo 2 brand
- 98 Contenuto campo aggiuntivo 3 brand

### Variabili per i codici a barre:

Per definire un campo inserito nel layout come codice a barre si devono selezionare tutte le variabili apposite che appaiono nella maschera di Edit label

| tt = tipo di barcode  | <i>Barcode 2D</i><br>21 = DataMatrx (2D) | Per i codici 2D aumentando la scala rispetto al primo valore si ottiene un |
|-----------------------|------------------------------------------|----------------------------------------------------------------------------|
| 00 = Code39           | 22 = Qr Code (2D)                        | incremento della misura del barcode                                        |
| 01 = Code39 Extended  |                                          | rispetto a quella indicata in mm.                                          |
| 02 = Code128 A        |                                          |                                                                            |
| 03 = Code128 B        |                                          | Per inserire il separatore GS1 utilizzare                                  |
| 04 = Code128 C        |                                          | carattere §                                                                |
| 05 = Code128 Auto     |                                          |                                                                            |
| 06 = GS1-128          |                                          | Quando si definisce il campo come                                          |
| 07 = Interleaved 2/5  |                                          | barcode, il campo stesso evidenzia le                                      |
| 08 = Standard 2/5     |                                          | barre e non il contenuto                                                   |
| 09 = Code93           |                                          |                                                                            |
| 10 = Code11           |                                          |                                                                            |
| 11 = Codabar          |                                          |                                                                            |
| 12 = MSI Plessey      |                                          |                                                                            |
| 13 = UPCA             |                                          |                                                                            |
| 14 = UPCE             |                                          |                                                                            |
| 15 = EAN13            |                                          |                                                                            |
| 16 = EAN8             |                                          |                                                                            |
| 17 = Intelligent Mail |                                          |                                                                            |
|                       |                                          |                                                                            |

- 18 = PostNet
- 19 = RoyalMail

dall'11° al 17° carattere, esempio: 123456 13 caratteri fisso, campo ITF meno 1^ cifra 13 caratteri fisso, campo ITF meno 1^ cifra 12 caratteri fisso, campo ITF meno 1^e2^ cifra 12 caratteri fisso, campo ITF meno 1^e2^ cifra 8 caratteri fisso, campo ITF meno prime 6 cifre 8 caratteri fisso, campo ITF meno prime 6 cifre Lotto completo di caratteri speciali

da Numeratore

il

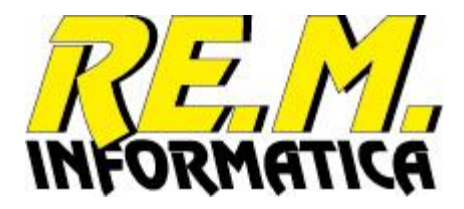

# **Appendice A**

# Anagrafica prodotti (Formato Access 2000)

# Nome archivio: Database.mdb - Tabella: Prodotti

| Nome             | Descrizione                                  | Tipo   | Dim. |
|------------------|----------------------------------------------|--------|------|
| Codice           | Codice articolo                              | Testo  | 15   |
| Descrizione1     | Descrizione articolo                         | Testo  | 25   |
| Descrizione2     | Descrizione aggiuntiva articolo              | Testo  | 35   |
| Brand            | Codice Brand                                 | Testo  | 20   |
| CodiceITF1       | ITF articolo                                 | Testo  | 14   |
| CodiceITF2       | ITF confezione / imballo                     | Testo  | 14   |
| CodiceArticolo   | Codice Articolo per il cliente               | Testo  | 35   |
| TipoLotto        | Tipo Lotto utilizzato                        | Intero |      |
| ValoreTMC        | Valore TMC                                   | Intero |      |
| TipoTMC          | Tipo Scadenza, 1=Giorni, 2=Settimane, 3=Mesi | Testo  | 1    |
| FineMese         | Scadenza a Fine Mese, 0=esatta 1=Fine Mese   | Testo  | 1    |
| StampaScadenza   | Tipo Stampa Scadenza                         | Intero |      |
| StampaProduzione | Tipo Stampa Produzione                       | Intero |      |
| Quantita         | Quantita confezioni / imballi per pallet     | Intero |      |
| Pezzi            | Quantita pezzi per confezione / imballo      | Intero |      |
| Strati           | Numero strati pallet                         | Intero |      |
| Variante         | Codice Variante articolo                     | Intero |      |
| PesoNetto        | Peso Netto in Grammi                         | Intero |      |
| PesoLordo        | Peso Lordo in Grammi                         | Intero |      |
| Volume           | Volume in dm <sup>3</sup>                    | Intero |      |
| Formato          | Formato dell'articolo                        | Testo  | 20   |
| Agg1             | Campo aggiuntivo 1                           | Si/No  |      |
| Agg2             | Campo aggiuntivo 2                           | Si/No  |      |
| Agg3             | Campo aggiuntivo 3                           | Si/No  |      |
| Disp1            | Campo a disposizione 1                       | Testo  | 50   |
| Disp2            | Campo a disposizione 2                       | Testo  | 50   |
| Disp3            | Campo a disposizione 3                       | Testo  | 50   |
| Disp4            | Campo a disposizione 4                       | Testo  | 50   |
| Disp5            | Campo a disposizione 5                       | Testo  | 50   |
| Update           | Data ultimo utilizzo (formato GG/MM/AAAA)    | Teso   | 10   |

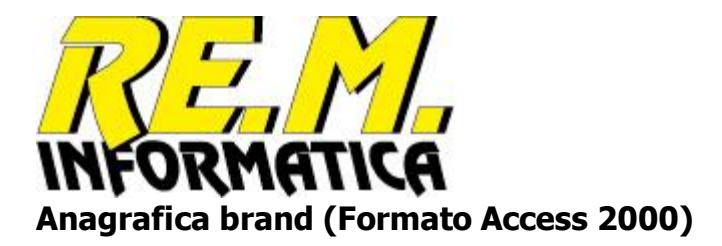

# Nome archivio: Database.mdb - Tabella: Brand

| Nome             | Descrizione                             | Tipo   | Dim. |
|------------------|-----------------------------------------|--------|------|
| Brand            | Codice brand                            | Testo  | 20   |
| DescBrand        | Descrizione brand                       | Testo  | 50   |
| Numerazione      | Codice Numerazione                      | Testo  | 20   |
| Id               | Identificativo Azienda                  | Testo  | 20   |
| TipoLotto        | Tipo Lotto utilizzato                   | Intero |      |
| StampaScadenza   | Tipo Stampa Scadenza                    | Intero |      |
| StampaProduzione | Tipo Stampa Produzione                  | Intero |      |
| Strati           | Utilizzo numero strati pallet           | Si/No  |      |
| Var              | Utilizzo codice Variante articolo       | Si/No  |      |
| PesoN            | Utilizzo Peso Netto                     | Si/No  |      |
| PesoL            | Utilizzo Peso Lordo                     | Si/No  |      |
| Volume           | Utilizzo Volume                         | Si/No  |      |
| Agg1             | Campo aggiuntivo 1                      | Si/No  |      |
| Agg2             | Campo aggiuntivo 2                      | Si/No  |      |
| Agg3             | Campo aggiuntivo 3                      | Si/No  |      |
| Disp1            | Campo a disposizione 1                  | Testo  | 50   |
| Disp2            | Campo a disposizione 2                  | Testo  | 50   |
| Disp3            | Campo a disposizione 3                  | Testo  | 50   |
| Disp4            | Campo a disposizione 4                  | Testo  | 50   |
| Disp5            | Campo a disposizione 5                  | Testo  | 50   |
| Layout           | Nome file etichetta                     | Testo  | 50   |
| Copie            | Numero Etichette da stampare per pallet | Intero |      |
| AggD1            | Descrizione Campo Aggiuntivo 1          | Testo  | 50   |
| AggD2            | Descrizione Campo Aggiuntivo 2          | Testo  | 50   |
| AggD3            | Descrizione Campo Aggiuntivo 3          | Testo  | 50   |

# Numeratori SSCC (Formato Access 2000)

# Nome archivio: Database.mdb - Tabella: Numeratori

| Nome        | Descrizione            | Tipo   | Dim. |
|-------------|------------------------|--------|------|
| Nome        | Codice numeratore      | Testo  | 20   |
| Descrizione | Descrizione numeratore | Testo  | 50   |
| Fisso       | Codice Fisso SSCC      | Testo  | 1    |
| Nazione     | Codice Nazione SSCC    | Testo  | 2    |
| Azienda     | Codice Azienda SSCC    | Testo  | 5    |
| Differ      | Codice Stazione SSCC   | Testo  | 3    |
| Numero      | Ultimo Numero Usato    | Intero |      |

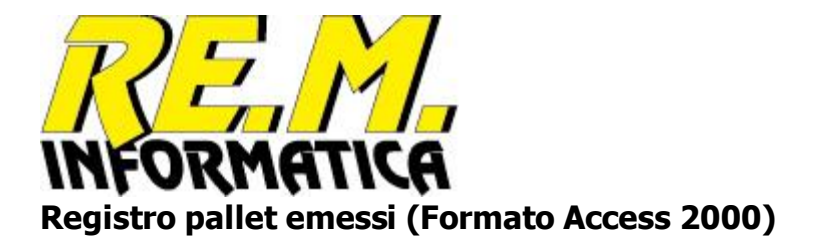

# Nome archivio: Attivita.mdb - Tabella: Attivita

| Nome                | Descrizione                                         | Tipo   | Dim. |
|---------------------|-----------------------------------------------------|--------|------|
| SSCC                | Codice SSCC pallet                                  | Testo  | 18   |
| Codice              | Codice articolo                                     | Testo  | 15   |
| Descrizione1        | Descrizione articolo                                | Testo  | 25   |
| Descrizione2        | Descrizione aggiuntiva articolo                     | Testo  | 35   |
| CodiceITF1          | ITF articolo                                        | Testo  | 14   |
| CodiceITF2          | ITF confezione / imballo                            | Testo  | 14   |
| Brand               | Codice Brand                                        | Testo  | 20   |
| DescBrand           | Descrizione brand                                   | Testo  | 50   |
| TipoLotto           | Tipo Lotto utilizzato                               | Intero |      |
| ValoreTMC           | Valore TMC                                          | Intero |      |
| TipoTMC             | Tipo Scadenza, 1=Giorni, 2=Settimane, 3=Mesi        | Testo  | 1    |
| FineMese            | Scadenza a Fine Mese, 0=esatta 1=Fine Mese          | Testo  | 1    |
| StampaScadenza      | Tipo Stampa Scadenza                                | Intero |      |
| StampaProduzione    | Tipo Stampa Produzione                              | Intero |      |
| Quantita            | Quantita confezioni / imballi per pallet            | Intero |      |
| Pezzi               | Quantita pezzi per confezione / imballo             | Intero |      |
| PezziTotale         | Quantita pezzi per pallet                           | Intero |      |
| Strati              | Numero strati pallet                                | Intero |      |
| PesoNetto           | Peso Netto in Grammi                                | Intero |      |
| PesoLordo           | Peso Lordo in Grammi                                | Intero |      |
| Volume              | Volume in dm <sup>3</sup>                           | Intero |      |
| Formato             | Formato dell'articolo                               | Testo  | 20   |
| DataScadenza        | Data Scadenza (formato GG/MM/AAAA)                  | Testo  | 10   |
| DataProduzione      | Data Produzione (formato GG/MM/AAAA)                | Testo  | 10   |
| ScadenzaStampata    | Data Scadenza (stringa stampata)                    | Testo  | 30   |
| ProduzioneStampata  | Data Produzione (stringa stampata)                  | Testo  | 30   |
| Lotto               | Lotto utilizzato                                    | Testo  | 30   |
| DataStampa          | Data/Ora reale Stampa (formato GG/MM/AAAA HH:MM:SS) | Testo  | 10   |
| Stato               | Stato Pallet (P=Stampato)                           | Testo  | 1    |
| RiferimentoEvasione | Non usato                                           | Testo  | 30   |
| DataEvasione        | Non usato                                           | Testo  | 30   |
| Variante            | Codice Variante articolo                            | Intero |      |
| CodiceArticolo      | Codice Articolo per il cliente                      | Testo  | 35   |
| Agg1                | Descrizione Campo Aggiuntivo 1                      | Testo  | 50   |
| Ag2g                | Descrizione Campo Aggiuntivo 2                      | Testo  | 50   |
| Agg3                | Descrizione Campo Aggiuntivo 3                      | Testo  | 50   |
| Disp1               | Campo a disposizione 1                              | Testo  | 50   |
| Disp2               | Campo a disposizione 2                              | Testo  | 50   |
| Disp3               | Campo a disposizione 3                              | Testo  | 50   |
| Disp4               | Campo a disposizione 4                              | Testo  | 50   |
| Disp5               | Campo a disposizione 5                              | Testo  | 50   |

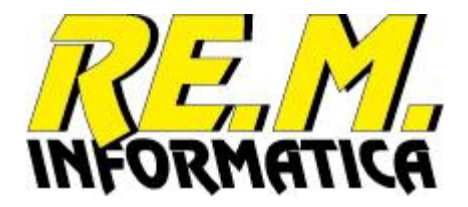

# **Appendice B** Installazione dell'applicazione

Per eseguire l'installazione del programma, cliccare sull'icona del programma di installazione EasyPalletInstaller:

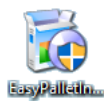

In base alla versione di sistema operativo potrebbe essere necessario eseguire l'installazione come Amministratore di sistema, per cui in questo caso si deve cliccare con il tasto destro l'icona e scegliere l'opzione "Esegui come Amministratore"

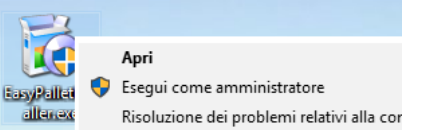

A meno che non appaiano messaggi di avvertimento di Windows a cui dovrete rispondere di accettare o continuare, normalmente appare la seguente videata:

| 👸 Installazior                                                                                                    | ne di EasyPalletWi                                            | n                                            | _ |       | $\times$ |
|----------------------------------------------------------------------------------------------------|---------------------------------------------------------------|----------------------------------------------|---|-------|----------|
| Estrazione pacchetto e avvio dell'installazione<br>Cliccare su Installa per scompattare il pacchetto e avviare il processo di installazione. |                                                               |                                              |   |       |          |
| Informazioni                                                                                                    | pacchetto<br>Nome completo:<br>Distribuito da:<br>Dimensione: | EasyPalletWin<br>Renato Menichini<br>7,93 MB |   |       |          |
| Esci                                                                                                    | Opzioni >>                                                    | ]                                            |   | Insta | lla      |

Seguite le istruzioni e premete sul pulsante "Installa", se volete invece uscire dall'applicazione premete su "Esci".

Proseguendo appariranno diverse videate:

| EasyPalletWin                                                                                                    |            |
|----------------------------------------------------------------------------------------------------|------------|
| Installazione di EasyPalletWin                                                                                                    |            |
| -                                                                                                    |            |
|                                                                                                    |            |
| Benvenuto! CyberInstaller vi guiderà adesso attraverso il<br>processo di installazione del software:                                |            |
| EasyPalletWin                                                                                                    |            |
| u kem informatica sas                                                                                                    |            |
| Prima che il processo abbia inizio si raccomanda che tutti i                                                                        |            |
| programmi attivi vengano terminati, in modo da evitare che<br>eventuali file in uso non possano essere aggiornati.                  |            |
| Cliccare su Esci prima di chiudere tutti i programmi aperti,<br>altrimenti su Continua per proseguire il processo di installazione. |            |
|                                                                                                    |            |
| Esci ?                                                                                                    | Continua > |

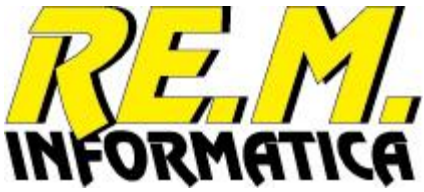

Seguite ancora le istruzioni e premete sul pulsante "Continua", se volete invece uscire dall'applicazione premete su "Esci".

Vi vengono presentate le condizioni di Licenza del software, che potete trovare anche in questa guida nelle pagine successive:

| 🔯 EasyPalletWin                                                                                                    | ×      |
|----------------------------------------------------------------------------------------------------|--------|
| Licenza<br>Condizioni di utilizzo del software e dausole legali                                                                                                    |        |
| Se si è d'accordo con la licenza seguente cliccare su "Accetto" per continuare l'installazione:                                                                                                    |        |
| CONTRATTO DI LICENZA CON L'UTENTE FINALE PER IL PRODOTTO                                                                                                    | ^      |
| IMPORTANTE - LEGGERE CON ATTENZIONE: assicurarsi di leggere con attenzione e di comprendera<br>tutti i diritti e le restrizioni descritti nel presente Contratto di Licenza con l'Utente Finale (il<br>"Contratto"). All'utente verrà chiesto di esaminare e di accettare o non accettare i termini e le<br>condizioni del presente Contratto. Il presente software non potrà essere installato nel computer<br>dell'utente a meno che o finché questi non accetti i termini e le condizioni del presente Contratto.<br>Fare clic sul pulsante "Accetto" corrisponde ad apporre la propria firma, quindi ad accettare i termini<br>e le condizioni del Contratto.<br>È possibile stampare il testo del presente Contratto direttamente da questa pagina e utilizzarlo com<br>riferimento oppure vedere la copia disponibile nel file della Guida in linea del presente software. | i<br>i |
| Il presente Contratto è un contratto intercorrente tra l'utente (una persona fisica o giuridica) e                                                                                                    | ¥      |
| ○ Rifiuto                                                                                                    | tto    |
| Esci ? Ava                                                                                                    | nti >  |

Dopo averla letta interamente, se volete proseguire con l'installazione e quindi accettate tutte le condizioni di Licenza, selezionate l'opzione "Accetto" e premete sul pulsante "Avanti", se volete invece uscire dall'applicazione premete su "Esci".

A questo punto viene proposta la directory dove installare il software, potete modificarla a piacimento, facendo però attenzione a non inserire directory che Windows considera "riservate":

| 👸 EasyPalletWin                                           |                                                                           |                            | ×        |
|-----------------------------------------------------------|---------------------------------------------------------------------------|----------------------------|----------|
| Cartella destinazione<br>Selezionare la cartella in cui s | si desidera installare il software                                        |                            |          |
| Cartella destinazione                                     |                                                                           |                            | Sfoglia  |
|                                                           |                                                                           |                            |          |
| Informazio                                                | oni disco destinazione (C:)                                               |                            |          |
| <i></i>                                                   | Spazio totale:<br>Spazio disponibile:                                     | 63,46 GB<br>19,02 GB (30%) |          |
| Dimension                                                 | e pacchetto:                                                              |                            |          |
| 6                                                         | Stima massimo spazio necessario:<br>Percentuale sullo spazio disponibile: | 21,01 MB<br>0,11%          |          |
| Esci ?                                                    |                                                                           | < Indietro                 | Avanti > |

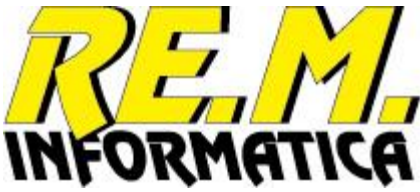

Dopo aver inserito la directory di installazione, se volete proseguire con l'installazione premete sul pulsante "Avanti", se volete invece uscire dall'applicazione premete su "Esci".

Viene richiesto se si vuole installare il software solo per l'utente in corso o per tutti gli utenti che utilizzano il PC, noi consigliamo l'opzione "tutti gli utenti". Il programma propone anche un percorso di menù Windows per richiamare il software che potrete eventualmente modificare (scelta sconsigliata), e propone anche di creare un'icona sul desktop per il richiamo del software (se volete omettere questa scelta togliete la spunta alla voce apposita):

| 🐞 EasyPalletWin                                                                                                    | ×     |
|----------------------------------------------------------------------------------------------------|-------|
| <b>Utente destinazione e cartella di gruppo</b><br>Selezionare l'utente destinazione e la cartella di gruppo per i collegamenti                                                         |       |
| Specificare l'utente per il quale si desidera installare l'applicazione:                                                                                                    |       |
| 🐝 💿 tutti gli utenti<br>Collegamenti                                                                                                    |       |
| Digitare il nome della cartella in cui si desidera che vengano posizionati i collegamenti nel Menu<br>Avvio (verrà creata se inesistente), oppure cliccare su Sfoglia per selezionarla: |       |
| Programs EasyPallet Sfoglia                                                                                                    |       |
| Selezionare i collegamenti addizionali che si desidera creare:                                                                                                    | _     |
| EasyPallet (EasyPallet.exe > Desktop)                                                                                                    |       |
|                                                                                                    |       |
| Esci ? Ava                                                                                                    | nti > |

Dopo aver eseguito queste scelte, se volete proseguire con l'installazione premete sul pulsante "Avanti", se volete invece uscire dall'applicazione premete su "Esci".

Abbiamo quasi finito, l'installer vi chiede un'ultima cosa, se volete permettere il roll-back di sistema quando doveste eventualmente disinstallare questa applicazione (scelta consigliata).

Il sistema di roll-back, se attivato, permetterà di riportare il computer alle condizioni precedenti l'installazione, come se questa non fosse mai avvenuta.

Questo può tornare utile se, dopo l'installazione, si riscontrassero anomalie con il sistema operativo o con altre applicazioni installate. In questo caso sarà sufficiente (se il sistema di roll-back era stato attivato durante l'installazione stessa) eseguire la rimozione del pacchetto specificando la volontà di volere riportare il sistema alle condizioni iniziali. Così facendo verranno ripristinati i file di sistema eventualmente sovrascritti durante l'installazione e il sistema ritornerà a funzionare correttamente.

Questo vale ovviamente fino a quando non installerete eventuali altri software, a quel punto eseguire il rollback potrebbe influire anche sul funzionamento dei software installati successivamente, per cui in questo caso meglio disinstallare senza eseguire il roll-back (scelta da fare al momento della rimozione).

| RZ |                 |
|----|-----------------|
|    | 👸 EasyPalletWin |

| 🔯 EasyPalletWin                                                                                                    | ×         |
|----------------------------------------------------------------------------------------------------|-----------|
| Roll-back<br>Attivazione modalità per riportare il sistema alle condizioni iniziali                                                                                                    |           |
| Il sistema di roll-back, se attivato, permetterà di riportare il computer alle condizioni precede<br>l'installazione, come se questa non fosse mai avvenuta.<br>Questo può tornare utile se, dopo l'installazione, si riscontrassero anomalie con il sistema<br>operativo o con le altre applicazioni installate. In questo caso sarà sufficiente (se il sistema o<br>roll-back era stato attivato durante l'installazione stessa) eseguire la rimozione del pacchetto<br>specificando la volontà di volere riportare il sistema alle condizioni iniziali. Così facendo<br>verranno ripristinati i file di sistema eventualmente sovrascritti durante l'installazione e il<br>sistema ritornerà a funzionare correttamente. | nti<br>li |
| Attivare il sistema di roll-back?<br>Si<br>No                                                                                                    |           |
| Il peso del sistema di roll-back sullo spazio totale richiesto è pari a un massimo di 7,69 MB.                                                                                                    |           |
| Esci ? Indietro Installa                                                                                                    | >         |

Dopo aver eseguito questa scelta, se volete completare l'installazione premete sul pulsante "Installa", se volete invece uscire dall'applicazione premete su "Esci".

A questo punto verrà completata l'installazione e alla fine apparirà questa finistrella che confermerà l'avvenuta installazione del software.

| Installazione completata |                                                 |
|--------------------------|-------------------------------------------------|
| 6                        | EasyPalletWin<br>è stato installato nel sistema |

A questo punto potete passare all'utilizzo del programma completando le informazioni necessarie all'uso dell'applicativo e alla richiesta dell'abilitazione della licenza d'uso.

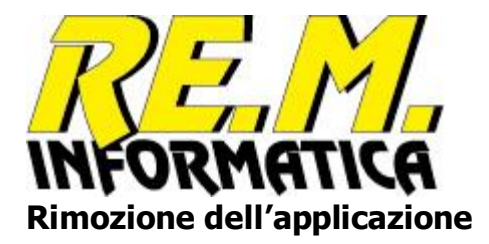

Per eseguire la rimozione del programma, andate nel pannello di controllo di Windows, selezionate la funzione applicazioni attive e scegliete il software EasyPalletWin con la funzione Disinstalla. Ogni versione di sistema operativo propone videate diverse per cui fate riferimento alla guida di Windows se avete dei dubbi.

Se avete selezionato correttamente la funzione di disinstallazione dovrebbe apparirvi la seguente videata:

| EasyPalletWin                                                                                                    |
|----------------------------------------------------------------------------------------------------|
| Rimozione di EasyPalletWin                                                                                                    |
| Benvenuto! CyberInstaller vi guiderà adesso attraverso il<br>processo di rimozione del software:                                                                                                    |
| EasyPalletWin<br>di REM Informatica Sas                                                                                                    |
| Prima che il processo abbia inizio si raccomanda che tutti i<br>programmi attivi vengano terminati, in modo da evitare che<br>eventuali file in uso non possano essere aggiornati.<br>Cliccare su Esci prima di chiudere tutti i programmi aperti,<br>altrimenti su Continua per proseguire il processo di rimozione. |
| Esci ? Continua >                                                                                                    |

Dopo aver letto attentamente e verificato che il sistema sia nelle condizioni richieste, se volete completare la rimozione premete sul pulsante "Continua", se volete invece uscire premete su "Esci".

| ł | 🐉 EasyPalletWin                                                                                                    | × |
|---|----------------------------------------------------------------------------------------------------|---|
|   | Modalità rimozione<br>Selezionare la modalità di rimozione desiderata                                                                                                    |   |
|   | La modalità "Automatica" non necessita di alcun intervento da parte dell'utente dato che si basa<br>esclusivamente sullo script di disinstallazione. Compie scelte molto conservative per quei componenti<br>che possono essere condivisi da più applicazioni e garantisce una rapida disinstallazione in completa<br>sicurezza.                          |   |
|   | La modalità "Manuale" permette di indicare con precisione quali elementi rimuovere e quali invece<br>mantenere installati, ma necessita di maggiore attenzione dato che scelte sbagliate possono dare<br>origine a potenziali problemi. In fase di rimozione verrà comunque chiesta conferma prima di compiere<br>qualsiasi azione su componenti critici. |   |
|   | Selezionare la modalità di rimozione desiderata:                                                                                                    |   |
|   | Automatica Manuale                                                                                                    |   |

Potete eseguire la rimozione in due modi, una Automatica in cui ci pensa il software a rimuovere tutto ciò che ha installato, una Manuale in cui voi potrete selezionare solo i componenti che desiderate rimuovere lasciando sul sistema gli altri.

Se volete eseguire la rimozione automaticamente premete sul pulsante "Automatica", diversamente premete su "Manuale".

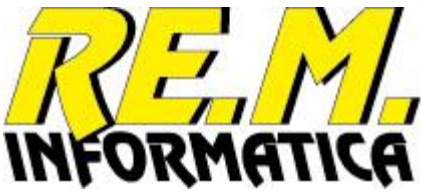

Se avete premuto su Manuale appariranno una serie di videate come la prossima in cui potrete eseguire le selezioni desiderate (sono almeno 4/5 videate una dopo l'altra):

| 🐼 EasyPalletWin 🛛 🕹                                                                                                    |        |  |
|----------------------------------------------------------------------------------------------------|--------|--|
| Rimozione manuale<br>Selezionare gli elementi che si desidera vengano rimossi                                                                                                    |        |  |
| Selezionare gli elementi della lista che si desidera includere nella procedura di disinstallazione,<br>deselezionare invece quelli che si desidera manentere installati.                                                                                                   |        |  |
| □ C: \EasyPallet\BarcodeWiz.dll         □ C: \EasyPallet\codvar.txt         □ C: \EasyPallet\bcode.gif         □ C: \EasyPallet\DataBase\Attivita.mdb         □ C: \EasyPallet\DataBase\DataBase.mdb         □ C: \EasyPallet\bcodr.gif         □ C: \EasyPallet\bcodr.gif |        |  |
| Tutti Nessuno Elementi selezionati:                                                                                                    | 7 su 7 |  |
| Esci ? Av                                                                                                    | anti > |  |

Successivamente, sia per la scelta Automatica che per la scelta Manuale si arriva a questa videata:

| 👸 EasyP                       | alletWin                                                                                                    | × |
|-------------------------------|----------------------------------------------------------------------------------------------------|---|
| <b>Roll-bac</b><br>Ripristino | <b>k</b><br>file di sistema precedenti l'installazione                                                                                                    |   |
| <u>ی</u>                      | L'installazione di questo pacchetto ha attivato il sistema di roll-back, in modo da permettere d<br>riportare il sistema alle condizioni precedenti l'installazione, come se questa non fosse mai<br>avvenuta.                                                                                                    |   |
|                               | E' quindi possibile ripristinare i file i sistema (librerie e componenti condivisi) precedenti<br>l'installazione. Questo può essere utile per riportare il sistema in condizioni stabili se si sono<br>verificati malfunzionamenti subito dopo l'installazione. In caso contrario versioni precedenti di<br>file di sistema potrebbero sovrascrivere file più aggiornati, minando sensibilmente la stabilità<br>del sistema operativo e la corretta esecuzione delle altre applicazioni installate. |   |
| Ripri                         | stinare i file di sistema precedenti?                                                                                                    |   |
|                               | ) si<br>Dha                                                                                                    |   |
|                               |                                                                                                    |   |
|                               |                                                                                                    |   |
|                               |                                                                                                    |   |
| Esci                          | ? Rimuovi                                                                                                    | > |

Qui potete decidere se eseguire il roll-back di sistema (solo se avevate scelto l'opzione in fase di installazione) e confermare definitivamente la rimozione, se volete completare la rimozione premete sul pulsante "Rimuovi", se volete rivedere qualche scelta potete premere sul pulsante "Indietro", se volete invece uscire premete su "Esci".

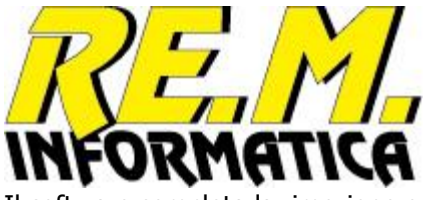

Il software completa la rimozione e alla fine presenta la seguente videata riwpilogativa:

| 🐼 EasyPalletWin                         |          |  |
|-----------------------------------------|----------|--|
| Monitor rimozione<br>Rimozione in corso |          |  |
| Rimozione completata con successo.      |          |  |
|                                         |          |  |
| <ul> <li>Componenti</li> </ul>          |          |  |
| <ul> <li>File programma</li> </ul>      |          |  |
| <ul> <li>Collegamenti menu</li> </ul>   |          |  |
| <ul> <li>Chiavi registro</li> </ul>     |          |  |
| <ul> <li>Roll-back</li> </ul>           |          |  |
| ► Cartelle                              |          |  |
| <ul> <li>Finalizzazione</li> </ul>      | Dettagli |  |
|                                         |          |  |
|                                         | 100%     |  |
|                                         |          |  |
| Esci ?                                  | Fine     |  |
| "Eino"                                  |          |  |

Potete premere su "Fine".

| Rimozi | one completata                               |  |
|--------|----------------------------------------------|--|
| 1      | EasyPalletWin<br>è stato rimosso dal sistema |  |

EasyPallet è stato rimosso dal sistema.

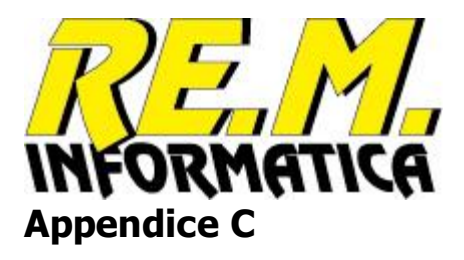

# Richiesta abilitazione licenza

| Applicazione                    | EASYPALLET             |  |
|---------------------------------|------------------------|--|
| Codice Azienda                  |                        |  |
| Versione                        | 01.00                  |  |
| Serial Number                   |                        |  |
| Data Scadenza                   | 99/99/9999             |  |
| 4 <u>0</u><br>4 <u>0</u><br>415 |                        |  |
| Funzionario                     | 8=                     |  |
| Estremi Ordine                  |                        |  |
| Inviare via Mail a              | info@reminformatica.it |  |
|                                 |                        |  |

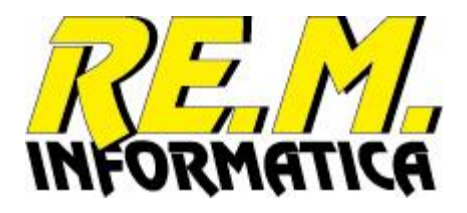

Se non siete stati in grado di stampare la scheda sopra riportata direttamente dal programma potete completare manualmente questa.

I dati necessari all'abilitazione sono i seguenti:

| Codice Azienda  | Il vostro codice EAN aziendale (quello da riportare sul codice SSCC)                   |
|-----------------|----------------------------------------------------------------------------------------|
|                 | Se avete il codice Aziendale di 7 cifre, bastano le prime 5                            |
| Serial Number   | Il numero di serie del vostro PC, viene evidenziato ad inizio programma e nella        |
|                 | videata licenza del menù proprietà dell'applicazione, riportare anche eventuali        |
|                 | trattini presenti prima o dopo il codice di serie                                      |
| Ragione Sociale | Gli estremi della vostra azienda (ragione sociale, indirizzo, etc.)                    |
| Funzionario     | Nome del funzionario con cui siete in contatto.                                        |
| Estremi Ordine  | Gli estremi per permetterci di identificare il vostro ordine di acquisto del software. |

# REALA INFORMATICA CONTRATTO DI LICENZA CON L'UTENTE FINALE PER IL PRODOTTO

**IMPORTANTE - LEGGERE CON ATTENZIONE:** assicurarsi di leggere con attenzione e di comprendere tutti i diritti e le restrizioni descritti nel presente Contratto di Licenza con l'Utente Finale (il "Contratto"). All'utente verrà chiesto di esaminare e di accettare o non accettare i termini e le condizioni del presente Contratto. Il presente software non potrà essere installato nel computer dell'utente a meno che o finché questi non accetti i termini e le condizioni del presente Contratto.

Fare clic sul pulsante "Accetto" corrisponde ad apporre la propria firma, quindi ad accettare i termini e le condizioni del Contratto.

È possibile stampare il testo del presente Contratto direttamente da questa pagina e utilizzarlo come riferimento oppure vedere la copia disponibile nel file della Guida in linea del presente software.

Il presente Contratto è un contratto intercorrente tra l'utente (una persona fisica o giuridica) e RE.M. Informatica Sas per il software accluso che include il software per computer e può includere i supporti di memorizzazione a esso associati, materiali stampati e documentazione "online" o elettronica (SOFTWARE). Installando il SOFTWARE, l'utente accetta di essere vincolato dalle condizioni del presente Contratto. Qualora l'utente non accetti i termini e le condizioni del presente Contratto, allora non dovrà installare o utilizzare il SOFTWARE.

### LICENZA PER IL PRODOTTO SOFTWARE

Il SOFTWARE è protetto dalle leggi e dai trattati internazionali sul copyright, oltre che da altre leggi e trattati sulla proprietà intellettuale. Il SOFTWARE viene concesso in licenza, non viene venduto.

**1. CONCESSIONE DI LICENZA.** Il presente Contratto concede all'utente i seguenti diritti:

**Software**. L'utente può installare e utilizzare una copia del PRODOTTO SOFTWARE su di un singolo computer in congiunzione con l'uso di una stampante anche in comune con altri computer.

### 2. RESTRIZIONI

L'utente è tenuto a mantenere tutte le comunicazioni di copyright su tutte le copie del SOFTWARE.

Restrizioni sulla decodificazione, sulla decompilazione e sul disassemblaggio. L'utente non può decodificare, decompilare o disassemblare il SOFTWARE, con l'eccezione e solamente per quanto espressamente consentito, nonostante questa limitazione, dalla legge in vigore.

Locazione. L'utente non può concedere in locazione, in leasing o in prestito il SOFTWARE.

**Trasferimento del software**. L'utente può trasferire definitivamente tutti i diritti concessi dal presente Contratto, a condizione che non ne trattenga alcuna copia, che trasferisca tutto il SOFTWARE (compresi tutti i componenti, i supporti di memorizzazione e i materiali stampati, qualsiasi aggiornamento, il presente Contratto e, se applicabile, il Certificato di Autenticità), unitamente all'acclusa stampante termica Avery e che il cessionario accetti le condizioni del presente Contratto. Se il SOFTWARE è un aggiornamento, qualsiasi trasferimento deve comprendere tutte le versioni precedenti del SOFTWARE.

**Servizio Supporto Tecnico Clienti**. RE.M. Informatica in alcuni casi fornisce all'utente servizi di supporto tecnico relativi al SOFTWARE ("Servizi Supporto Tecnico Clienti"). L'utilizzo dei Servizi Supporto Tecnico Clienti è disciplinato dai piani e dai programmi RE.M. Informatica descritti nel manuale dell'utente, nella documentazione "online" e/o in altro materiale fornito da RE.M. Informatica. Qualsiasi codice software supplementare fornito all'utente nell'ambito dei Servizi Supporto Tecnico Clienti sarà considerato come facente parte del SOFTWARE e soggetto ai termini e alle condizioni del presente Contratto. Per quanto riguarda le informazioni tecniche fornite dall'utente a RE.M. Informatica nell'ambito dei Servizi Supporto

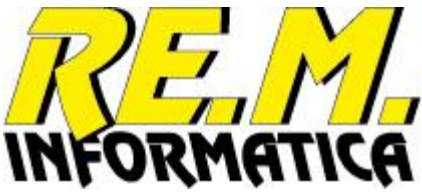

Tecnico Clienti, Microsoft si riserva la possibilità di utilizzare tali informazioni per la propria attività, compreso il supporto tecnico e lo sviluppo del prodotto. L'utilizzo da parte di RE.M. Informatica di tali informazioni avverrà in modo tale da non consentire l'individuazione della persona dell'utente.

**RISOLUZIONE**. RE.M. Informatica può risolvere il presente Contratto, senza per questo pregiudicare altri suoi diritti, se l'utente non si attiene alle condizioni e alle clausole del presente Contratto. In tal caso, l'utente è tenuto a distruggere tutte le copie del SOFTWARE e tutte le sue parti componenti.

**4. COPYRIGHT**. La titolarità e il copyright relativi al SOFTWARE (ivi inclusi, ma non limitatamente a, ogni immagine, fotografia, animazione, video, audio, musica, testo e "applet", integrati al SOFTWARE), il materiale stampato accluso e qualsiasi copia del SOFTWARE sono di proprietà di RE.M. Informatica o dei suoi fornitori.

**5. ESCLUSIONE DI GARANZIE.** RE.M. INFORMATICA E I SUOI FORNITORI FORNISCONO IL PRODOTTO SOFTWARE "COSÌ COME È", E NON CONCEDONO ALCUNA ALTRA GARANZIA ESPLICITA, IMPLICITA O PRESCRITTA DALLA LEGGE, INCLUSE, IN VIA ESEMPLIFICATIVA, LE EVENTUALI GARANZIE IMPLICITE DI COMMERCIABILITÀ, DI IDONEITÀ PER UNO SCOPO SPECIFICO, DI ASSENZA DI VIRUS E DI MANCANZA DI NEGLIGENZA O DI PERIZIA. RE.M. INFORMATICA E I SUOI FORNITORI ESCLUDONO INOLTRE QUALSIVOGLIA GARANZIA DI TITOLARITÀ, DI GODIMENTO PACIFICO O DI NON VIOLAZIONE DI DIRITTI ALTRUI. L'intero rischio derivante dall'uso o dalle prestazioni del SOFTWARE rimane a carico dell'utente.

**6. ESCLUSIONE DI TUTTI I DANNI.** NEL LIMITE MASSIMO CONSENTITO DALLA LEGGE IN VIGORE, IN NESSUN CASO RE.M. INFORMATICA O I SUOI FORNITORI SARANNO RESPONSABILI PER DANNI CONSEQUENZIALI, INCIDENTALI, DIRETTI, INDIRETTI, SPECIALI, MORALI O DI ALTRA NATURA (INCLUSI, IN VIA ESEMPLIFICATIVA, I DANNI ALLE PERSONE, ALLE COSE, I DANNI PER PERDITA DI PROFITTI, PER INTERRUZIONE DI ATTIVITÀ, PER PERDITA DI INFORMAZIONI, PER PERDITA DI PRIVACY, PER OMISSIONE DI RISPETTO DI OBBLIGHI INCLUSO QUELLO DI COMPORTARSI IN BUONA FEDE O CON RAGIONEVOLE DILIGENZA, PER NEGLIGENZA E PER QUALSIVOGLIA ALTRA PERDITA ECONOMICA O, PIÙ IN GENERALE, PER OGNI PERDITA) DERIVANTI DA, O IN QUALSIASI MODO CONNESSI ALL'UTILIZZO O ALL'IMPOSSIBILITÀ DI UTILIZZARE IL SOFTWARE, ANCHE NEL CASO IN CUI RE.M. INFORMATICA O I SUOI FORNITORI SIANO STATI INFORMATI DELLA POSSIBILITÀ DEL VERIFICARSI DI TALI DANNI. LA SUDDETTA ESCLUSIONE DI TUTTI I DANNI SARÀ EFFICACE ANCHE SE GLI EVENTUALI RIMEDI NON RAGGIUNGONO IL LORO SCOPO ESSENZIALE.

**7. LIMITAZIONE ED ESONERO DI RESPONSABILITÀ.** Qualora l'utente scelga di non accettare il SOFTWARE ai termini e alle condizioni del presente Contratto, non è autorizzato a installare il SOFTWARE.

**8. LEGGE APPLICABILE.** Qualora il SOFTWARE sia stato acquistato in Italia, il presente Contratto sarà disciplinato dalla legge dello Stato Italiano.

Qualora il SOFTWARE sia stato acquistato fuori dall'Italia, potrà trovare applicazione la normativa del singolo paese.

**9. INFORMAZIONI.** Chiunque desideri porre domande in ordine a questo Contratto o contattare RE.M. Informatica per qualunque ragione può scrivere a: RE.M. Informatica Sas, Viale Papiniano, 24, 20123 MILANO (MI), Italia

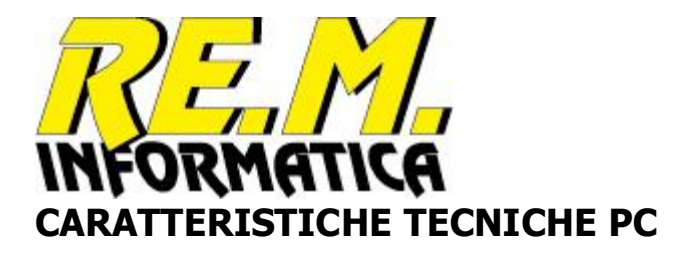

Il software EasyPlug è sviluppato per l'ambiente Microsoft Windows nelle seguenti versioni:

- Windows XP
- Windows 7
- Windows 8.1
- Windows 10

Memoria RAM e processore devono essere adeguate al livello medio richiesto per il sistema operative utilizzato.

Occupazione memoria Hard Disk: circa 25 MB

Lo schermo deve avere come risoluzione minima il formato 1024x768.

EasyPallet has been tested to be Windows 10 Compatible.